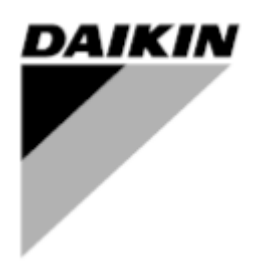

| REV        | 00      |
|------------|---------|
| Date       | 02-2025 |
| Supersedes |         |

## Installation and Operating Manual D-EIMOC03302-25\_00EN

# **Smart Control System**

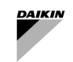

### Table of contents

| 1<br>2 | SCS<br>WHA                                                                                                    | Versioning<br>T IS SMART CONTROL SYSTEM                                                                                                    | 7<br>8                                                                                                    |
|--------|----------------------------------------------------------------------------------------------------|----------------------------------------------------------------------------------------------------|----------------------------------------------------------------------------------------------------|
|        | 2.1                                                                                                    | Smart Control System Description                                                                                                    | 8                                                                                                    |
|        | 2.2                                                                                                    | Datasheet                                                                                                    | 8                                                                                                    |
|        | 2.3                                                                                                    | Small Applied express (Selection 1001)                                                                                                    | 10                                                                                                    |
| S      |                                                                                                    |                                                                                                    | 10                                                                                                    |
| 3      | 11101                                                                                                    |                                                                                                    | 12                                                                                                    |
|        | 3.1                                                                                                    |                                                                                                    | 12                                                                                                    |
|        | 3.1.1                                                                                                    | Primary Variable Only<br>Primary Constant – Secondary Variable                                                                                                    | 12<br>13                                                                                                    |
|        | 2.2                                                                                                    | Hardwired Connections                                                                                                    | 15                                                                                                    |
|        | 0.2                                                                                                    |                                                                                                    | 15                                                                                                    |
|        | 3.2.1                                                                                                    | Entering water temperature sensor                                                                                                    | 15                                                                                                    |
|        | 3.2.3                                                                                                    | Differential pressure sensor                                                                                                    | 15                                                                                                    |
|        | 3.2.4                                                                                                    | Bypass Valve actuator                                                                                                    | 16                                                                                                    |
|        | 3.2.5                                                                                                    |                                                                                                    | 10                                                                                                    |
|        | 3.3                                                                                                    | SmartControlSystem Network connection                                                                                                    | 17                                                                                                    |
|        | 3.3.1                                                                                                    | SCS Modbus Network Addressing                                                                                                    | 17                                                                                                    |
|        | 3.3.2                                                                                                    | How to connect and configure EWYT-CZ/EWAT-CZ                                                                                                    | 20                                                                                                    |
|        | 3.3.4                                                                                                    | How to connect and configure Daikin SHINKA                                                                                                    | 20                                                                                                    |
|        | 3.3.5                                                                                                    | How to connect and configure FWTOUCH                                                                                                    | 20                                                                                                    |
|        | 3.3.6                                                                                                    | How to connect and configure Pump Driver EXM for Hydrovar X                                                                                                    | 21                                                                                                    |
|        | 3.4                                                                                                    | SmartControlSystem Interface                                                                                                    | 23                                                                                                    |
| 4      | NAV                                                                                                    | IGATION                                                                                                    | 24                                                                                                    |
|        | 4.1                                                                                                    | Login Page                                                                                                    | 24                                                                                                    |
|        | 42                                                                                                    | Novigation Monu                                                                                                    | 25                                                                                                    |
|        | 7.2                                                                                                    | Navigalion Menu                                                                                                    | 20                                                                                                    |
| 5      | Setti                                                                                                    | ngs Manual                                                                                                    | 27                                                                                                    |
| 5      | Setti<br>5.1                                                                                                    | ngs Manual<br>Airside General Control Settings                                                                                                    | 27<br>27<br>27                                                                                                    |
| 5      | Setti<br>5.1<br>5.1.1                                                                                                    | Airside General Control Settings                                                                                                    | 27<br>27<br>27<br>28                                                                                                    |
| 5      | 5.1<br>5.1.2<br>5.1.2                                                                                                    | Advigation Menu<br>ngs Manual<br>Airside General Control Settings<br>General Settings<br>Pre Cooling/Heating Mode Settings                                                                                                    | 23<br>27<br>27<br>28<br>28<br>28                                                                                                 |
| 5      | 5.1<br>5.1.1<br>5.1.2<br>5.1.3<br>5.1.4                                                                                                    | Airside General Control Settings<br>General Settings<br>Pre Cooling/Heating Mode Settings<br>Afterhours Settings<br>Freeze Protection Settings                                                                                                    | 27<br>27<br>28<br>28<br>28<br>28<br>29                                                                                           |
| 5      | 5.1<br>5.1.1<br>5.1.2<br>5.1.3<br>5.1.4<br>5.1.5                                                                                                    | Airside General Control Settings<br>General Settings<br>Pre Cooling/Heating Mode Settings<br>Afterhours Settings<br>Freeze Protection Settings<br>Unoccupied Mode Settings                                                                                                    | 23<br>27<br>27<br>28<br>28<br>28<br>29<br>29                                                                                     |
| 5      | 5.1<br>5.1.1<br>5.1.2<br>5.1.3<br>5.1.4<br>5.1.5<br>5.2                                                                                                    | Airside General Control Settings<br>General Settings<br>Pre Cooling/Heating Mode Settings<br>Afterhours Settings<br>Freeze Protection Settings<br>Unoccupied Mode Settings<br>Supervisory Controls Settings                                                                                                    | 27<br>27<br>28<br>28<br>28<br>29<br>29<br>29                                                                                     |
| 5      | Settii<br>5.1<br>5.1.1<br>5.1.2<br>5.1.3<br>5.1.4<br>5.1.5<br>5.2<br>5.2<br>5.2.1                                                                                                    | Airside General Control Settings<br>General Settings<br>Pre Cooling/Heating Mode Settings<br>Afterhours Settings<br>Freeze Protection Settings<br>Unoccupied Mode Settings<br>Supervisory Controls Settings<br>Cooling/Heating Call Trim Response Strategy                                                                                                    | 23<br>27<br>28<br>28<br>28<br>29<br>29<br>29<br>29<br>29<br>30                                                                   |
| 5      | 5.1<br>5.1.1<br>5.1.2<br>5.1.3<br>5.1.4<br>5.1.5<br>5.2<br>5.2.1<br>5.2.2                                                                                                    | Airside General Control Settings<br>General Settings<br>Pre Cooling/Heating Mode Settings<br>Afterhours Settings<br>Freeze Protection Settings<br>Unoccupied Mode Settings<br>Supervisory Controls Settings<br>Cooling/Heating Call Trim Response Strategy<br>Cooling/Heating Call Weighted Average Strategy                                                                                                    | 23<br>27<br>27<br>28<br>28<br>28<br>29<br>29<br>29<br>29<br>29<br>30<br>31                                                       |
| 5      | Settii<br>5.1<br>5.1.1<br>5.1.2<br>5.1.3<br>5.1.4<br>5.1.5<br>5.2<br>5.2<br>5.2.1<br>5.2.2<br>5.3                                                                                                    | Airside General Control Settings<br>General Settings<br>Pre Cooling/Heating Mode Settings<br>Afterhours Settings<br>Freeze Protection Settings<br>Unoccupied Mode Settings<br>Supervisory Controls Settings<br>Cooling/Heating Call Trim Response Strategy<br>Cooling/Heating Call Weighted Average Strategy                                                                                                    | 23<br>27<br>27<br>28<br>28<br>28<br>29<br>29<br>29<br>29<br>30<br>31<br>31                                                       |
| 5      | Settii<br>5.1<br>5.1.1<br>5.1.2<br>5.1.3<br>5.1.4<br>5.1.5<br>5.2<br>5.2<br>5.2<br>5.2<br>5.3<br>5.3.1                                                                                                    | Airside General Control Settings<br>General Settings<br>Pre Cooling/Heating Mode Settings<br>Afterhours Settings<br>Freeze Protection Settings<br>Unoccupied Mode Settings<br>Supervisory Controls Settings<br>Cooling/Heating Call Trim Response Strategy<br>Cooling/Heating Call Weighted Average Strategy<br>Allowed Mode Settings<br>Allowed mode Configuration                                                                                                    | 23<br>27<br>27<br>28<br>28<br>28<br>29<br>29<br>29<br>29<br>30<br>31<br>31<br>31                                                 |
| 5      | Settii<br>5.1<br>5.1.1<br>5.1.2<br>5.1.3<br>5.1.4<br>5.1.5<br>5.2<br>5.2.1<br>5.2.2<br>5.3<br>5.3.1<br>5.4                                                                                                    | Aavigation Menu<br>ngs Manual<br>Airside General Control Settings<br>General Settings<br>Pre Cooling/Heating Mode Settings<br>Afterhours Settings<br>Freeze Protection Settings<br>Unoccupied Mode Settings<br>Supervisory Controls Settings<br>Cooling/Heating Call Trim Response Strategy<br>Cooling/Heating Call Weighted Average Strategy<br>Allowed Mode Settings<br>Allowed mode Configuration<br>Stager Settings                                                                                                    | 27<br>27<br>28<br>28<br>29<br>29<br>29<br>29<br>30<br>31<br>31<br>31<br>31<br>32                                                 |
| 5      | Settii<br>5.1<br>5.1.1<br>5.1.2<br>5.1.3<br>5.1.4<br>5.1.5<br>5.2<br>5.2.1<br>5.2.2<br>5.3<br>5.3.1<br>5.4<br>5.4.1                                                                                                    | Advigation Menu<br>Indexigation Menu<br>Airside General Control Settings.<br>General Settings.<br>Pre Cooling/Heating Mode Settings.<br>Afterhours Settings.<br>Freeze Protection Settings.<br>Unoccupied Mode Settings.<br>Supervisory Controls Settings.<br>Cooling/Heating Call Trim Response Strategy.<br>Cooling/Heating Call Weighted Average Strategy.<br>Allowed Mode Settings.<br>Allowed mode Configuration.<br>Stager Settings.<br>Plant Start/Stop Configuration.                                                                                                    | 27<br>27<br>28<br>28<br>29<br>29<br>29<br>29<br>30<br>31<br>31<br>31<br>31<br>32<br>33                                           |
| 5      | Settii<br>5.1<br>5.1.1<br>5.1.2<br>5.1.3<br>5.1.4<br>5.1.5<br>5.2<br>5.2<br>5.3<br>5.3.1<br>5.4<br>5.4.1<br>5.4.2                                                                                                    | Advigation Menu<br>Ings Manual<br>Airside General Control Settings<br>Pre Cooling/Heating Mode Settings<br>Afterhours Settings<br>Freeze Protection Settings<br>Unoccupied Mode Settings<br>Supervisory Controls Settings<br>Cooling/Heating Call Trim Response Strategy<br>Cooling/Heating Call Weighted Average Strategy<br>Allowed Mode Settings<br>Allowed mode Configuration<br>Stager Settings<br>Plant Start/Stop Configuration<br>Single Water Production - Staging Up/Down                                                                                                    | 27<br>27<br>28<br>28<br>28<br>29<br>29<br>29<br>30<br>31<br>31<br>31<br>31<br>32<br>33<br>34                                     |
| 5      | Settii<br>5.1<br>5.1.1<br>5.1.2<br>5.1.3<br>5.1.4<br>5.1.5<br>5.2<br>5.2<br>5.3<br>5.3.1<br>5.4<br>5.4.1<br>5.4.2<br>5.4.3<br>5.4.1                                                                                          | Advigation Menu<br>Ings Manual<br>Airside General Control Settings<br>Pre Cooling/Heating Mode Settings<br>Afterhours Settings<br>Freeze Protection Settings<br>Unoccupied Mode Settings<br>Supervisory Controls Settings<br>Cooling/Heating Call Trim Response Strategy<br>Cooling/Heating Call Weighted Average Strategy<br>Allowed Mode Settings<br>Allowed mode Configuration<br>Stager Settings<br>Plant Start/Stop Configuration<br>Single Water Production - Staging Up/Down<br>Single Water Production - CHW Based Staging<br>Single Water Production - CHW Based Staging                                                                                                    | 27<br>27<br>28<br>28<br>29<br>29<br>29<br>30<br>31<br>31<br>31<br>32<br>33<br>34<br>35<br>25                                     |
| 5      | Settii<br>5.1<br>5.1.1<br>5.1.2<br>5.1.3<br>5.1.4<br>5.1.5<br>5.2<br>5.2<br>5.2<br>5.2<br>5.3<br>5.3.1<br>5.4<br>5.4.1<br>5.4.2<br>5.4.3<br>5.4.4<br>5.4.3<br>5.4.4<br>5.4.5                                                 | Navigation Menu         Ings Manual         Airside General Control Settings.         General Settings.         Pre Cooling/Heating Mode Settings         Afterhours Settings.         Freeze Protection Settings.         Unoccupied Mode Settings.         Supervisory Controls Settings.         Cooling/Heating Call Trim Response Strategy         Cooling/Heating Call Weighted Average Strategy         Cooling/Heating S         Allowed Mode Settings.         Allowed mode Configuration.         Stager Settings         Plant Start/Stop Configuration         Single Water Production - Staging Up/Down         Single Water Production - CHW Based Staging.         Single Water Production - CHW Resen Staging         Single Water Production - CHW Resen Staging         Single Water Production - CHW Resen Staging         Single Water Production - CHW Resen Staging         Single Water Production - CHW Resen Staging         Single Water Production - CHW Resen Staging         Single Water Production - CHW Resen Staging         Single Water Production - CHW Resen Staging         Single Water Production - CHW Resen Staging         Single Water Production - CHW Resen Staging | 27<br>27<br>28<br>28<br>29<br>29<br>29<br>30<br>31<br>31<br>31<br>32<br>33<br>34<br>35<br>35<br>36                               |
| 5      | Settii<br>5.1<br>5.1.1<br>5.1.2<br>5.1.3<br>5.1.4<br>5.1.5<br>5.2<br>5.2<br>5.3<br>5.3<br>5.4<br>5.4.1<br>5.4.2<br>5.4.3<br>5.4.4<br>5.4.5<br>5.4.4<br>5.4.5<br>5.4.6                                                        | Avgation Menu<br>ngs Manual<br>Airside General Control Settings<br>General Settings.<br>Pre Cooling/Heating Mode Settings<br>Afterhours Settings.<br>Freeze Protection Settings.<br>Unoccupied Mode Settings.<br>Supervisory Controls Settings.<br>Cooling/Heating Call Trim Response Strategy<br>Cooling/Heating Call Trim Response Strategy.<br>Cooling/Heating Call Weighted Average Strategy.<br>Allowed Mode Settings.<br>Allowed Mode Settings.<br>Plant Start/Stop Configuration.<br>Single Water Production - Staging Up/Down.<br>Single Water Production - CHW Return High Limit Safety.<br>Dual Water Production - Stage Threshold.<br>Dual Water Production - Staging Up/Down.                                                                                                    | 27<br>27<br>28<br>28<br>29<br>29<br>29<br>30<br>31<br>31<br>31<br>32<br>33<br>34<br>35<br>36<br>36                               |
| 5      | Settii<br>5.1<br>5.1.1<br>5.1.2<br>5.1.3<br>5.1.4<br>5.1.5<br>5.2<br>5.2<br>5.3<br>5.3.1<br>5.4<br>5.4.1<br>5.4.2<br>5.4.3<br>5.4.4<br>5.4.5<br>5.4.6<br>5.4.6<br>5.4.7                                                      | Navigation Nend<br>ngs Manual<br>Airside General Control Settings<br>General Settings.<br>Pre Cooling/Heating Mode Settings<br>Afterhours Settings.<br>Freeze Protection Settings.<br>Unoccupied Mode Settings.<br>Supervisory Controls Settings.<br>Cooling/Heating Call Trim Response Strategy<br>Cooling/Heating Call Trim Response Strategy.<br>Cooling/Heating Call Weighted Average Strategy<br>Cooling/Heating Call Weighted Average Strategy.<br>Allowed Mode Settings.<br>Allowed mode Configuration.<br>Stager Settings.<br>Plant Start/Stop Configuration<br>Single Water Production - Staging Up/Down.<br>Single Water Production - CHW Based Staging.<br>Single Water Production - CHW Return High Limit Safety.<br>Dual Water Production - Stage Threshold.<br>Dual Water Production - Staging Up/Down.<br>Mixed Staging Safety.                                                                                                    | 27<br>27<br>28<br>28<br>29<br>29<br>29<br>29<br>29<br>30<br>31<br>31<br>31<br>31<br>32<br>33<br>34<br>35<br>36<br>36<br>37       |
| 5      | Settii<br>5.1<br>5.1.1<br>5.1.2<br>5.1.3<br>5.1.4<br>5.1.5<br>5.2<br>5.2<br>5.3<br>5.3.1<br>5.4<br>5.4.1<br>5.4.2<br>5.4.3<br>5.4.3<br>5.4.4<br>5.4.5<br>5.4.5<br>5.4.6<br>5.4.7<br>5.5.4                                    | Navigation Menu         ngs Manual         Airside General Control Settings.         General Settings.         Pre Cooling/Heating Mode Settings         Afterhours Settings.         Freeze Protection Settings.         Unoccupied Mode Settings.         Supervisory Controls Settings.         Cooling/Heating Call Trim Response Strategy         Cooling/Heating Call Weighted Average Strategy         Allowed Mode Settings.         Allowed Mode Settings         Allowed mode Configuration.         Stager Settings.         Plant Start/Stop Configuration         Single Water Production - Staging Up/Down         Single Water Production - CHW Based Staging.         Single Water Production - CHW Return High Limit Safety         Dual Water Production - Staging Up/Down         Mixed Staging Safety         Smart Defrost Configuration                                                                                                    | 27<br>27<br>28<br>28<br>29<br>29<br>30<br>31<br>31<br>31<br>32<br>33<br>34<br>35<br>36<br>37<br>37                               |
| 5      | Settii<br>5.1<br>5.1.1<br>5.1.2<br>5.1.3<br>5.1.4<br>5.1.5<br>5.2<br>5.2<br>5.3<br>5.3.1<br>5.4<br>5.4.1<br>5.4.2<br>5.4.3<br>5.4.4<br>5.4.5<br>5.4.5<br>5.4.4<br>5.4.5<br>5.4.6<br>5.4.7<br>5.5<br>5.6                      | Navigation Menu<br>Ings Manual.<br>Airside General Control Settings.<br>General Settings.<br>Pre Cooling/Heating Mode Settings<br>Afterhours Settings.<br>Freeze Protection Settings.<br>Unoccupied Mode Settings.<br>Supervisory Controls Settings.<br>Cooling/Heating Call Trim Response Strategy.<br>Cooling/Heating Call Weighted Average Strategy.<br>Allowed Mode Settings.<br>Allowed Mode Settings.<br>Plant Start/Stop Configuration.<br>Stager Settings.<br>Plant Start/Stop Configuration.<br>Single Water Production - Staging Up/Down.<br>Single Water Production - Staging Up/Down.<br>Single Water Production - CHW Based Staging.<br>Single Water Production - Stage Threshold.<br>Dual Water Production - Staging Up/Down.<br>Mixed Staging Safety.<br>Smart Defrost Configuration.                                                                                                    | 27<br>27<br>28<br>28<br>29<br>29<br>29<br>30<br>31<br>31<br>31<br>32<br>33<br>34<br>35<br>36<br>36<br>37<br>38                   |
| 5      | Settii<br>5.1<br>5.1.1<br>5.1.2<br>5.1.3<br>5.1.4<br>5.1.5<br>5.2<br>5.2<br>5.3<br>5.3<br>5.4<br>5.4.1<br>5.4.2<br>5.4.3<br>5.4.3<br>5.4.4<br>5.4.5<br>5.4.6<br>5.4.7<br>5.5<br>5.6<br>5.6.1                                 | Navigation Menu<br>ngs Manual.<br>Airside General Control Settings.<br>General Settings.<br>Pre Cooling/Heating Mode Settings<br>Afterhours Settings<br>Freeze Protection Settings<br>Unoccupied Mode Settings.<br>Supervisory Controls Settings.<br>Cooling/Heating Call Trim Response Strategy<br>Cooling/Heating Call Weighted Average Strategy<br>Cooling/Heating Call Weighted Average Strategy<br>Allowed Mode Settings<br>Allowed Mode Settings<br>Plant Start/Stop Configuration<br>Single Water Production - Staging Up/Down<br>Single Water Production - CHW Based Staging.<br>Single Water Production - CHW Return High Limit Safety<br>Dual Water Production - Staging Up/Down<br>Mixed Staging Safety<br>Smart Defrost Configuration<br>Sequencing Settings.<br>Fixed Sequencing.<br>Fixed Sequencing.                                                                                                    | 27<br>27<br>28<br>28<br>29<br>29<br>29<br>30<br>31<br>31<br>32<br>33<br>34<br>35<br>36<br>37<br>37<br>38<br>38<br>37<br>38<br>38 |
| 5      | Settii<br>5.1<br>5.1.1<br>5.1.2<br>5.1.3<br>5.1.4<br>5.1.5<br>5.2<br>5.2<br>5.3<br>5.3.1<br>5.4<br>5.4.1<br>5.4.2<br>5.4.3<br>5.4.3<br>5.4.4<br>5.4.5<br>5.4.6<br>5.4.7<br>5.5<br>5.6<br>5.6.1<br>5.6.2                      | Navigation Went<br>Ings Manual.<br>Airside General Control Settings.<br>General Settings.<br>Pre Cooling/Heating Mode Settings<br>Afterhours Settings<br>Freeze Protection Settings<br>Unoccupied Mode Settings.<br>Supervisory Controls Settings.<br>Cooling/Heating Call Trim Response Strategy<br>Cooling/Heating Call Weighted Average Strategy.<br>Allowed Mode Settings<br>Allowed Mode Settings<br>Allowed Mode Settings<br>Plant Start/Stop Configuration.<br>Stager Settings<br>Plant Start/Stop Configuration<br>Single Water Production - Staging Up/Down<br>Single Water Production - CHW Based Staging.<br>Single Water Production - CHW Return High Limit Safety<br>Dual Water Production - Staging Up/Down<br>Mixed Staging Safety<br>Smart Defrost Configuration<br>Sequencing Settings.<br>Fixed Sequencing.<br>Runtime Balancing.                                                                                                    | 27<br>27<br>28<br>28<br>29<br>29<br>30<br>31<br>31<br>31<br>32<br>33<br>435<br>36<br>37<br>38<br>38<br>38<br>38                  |
| 5      | Settii<br>5.1<br>5.1.1<br>5.1.2<br>5.1.3<br>5.1.4<br>5.1.5<br>5.2<br>5.2<br>5.3<br>5.3<br>5.4<br>5.4.1<br>5.4.2<br>5.4.3<br>5.4.4<br>5.4.5<br>5.4.4<br>5.4.5<br>5.4.6<br>5.4.7<br>5.5<br>5.6<br>5.6.1<br>5.6.2<br>5.7<br>5.8 | Navigation Wentu<br>Ings Manual                                                                                                    | 27<br>27<br>28<br>28<br>29<br>29<br>30<br>31<br>31<br>32<br>33<br>34<br>35<br>36<br>36<br>37<br>38<br>38<br>38<br>40             |

|   | 5.8.1<br>5.8.2   | HW Setpoint Control Strategy<br>CHW setpoint control Strategy | 40<br>42 |
|---|------------------|---------------------------------------------------------------|----------|
| 1 | 5.9 F            | Plant Schedule Setting                                        | 45       |
|   | 5.9.1            | User Defined Schedule Mode                                    | 45       |
|   | 5.9.2            | Weekly Schedule                                               | 45       |
|   | 5.9.3<br>5.9.4   | Special Events                                                | 45<br>46 |
|   | 5.9.5            | Always On Mode                                                | 46       |
| : | 5.10 l           | Jser Management                                               | 46       |
|   | 5.10.1           | Default Users                                                 | 48       |
|   | 5.11 F           | Email Service Configuration and Setting                       | 48       |
|   | 5 1 1 1          | Email Service                                                 | 48       |
|   | 5.11.2           | Outgoing Account                                              | 48       |
|   | 5.12 I           | T Settings                                                    | 49       |
| : | 5.13 l           | icense Šervices                                               | 50       |
| 6 | USER             | MANUAL                                                        | 51       |
|   | 6.1 (            | Dverview page                                                 | 51       |
|   | 6.1.1            | Plant Control Status Widget                                   | 51       |
|   | 6.1.2            | Plant Performance                                             | 52       |
|   | 6.1.3            | Plant Load                                                    | 52       |
|   | 6.1.4<br>6.1.5   | Units                                                         | 52<br>52 |
|   | 6.1.6            | CHW / HW Temperature                                          | 52       |
|   | 6.1.7            | Weather                                                       | 53       |
|   | 6.1.8<br>6.1.9   | Communication Status                                          | 53<br>53 |
|   | 6.1.10           | Plant COP History                                             | 53       |
|   | 6.1.11           | Plant Load History                                            | 53       |
|   | 6.2 F<br>6.3 /   | PlantManager Navigation Panel                                 | 53<br>54 |
|   | 6.3.2            | Filter                                                        | 54       |
|   | 6.3.3            | Sorting                                                       | 55<br>55 |
|   | 0.0.4<br>8 4 - ( | Norte Page                                                    | 55       |
|   | 0.4              |                                                               | 55       |
|   | 6.4.1<br>6.4.2   | Chart Exporting                                               | 55<br>57 |
|   | 85 I             | Init Summary                                                  | 58       |
|   | 5.5 (<br>5.6 \   | Vater Circuits Summary                                        | 61       |
|   | 6.6.1            | Water Circuit Data                                            | 62       |
|   | 67 I             | icense Services                                               | 63       |
|   | 6.8 I            | Plant Manager                                                 | 63       |
|   | 6.8.1            | Plant Information                                             | 64       |
|   | 6.8.2            | Chiller Information                                           | 65       |
|   | 6.8.3            | Circuit Information                                           | 67       |
|   | 6.9 F            | Plant Operation Manual                                        | 69       |
|   | 6.9.1            | Switching Modes                                               | 69       |
|   | 6.9.2<br>6.9.3   | Returning to Auto<br>Override Controls                        | 69<br>69 |
|   | 6.9.4            | All Possible Overrides in each mode                           | 70       |
|   | 6.10             | Airside                                                       | 71       |
|   | 6.10.1           | Schedule Control                                              | 72       |
|   | 6.10.2           | Setpoint Control                                              | 73       |
|   | 6.10.3           | Zone Groups                                                   | 74       |
|   | 6.10.5           | Zone                                                          | 74<br>75 |
|   | 5                |                                                               |          |

l

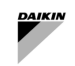

### List of Figures

| Figure 1 - SAX water plant and air-side design                                                                                                    | 10                                                                                                    |
|----------------------------------------------------------------------------------------------------|----------------------------------------------------------------------------------------------------|
| Figure 2 - Dedicated Primary Variable Only                                                                                                    | 12                                                                                                    |
| Figure 3 - Manifolded Primary Variable Only.                                                                                                    | 13                                                                                                    |
| Figure 4 - Dedicated Primary Constant - Secondary Variable                                                                                                    | 14                                                                                                    |
| Figure 5 - Manifolded Primary Constant - Secondary Variable                                                                                                    | 14                                                                                                    |
| Figure 7 - Cable and Network Architecture                                                                                                    | 10                                                                                                    |
| Figure 7 - Cable and Network Alchitecture                                                                                                    | /۱<br>۱۵                                                                                                    |
| Figure 9 - General Example of Moubus Network                                                                                                    | 10<br>18                                                                                                    |
| Figure 10 - Air side equipment network                                                                                                    | 10<br>19                                                                                                    |
| Figure 11 - Daikin Unit Modbus port                                                                                                    | 20                                                                                                    |
| Figure 12 - FWTOUCH - Modbus Network configuration                                                                                                    | 21                                                                                                    |
| Figure 13 - HydrovarX EXM terminal board                                                                                                    | 21                                                                                                    |
| Figure 14 - HydrovarX display                                                                                                    | 22                                                                                                    |
| Figure 15 - Login Screen                                                                                                    | 24                                                                                                    |
| Figure 16 - Overview page                                                                                                    | 25                                                                                                    |
| Figure 17 - PlantManager page                                                                                                    | 25                                                                                                    |
| Figure 18 - PlantManager Menus                                                                                                    | 26                                                                                                    |
| Figure 19 - Configuration Menus                                                                                                    | 26                                                                                                    |
| Figure 20 - Airside General Control Settings                                                                                                    | 27                                                                                                    |
| Figure 21 - Preconditioning Settings                                                                                                    | 28                                                                                                    |
| Figure 22 - Afterhours Settings                                                                                                    | 28                                                                                                    |
| Figure 23 - Freeze Protection Settings                                                                                                    | 29                                                                                                    |
| Figure 24- Unoccupied Mode Settings                                                                                                    | 29                                                                                                    |
| Figure 25 - Airside Supervisory Control.                                                                                                    | 30                                                                                                    |
| Figure 26 Call Calculation as Trim Response                                                                                                    | 30                                                                                                    |
| Figure 27 - Call Calculation as Weighted Average                                                                                                    | 31                                                                                                    |
| Figure 20 - Allowed Mode Conliguiation                                                                                                    | 31<br>22                                                                                                    |
| Figure 29 - Dasic Allowed Mode Period                                                                                                    | ാ∠<br>മാ                                                                                                    |
| Figure 30 - Gridingeover Allowed Mode Fellou                                                                                                    | ა∠<br>22                                                                                                    |
| Figure 31 - Single Water Production Stager menu                                                                                                    | 33<br>33                                                                                                    |
|                                                                                                    | 55                                                                                                    |
| Figure 33 - Smart Detrost Settings                                                                                                    |                                                                                                    |
| Figure 33 - Smart Defrost Settings                                                                                                    | 37<br>38                                                                                                    |
| Figure 33 - Smart Defrost Settings<br>Figure 34 - Fixed Sequencing Settings<br>Figure 35 - Example of Fixed sequencing Configuration with three units                                                                                                    | 37<br>38<br>38                                                                                                    |
| Figure 33 - Smart Defrost Settings<br>Figure 34 - Fixed Sequencing Settings<br>Figure 35 - Example of Fixed sequencing Configuration with three units<br>Figure 36 - Runtime Balancing Settings.                                                                                                    | 37<br>38<br>38<br>39                                                                                                    |
| Figure 33 - Smart Defrost Settings<br>Figure 34 - Fixed Sequencing Settings<br>Figure 35 - Example of Fixed sequencing Configuration with three units<br>Figure 36 - Runtime Balancing Settings<br>Figure 37 - Sequence Transition Settings                                                                                                    | 37<br>38<br>38<br>39<br>40                                                                                                    |
| Figure 33 - Smart Defrost Settings<br>Figure 34 - Fixed Sequencing Settings<br>Figure 35 - Example of Fixed sequencing Configuration with three units<br>Figure 36 - Runtime Balancing Settings<br>Figure 37 - Sequence Transition Settings<br>Figure 38 - Hot Water Setpoint Reset based on RetT                                                                                                    | 37<br>38<br>38<br>39<br>40<br>41                                                                                                    |
| Figure 33 - Smart Defrost Settings<br>Figure 34 - Fixed Sequencing Settings<br>Figure 35 - Example of Fixed sequencing Configuration with three units<br>Figure 36 - Runtime Balancing Settings<br>Figure 37 - Sequence Transition Settings<br>Figure 38 - Hot Water Setpoint Reset based on RetT<br>Figure 39 - Hot Water Setpoint Reset based on OaT.                                                                                                    | 37<br>38<br>38<br>39<br>40<br>41<br>41                                                                                                    |
| Figure 33 - Smart Defrost Settings<br>Figure 34 - Fixed Sequencing Settings<br>Figure 35 - Example of Fixed sequencing Configuration with three units<br>Figure 36 - Runtime Balancing Settings<br>Figure 37 - Sequence Transition Settings<br>Figure 38 - Hot Water Setpoint Reset based on RetT<br>Figure 39 - Hot Water Setpoint Reset based on OaT<br>Figure 40 - Chilled Water Setpoint Reset based on RetT                                                                                                    | 37<br>38<br>38<br>39<br>40<br>41<br>41<br>42                                                                                                    |
| Figure 33 - Smart Defrost Settings<br>Figure 34 - Fixed Sequencing Settings<br>Figure 35 - Example of Fixed sequencing Configuration with three units<br>Figure 36 - Runtime Balancing Settings<br>Figure 37 - Sequence Transition Settings<br>Figure 38 - Hot Water Setpoint Reset based on RetT<br>Figure 39 - Hot Water Setpoint Reset based on OaT<br>Figure 40 - Chilled Water Setpoint Reset based on RetT<br>Figure 41 – Chilled Water Setpoint Reset based on Valve Positioning                                                                                                    | 37<br>38<br>38<br>39<br>40<br>41<br>41<br>42<br>43                                                                                                    |
| Figure 33 - Smart Defrost Settings<br>Figure 34 - Fixed Sequencing Settings<br>Figure 35 - Example of Fixed sequencing Configuration with three units<br>Figure 36 - Runtime Balancing Settings<br>Figure 37 - Sequence Transition Settings<br>Figure 38 - Hot Water Setpoint Reset based on RetT<br>Figure 39 - Hot Water Setpoint Reset based on OaT<br>Figure 40 - Chilled Water Setpoint Reset based on RetT<br>Figure 41 – Chilled Water Setpoint Reset based on Valve Positioning<br>Figure 42 - Plant Schedule                                                                                                    | 37<br>38<br>39<br>40<br>41<br>41<br>42<br>43<br>45                                                                                                    |
| Figure 33 - Smart Defrost Settings<br>Figure 34 - Fixed Sequencing Settings<br>Figure 35 - Example of Fixed sequencing Configuration with three units<br>Figure 36 - Runtime Balancing Settings<br>Figure 37 - Sequence Transition Settings<br>Figure 38 - Hot Water Setpoint Reset based on RetT<br>Figure 39 - Hot Water Setpoint Reset based on OaT<br>Figure 40 - Chilled Water Setpoint Reset based on RetT<br>Figure 41 – Chilled Water Setpoint Reset based on Valve Positioning<br>Figure 42 - Plant Schedule<br>Figure 43 - Plant Weekly Schedule                                                                                                    | 37<br>38<br>39<br>40<br>41<br>41<br>42<br>43<br>45<br>45                                                                                                    |
| Figure 33 - Smart Defrost Settings<br>Figure 34 - Fixed Sequencing Settings<br>Figure 35 - Example of Fixed sequencing Configuration with three units<br>Figure 36 - Runtime Balancing Settings<br>Figure 37 - Sequence Transition Settings<br>Figure 38 - Hot Water Setpoint Reset based on RetT<br>Figure 39 - Hot Water Setpoint Reset based on OaT<br>Figure 40 - Chilled Water Setpoint Reset based on RetT<br>Figure 41 - Chilled Water Setpoint Reset based on Valve Positioning<br>Figure 42 - Plant Schedule<br>Figure 43 - Plant Weekly Schedule<br>Figure 44 - Schedule Special Events                                                                                                    | 37<br>38<br>38<br>39<br>40<br>41<br>41<br>42<br>42<br>43<br>45<br>46                                                                                                    |
| Figure 33 - Smart Defrost Settings<br>Figure 34 - Fixed Sequencing Settings<br>Figure 35 - Example of Fixed sequencing Configuration with three units<br>Figure 36 - Runtime Balancing Settings<br>Figure 37 - Sequence Transition Settings<br>Figure 38 - Hot Water Setpoint Reset based on RetT<br>Figure 39 - Hot Water Setpoint Reset based on OaT.<br>Figure 40 - Chilled Water Setpoint Reset based on RetT<br>Figure 41 - Chilled Water Setpoint Reset based on Valve Positioning<br>Figure 42 - Plant Schedule.<br>Figure 43 - Plant Weekly Schedule .<br>Figure 44 - Schedule Special Events<br>Figure 45 - Schedule Summary.                                                                                                    | 37<br>38<br>38<br>39<br>40<br>41<br>41<br>42<br>43<br>45<br>45<br>46<br>46                                                                                                    |
| Figure 33 - Smart Defrost Settings<br>Figure 34 - Fixed Sequencing Settings<br>Figure 35 - Example of Fixed sequencing Configuration with three units<br>Figure 36 - Runtime Balancing Settings<br>Figure 37 - Sequence Transition Settings<br>Figure 38 - Hot Water Setpoint Reset based on RetT<br>Figure 39 - Hot Water Setpoint Reset based on OaT<br>Figure 40 - Chilled Water Setpoint Reset based on RetT<br>Figure 41 - Chilled Water Setpoint Reset based on Valve Positioning<br>Figure 42 - Plant Schedule<br>Figure 43 - Plant Weekly Schedule<br>Figure 44 - Schedule Special Events<br>Figure 45 - Schedule Summary<br>Figure 46 - User Management Settings                                                                                                    | 37<br>38<br>38<br>39<br>40<br>41<br>41<br>42<br>43<br>45<br>45<br>46<br>46<br>47                                                                                                 |
| Figure 33 - Smart Defrost Settings<br>Figure 34 - Fixed Sequencing Settings<br>Figure 35 - Example of Fixed sequencing Configuration with three units<br>Figure 36 - Runtime Balancing Settings<br>Figure 37 - Sequence Transition Settings<br>Figure 38 - Hot Water Setpoint Reset based on RetT<br>Figure 39 - Hot Water Setpoint Reset based on OaT<br>Figure 40 - Chilled Water Setpoint Reset based on RetT<br>Figure 41 - Chilled Water Setpoint Reset based on Valve Positioning<br>Figure 42 - Plant Schedule<br>Figure 43 - Plant Weekly Schedule<br>Figure 44 - Schedule Special Events<br>Figure 45 - Schedule Summary<br>Figure 47 - User Management Wizard                                                                                                    | 37<br>38<br>38<br>39<br>40<br>41<br>41<br>42<br>43<br>45<br>45<br>45<br>46<br>47<br>47<br>47                                                                                     |
| Figure 33 - Smart Defrost Settings<br>Figure 34 - Fixed Sequencing Settings<br>Figure 35 - Example of Fixed sequencing Configuration with three units<br>Figure 36 - Runtime Balancing Settings<br>Figure 37 - Sequence Transition Settings<br>Figure 38 - Hot Water Setpoint Reset based on RetT<br>Figure 39 - Hot Water Setpoint Reset based on OaT.<br>Figure 40 - Chilled Water Setpoint Reset based on RetT<br>Figure 41 - Chilled Water Setpoint Reset based on Valve Positioning<br>Figure 42 - Plant Schedule.<br>Figure 43 - Plant Weekly Schedule<br>Figure 44 - Schedule Special Events<br>Figure 45 - Schedule Summary.<br>Figure 46 - User Management Settings.<br>Figure 48 - Email Configuration page.                                                                                                    | 37<br>38<br>38<br>39<br>40<br>41<br>41<br>42<br>43<br>45<br>45<br>45<br>45<br>46<br>47<br>47<br>47<br>48                                                                         |
| Figure 33 - Smart Detrost Settings<br>Figure 33 - Fixed Sequencing Settings<br>Figure 35 - Example of Fixed sequencing Configuration with three units.<br>Figure 36 - Runtime Balancing Settings<br>Figure 37 - Sequence Transition Settings<br>Figure 38 - Hot Water Setpoint Reset based on RetT<br>Figure 39 - Hot Water Setpoint Reset based on OaT<br>Figure 40 - Chilled Water Setpoint Reset based on RetT<br>Figure 41 - Chilled Water Setpoint Reset based on Valve Positioning<br>Figure 42 - Plant Schedule.<br>Figure 43 - Plant Weekly Schedule<br>Figure 44 - Schedule Special Events<br>Figure 45 - Schedule Summary.<br>Figure 46 - User Management Settings.<br>Figure 48 - Email Configuration page.<br>Figure 49 - IT Settings.                                                                                                    | 37<br>38<br>38<br>39<br>40<br>41<br>41<br>42<br>43<br>45<br>45<br>46<br>46<br>47<br>47<br>48<br>49                                                                               |
| Figure 33 - Smart Detrost Settings<br>Figure 34 - Fixed Sequencing Settings<br>Figure 35 - Example of Fixed sequencing Configuration with three units.<br>Figure 36 - Runtime Balancing Settings<br>Figure 37 - Sequence Transition Settings<br>Figure 38 - Hot Water Setpoint Reset based on RetT.<br>Figure 39 - Hot Water Setpoint Reset based on OaT.<br>Figure 40 - Chilled Water Setpoint Reset based on RetT<br>Figure 41 - Chilled Water Setpoint Reset based on Valve Positioning.<br>Figure 42 - Plant Schedule.<br>Figure 43 - Plant Weekly Schedule.<br>Figure 44 - Schedule Special Events<br>Figure 45 - Schedule Summary.<br>Figure 46 - User Management Settings.<br>Figure 48 - Email Configuration page.<br>Figure 49 - IT Settings.<br>Figure 50 - License Page.                                                                                                    | 37<br>38<br>38<br>39<br>40<br>41<br>41<br>42<br>43<br>45<br>45<br>45<br>45<br>46<br>47<br>48<br>49<br>50                                                                         |
| Figure 33 - Smart Detrost Settings<br>Figure 34 - Fixed Sequencing Settings<br>Figure 35 - Example of Fixed sequencing Configuration with three units<br>Figure 36 - Runtime Balancing Settings<br>Figure 37 - Sequence Transition Settings<br>Figure 38 - Hot Water Setpoint Reset based on RetT<br>Figure 39 - Hot Water Setpoint Reset based on OaT<br>Figure 40 - Chilled Water Setpoint Reset based on RetT<br>Figure 41 - Chilled Water Setpoint Reset based on Valve Positioning<br>Figure 42 - Plant Schedule<br>Figure 43 - Plant Weekly Schedule<br>Figure 43 - Schedule Special Events<br>Figure 45 - Schedule Summary<br>Figure 46 - User Management Settings<br>Figure 47 - User Management Wizard<br>Figure 48 - Email Configuration page<br>Figure 50 - License Page - Unlicensed Controller<br>Figure 51 - License Page - Unlicensed Controller                                                                                                    | 37<br>38<br>38<br>39<br>40<br>41<br>41<br>41<br>42<br>43<br>45<br>45<br>46<br>47<br>47<br>48<br>49<br>50<br>50                                                                   |
| Figure 33 - Smart Defrost Settings<br>Figure 34 - Fixed Sequencing Settings<br>Figure 35 - Example of Fixed sequencing Configuration with three units<br>Figure 36 - Runtime Balancing Settings<br>Figure 37 - Sequence Transition Settings<br>Figure 38 - Hot Water Setpoint Reset based on RetT<br>Figure 39 - Hot Water Setpoint Reset based on OaT<br>Figure 40 - Chilled Water Setpoint Reset based on RetT<br>Figure 41 - Chilled Water Setpoint Reset based on Valve Positioning<br>Figure 42 - Plant Schedule<br>Figure 43 - Plant Weekly Schedule<br>Figure 43 - Schedule Special Events<br>Figure 45 - Schedule Summary<br>Figure 46 - User Management Settings<br>Figure 47 - User Management Wizard<br>Figure 48 - Email Configuration page<br>Figure 50 - License Page<br>Figure 51 - License Page - Unlicensed Controller<br>Figure 52 - Overview Page.                                                                                                    | 37<br>38<br>38<br>39<br>40<br>41<br>41<br>41<br>42<br>43<br>45<br>45<br>46<br>47<br>47<br>48<br>49<br>50<br>50<br>51                                                             |
| Figure 33 - Smart Defrost Settings.<br>Figure 34 - Fixed Sequencing Settings .<br>Figure 35 - Example of Fixed sequencing Configuration with three units.<br>Figure 36 - Runtime Balancing Settings .<br>Figure 37 - Sequence Transition Settings .<br>Figure 38 - Hot Water Setpoint Reset based on RetT<br>Figure 39 - Hot Water Setpoint Reset based on OaT .<br>Figure 40 - Chilled Water Setpoint Reset based on RetT<br>Figure 41 - Chilled Water Setpoint Reset based on Valve Positioning<br>Figure 42 - Plant Schedule .<br>Figure 43 - Plant Weekly Schedule .<br>Figure 43 - Schedule Special Events .<br>Figure 45 - Schedule Summary .<br>Figure 46 - User Management Settings .<br>Figure 47 - User Management Wizard<br>Figure 48 - Email Configuration page .<br>Figure 50 - License Page .<br>Figure 51 - License Page .<br>Figure 52 - Overview Page .<br>Figure 53 - Plant Control Status Widget .<br>Figure 54 - Blant Management Mizard<br>Figure 54 - Blant Control Status Widget                                                                                                    | 37<br>38<br>38<br>39<br>40<br>41<br>41<br>41<br>41<br>42<br>43<br>45<br>45<br>46<br>47<br>46<br>47<br>48<br>49<br>50<br>51<br>51<br>51                                           |
| Figure 33 - Smart Defrost Settings<br>Figure 34 - Fixed Sequencing Settings<br>Figure 35 - Example of Fixed sequencing Configuration with three units.<br>Figure 36 - Runtime Balancing Settings<br>Figure 37 - Sequence Transition Settings<br>Figure 38 - Hot Water Setpoint Reset based on RetT<br>Figure 39 - Hot Water Setpoint Reset based on OaT<br>Figure 40 - Chilled Water Setpoint Reset based on RetT<br>Figure 41 - Chilled Water Setpoint Reset based on Valve Positioning<br>Figure 42 - Plant Schedule.<br>Figure 43 - Plant Weekly Schedule<br>Figure 43 - Schedule Special Events<br>Figure 45 - Schedule Summary.<br>Figure 46 - User Management Settings<br>Figure 47 - User Management Wizard<br>Figure 48 - Email Configuration page.<br>Figure 49 - IT Settings.<br>Figure 50 - License Page<br>Figure 51 - License Page - Unlicensed Controller.<br>Figure 52 - Overview Page.<br>Figure 53 - Plant Control Status Widget<br>Figure 54 - Plant Manager Main Menu.<br>Figure 54 - PlantManager Main Menu.                                                                                                    | 37<br>38<br>38<br>39<br>40<br>41<br>41<br>41<br>41<br>42<br>43<br>45<br>45<br>45<br>46<br>47<br>48<br>49<br>50<br>51<br>51<br>51                                                 |
| Figure 33 - Smart Defrost Settings<br>Figure 34 - Fixed Sequencing Settings<br>Figure 35 - Example of Fixed sequencing Configuration with three units<br>Figure 36 - Runtime Balancing Settings<br>Figure 37 - Sequence Transition Settings<br>Figure 38 - Hot Water Setpoint Reset based on RetT<br>Figure 39 - Hot Water Setpoint Reset based on OaT<br>Figure 41 - Chilled Water Setpoint Reset based on Valve Positioning.<br>Figure 42 - Plant Schedule<br>Figure 43 - Plant Weekly Schedule<br>Figure 44 - Schedule Sepcial Events<br>Figure 45 - Schedule Summary<br>Figure 46 - User Management Settings<br>Figure 47 - User Management Wizard<br>Figure 48 - Email Configuration page<br>Figure 50 - License Page - Unlicensed Controller<br>Figure 51 - License Page - Unlicensed Controller<br>Figure 52 - Overview Page<br>Figure 54 - Plant Control Status Widget<br>Figure 54 - PlantManager Main Menu<br>Figure 56 - Allt Active Faults & Alarms                                                                                                    | 37<br>38<br>38<br>39<br>40<br>41<br>41<br>41<br>41<br>42<br>43<br>45<br>45<br>46<br>47<br>48<br>49<br>50<br>51<br>53<br>53<br>55                                                 |
| Figure 33 - Smart Defrost Settings<br>Figure 34 - Fixed Sequencing Settings<br>Figure 35 - Example of Fixed sequencing Configuration with three units<br>Figure 36 - Runtime Balancing Settings<br>Figure 37 - Sequence Transition Settings<br>Figure 38 - Hot Water Setpoint Reset based on RetT<br>Figure 39 - Hot Water Setpoint Reset based on OaT.<br>Figure 40 - Chilled Water Setpoint Reset based on RetT<br>Figure 41 - Chilled Water Setpoint Reset based on Valve Positioning<br>Figure 42 - Plant Schedule<br>Figure 43 - Plant Weekly Schedule<br>Figure 44 - Schedule Special Events<br>Figure 45 - Schedule Summary<br>Figure 46 - User Management Settings.<br>Figure 47 - User Management Wizard<br>Figure 51 - License Page<br>Figure 52 - Overview Page.<br>Figure 53 - Plant Control Status Widget<br>Figure 54 - Plant Manager Main Menu<br>Figure 55 - Alerts Page<br>Figure 57 - Charts Page                                                                                                    | 37<br>38<br>38<br>39<br>40<br>41<br>41<br>41<br>41<br>42<br>43<br>45<br>45<br>45<br>45<br>45<br>45<br>55<br>55<br>55<br>55                                                       |
| Figure 33 - Smart Defrost Settings<br>Figure 34 - Fixed Sequencing Settings<br>Figure 35 - Example of Fixed sequencing Configuration with three units<br>Figure 36 - Runtime Balancing Settings<br>Figure 37 - Sequence Transition Settings<br>Figure 38 - Hot Water Setpoint Reset based on RetT<br>Figure 39 - Hot Water Setpoint Reset based on OaT.<br>Figure 40 - Chilled Water Setpoint Reset based on RetT<br>Figure 41 - Chilled Water Setpoint Reset based on Valve Positioning<br>Figure 42 - Plant Schedule<br>Figure 43 - Plant Weekly Schedule<br>Figure 45 - Schedule Special Events<br>Figure 45 - Schedule Summary<br>Figure 46 - User Management Settings.<br>Figure 47 - User Management Wizard<br>Figure 48 - Email Configuration page.<br>Figure 50 - License Page<br>Figure 51 - License Page - Unlicensed Controller.<br>Figure 52 - Overview Page.<br>Figure 53 - Plant Control Status Widget.<br>Figure 54 - Plant Manager Main Menu<br>Figure 55 - Alerts Page<br>Figure 56 - All Active Faults & Alarms<br>Figure 57 - Charts Page.<br>Figure 58 - Chart Selection pane                                                                                                    | 37<br>38<br>38<br>39<br>40<br>41<br>41<br>41<br>41<br>42<br>43<br>45<br>45<br>45<br>46<br>47<br>48<br>49<br>50<br>51<br>55<br>55<br>55<br>55                                     |
| Figure 33 - Smart Defrost Settings<br>Figure 34 - Fixed Sequencing Settings<br>Figure 35 - Example of Fixed sequencing Configuration with three units.<br>Figure 36 - Runtime Balancing Settings<br>Figure 37 - Sequence Transition Settings<br>Figure 38 - Hot Water Setpoint Reset based on RetT.<br>Figure 39 - Hot Water Setpoint Reset based on OaT<br>Figure 40 - Chilled Water Setpoint Reset based on RetT.<br>Figure 41 - Chilled Water Setpoint Reset based on Valve Positioning.<br>Figure 42 - Plant Schedule.<br>Figure 43 - Plant Weekly Schedule<br>Figure 43 - Schedule Special Events<br>Figure 45 - Schedule Summary.<br>Figure 46 - User Management Settings.<br>Figure 47 - User Management Wizard .<br>Figure 48 - Email Configuration page.<br>Figure 50 - License Page .<br>Figure 51 - License Page .<br>Figure 52 - Overview Page.<br>Figure 53 - Plant Widget.<br>Figure 54 - PlantManager Main Menu.<br>Figure 55 - Alerts Page.<br>Figure 56 - All Active Faults & Alarms.<br>Figure 57 - Charts Page.<br>Figure 58 - Chart Selection pane<br>Figure 59 - Chart Selection pane<br>Figure 59 - Chart Selection pane                                                                                                    | 37<br>38<br>38<br>39<br>40<br>41<br>41<br>41<br>42<br>43<br>45<br>45<br>45<br>45<br>45<br>45<br>55<br>55<br>56<br>56                                                             |
| Figure 33 - Smart Defrost Settings                                                                                                    | 37<br>38<br>38<br>39<br>40<br>41<br>41<br>41<br>42<br>43<br>45<br>45<br>45<br>45<br>45<br>55<br>56<br>56<br>57                                                                   |
| Figure 33 - Smart Defrost Settings<br>Figure 34 - Fixed Sequencing Settings<br>Figure 35 - Example of Fixed sequencing Configuration with three units<br>Figure 36 - Runtime Balancing Settings<br>Figure 37 - Sequence Transition Settings<br>Figure 38 - Hot Water Setpoint Reset based on RetT<br>Figure 39 - Hot Water Setpoint Reset based on OaT<br>Figure 41 - Chilled Water Setpoint Reset based on Valve Positioning<br>Figure 41 - Chilled Water Setpoint Reset based on Valve Positioning<br>Figure 42 - Plant Schedule<br>Figure 43 - Plant Weekly Schedule<br>Figure 43 - Plant Weekly Schedule<br>Figure 44 - Schedule Special Events<br>Figure 45 - Schedule Summary<br>Figure 46 - User Management Settings<br>Figure 47 - User Management Wizard<br>Figure 48 - Email Configuration page<br>Figure 50 - License Page<br>Figure 51 - License Page<br>Figure 52 - Overview Page<br>Figure 53 - Plant Control Status Widget<br>Figure 54 - Plant Manager Main Menu<br>Figure 55 - Alerts Page<br>Figure 56 - Alin Active Faults & Alarms<br>Figure 57 - Charts Page<br>Figure 58 - Chart Selection pane<br>Figure 59 - Chart Selection pane<br>Figure 59 - Chart Selection pane<br>Figure 50 - Cart Export Button                                                                                                    | 37<br>38<br>38<br>39<br>40<br>41<br>41<br>41<br>42<br>43<br>45<br>45<br>45<br>45<br>45<br>45<br>55<br>56<br>57<br>57<br>57                                                       |
| Figure 33 - Smart Detrost Settings.<br>Figure 34 - Fixed Sequencing Settings.<br>Figure 35 - Example of Fixed sequencing Configuration with three units.<br>Figure 36 - Runtime Balancing Settings.<br>Figure 37 - Sequence Transition Settings.<br>Figure 38 - Hot Water Setpoint Reset based on RetT.<br>Figure 39 - Hot Water Setpoint Reset based on OaT.<br>Figure 40 - Chilled Water Setpoint Reset based on NetT.<br>Figure 41 - Chilled Water Setpoint Reset based on Valve Positioning.<br>Figure 42 - Plant Schedule.<br>Figure 43 - Plant Weekly Schedule.<br>Figure 43 - Schedule Summary.<br>Figure 45 - Schedule Summary.<br>Figure 46 - User Management Settings.<br>Figure 47 - User Management Wizard<br>Figure 48 - Schedule Summary.<br>Figure 50 - License Page.<br>Figure 51 - License Page.<br>Figure 53 - Plant Control Status Widget.<br>Figure 54 - Plant Manager Min Menu.<br>Figure 53 - Plant Control Status Widget.<br>Figure 54 - Alerts Page.<br>Figure 56 - All Active Faults & Alarms.<br>Figure 57 - Charts Page.<br>Figure 58 - Chart Sege.<br>Figure 58 - Chart Sege.<br>Figure 59 - Chart Customized Time range.<br>Figure 50 - Chart Export File c.sv.                                                                                                    | 37<br>38<br>38<br>39<br>40<br>41<br>41<br>42<br>43<br>45<br>45<br>45<br>45<br>45<br>55<br>55<br>55<br>55<br>57<br>57<br>58                                                       |
| Figure 33 - Smart Detrost Settings<br>Figure 34 - Fixed Sequencing Settings<br>Figure 36 - Runtime Balancing Settings<br>Figure 37 - Sequence Transition Settings<br>Figure 38 - Hot Water Setpoint Reset based on RetT<br>Figure 39 - Hot Water Setpoint Reset based on OaT<br>Figure 40 - Chilled Water Setpoint Reset based on RetT<br>Figure 41 - Chilled Water Setpoint Reset based on Valve Positioning<br>Figure 42 - Plant Schedule<br>Figure 43 - Plant Weekly Schedule<br>Figure 43 - Plant Weekly Schedule<br>Figure 43 - Schedule Summary<br>Figure 45 - Schedule Summary<br>Figure 46 - User Management Settings<br>Figure 47 - User Management Wizard<br>Figure 48 - Email Configuration page<br>Figure 50 - License Page - Unlicensed Controller<br>Figure 51 - License Page - Unlicensed Controller<br>Figure 53 - Plant Control Status Widget<br>Figure 54 - Plant Control Status Widget<br>Figure 55 - Allerts Page<br>Figure 56 - All Active Faults & Alarms<br>Figure 57 - Charts Page<br>Figure 58 - Chart Selection pane<br>Figure 59 - Chart Selection pane<br>Figure 50 - Chart Selection pane<br>Figure 51 - Charts Page<br>Figure 52 - Charts Page<br>Figure 54 - Chart Selection pane<br>Figure 55 - All Active Faults & Alarms<br>Figure 56 - Chart Selection pane<br>Figure 57 - Charts Page<br>Figure 51 - Chart Selection pane<br>Figure 52 - Chart Selection pane<br>Figure 54 - Chart Selection pane<br>Figure 54 - Chart Selection pane<br>Figure 55 - Chart Selection pane<br>Figure 56 - Chart Selection pane<br>Figure 57 - Charts Page<br>Figure 50 - Chart Selection pane<br>Figure 51 - Chart Selection pane<br>Figure 52 - Chart Selection pane<br>Figure 53 - Chart Selection pane<br>Figure 54 - Chart Selection pane<br>Figure 55 - Chart Selection pane<br>Figure 56 - Chart Selection pane<br>Figure 57 - Charts Page<br>Figure 50 - Chart Selection pane<br>Figure 50 - Chart Selection pane<br>Figure 50 - Chart Selection pane<br>Figure 51 - Chart Selection pane<br>Figure 52 - Chart Selection pane<br>Figure 53 - Chart Selection pane<br>Figure 54 - Chart Selection pane<br>Figure 55 - Chart Selection pane<br>Figure 56 - Chart Selection pane<br>Figur | 37<br>38<br>38<br>39<br>40<br>41<br>41<br>42<br>43<br>45<br>45<br>45<br>45<br>45<br>45<br>55<br>55<br>55<br>55<br>57<br>58<br>60                                                 |
| Figure 33 - Smart Defrost Settings.<br>Figure 35 - Example of Fixed sequencing Configuration with three units.<br>Figure 35 - Runtime Balancing Settings.<br>Figure 37 - Sequence Transition Settings.<br>Figure 38 - Hot Water Setpoint Reset based on RetT.<br>Figure 39 - Hot Water Setpoint Reset based on RetT.<br>Figure 40 - Chilled Water Setpoint Reset based on RetT.<br>Figure 41 - Chilled Water Setpoint Reset based on RetT.<br>Figure 42 - Plant Schedule.<br>Figure 43 - Plant Weekly Schedule.<br>Figure 43 - Schedule Special Events.<br>Figure 45 - Schedule Special Events.<br>Figure 45 - Schedule Summary.<br>Figure 46 - User Management Wizard<br>Figure 47 - User Management Wizard<br>Figure 49 - IT Settings.<br>Figure 50 - License Page.<br>Figure 51 - License Page.<br>Figure 52 - Overview Page.<br>Figure 53 - Plant Control Status Widget.<br>Figure 54 - Plant Manager Main Menu.<br>Figure 55 - Alerts Page.<br>Figure 56 - All Active Faults & Alarms.<br>Figure 57 - Charts Page.<br>Figure 58 - Chart Selection pane.<br>Figure 59 - Chart Customized Time range.<br>Figure 59 - Chart Selection pane.<br>Figure 50 - Chart Selection pane.<br>Figure 51 - Charts Page.<br>Figure 52 - Charts Page.<br>Figure 53 - Plant Customized Time range.<br>Figure 54 - Chart Selection pane.<br>Figure 55 - Chart Selection pane.<br>Figure 56 - Chart Selection pane.<br>Figure 57 - Charts Page.<br>Figure 58 - Chart Selection pane.<br>Figure 59 - Chart Customized Time range.<br>Figure 50 - Chart Selection pane.<br>Figure 51 - Chart Selection pane.<br>Figure 52 - Unit Circuit Summary.<br>Figure 63 - Unit Circuit Summary.<br>Figure 64 - Unit Circuit Summary.<br>Figure 63 - Unit Circuit Design Data.                                                                                                    | 37<br>38<br>38<br>39<br>40<br>41<br>41<br>42<br>43<br>45<br>45<br>45<br>45<br>45<br>45<br>55<br>55<br>55<br>56<br>57<br>58<br>60<br>60<br>60                                     |
| Figure 33 - Smart Defrost Settings.<br>Figure 34 - Fixed Sequencing Settings.<br>Figure 35 - Example of Fixed sequencing Configuration with three units.<br>Figure 36 - Runtime Balancing Settings.<br>Figure 37 - Sequence Transition Settings.<br>Figure 38 - Hot Water Setpoint Reset based on RetT<br>Figure 39 - Hot Water Setpoint Reset based on OaT.<br>Figure 40 - Chilled Water Setpoint Reset based on RetT<br>Figure 41 - Chilled Water Setpoint Reset based on Valve Positioning<br>Figure 42 - Plant Schedule.<br>Figure 43 - Plant Weekly Schedule<br>Figure 43 - Plant Weekly Schedule<br>Figure 45 - Schedule Summary.<br>Figure 46 - User Management Settings.<br>Figure 47 - User Management Wizard.<br>Figure 48 - Email Configuration page.<br>Figure 50 - License Page - Unlicensed Controller.<br>Figure 52 - Overview Page.<br>Figure 53 - Plant Control Status Widget.<br>Figure 54 - Plant Manager Main Menu.<br>Figure 55 - Alerts Page.<br>Figure 56 - All Active Faults & Alarms.<br>Figure 57 - Charts Page.<br>Figure 58 - Chart Selection pane<br>Figure 59 - Chart Customized Time range.<br>Figure 60 - Chart Export Filton.<br>Figure 61 - Cant Export Filton.<br>Figure 62 - Unit Customized Time range.<br>Figure 63 - Chart Selection pane<br>Figure 63 - Unit Circuit Summary.<br>Figure 64 - Unit Circuit Summary.<br>Figure 64 - Unit Circuit Summary.<br>Figure 65 - Mart Export Filton.<br>Figure 64 - Unit Circuit Summary.<br>Figure 65 - Water Circuit Summary.<br>Figure 64 - Unit Circuit Summary.<br>Figure 64 - Unit Circuit Summary.<br>Figure 65 - Water Circuit Summary.<br>Figure 64 - Unit Circuit Summary.<br>Figure 65 - Water Circuit Summary.<br>Figure 65 - Water Circuit Summary.<br>Figure 65 - Water Circuit Summary.<br>Figure 65 - Water Circuit Summary.<br>Figure 65 - Water Circuit Summary.<br>Figure 65 - Water Circuit Summary.                                                                                                    | 37<br>38<br>38<br>39<br>40<br>41<br>41<br>41<br>42<br>43<br>45<br>45<br>45<br>45<br>45<br>46<br>47<br>48<br>49<br>50<br>51<br>55<br>55<br>55<br>55<br>57<br>58<br>60<br>60<br>61 |

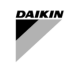

|                                                           | 00 |
|-----------------------------------------------------------|----|
| Figure 67 - Plantivlanager view                           | 63 |
| Figure 68 - Plant Information Widget - Overview & Control | 64 |
| Figure 69 - Unit Widget - Overview                        | 65 |
| Figure 70 - Unit Widget - Control                         | 66 |
| Figure 71 - Circuit Widget – Loop Data & Setpoints        | 67 |
| Figure 72 - Circuit Widget - Loop Information & Setpoints | 67 |
| Figure 73 – Pump Widget - Data                            | 68 |
| Figure 74 – Pump Widget - Controls                        | 68 |
| Figure 75 - Mode Selector                                 | 69 |
| Figure 76 - Overriding the Plant mode                     | 69 |
| Figure 77 - Override of a Setpoint                        | 70 |
| Figure 78 - Limit of overriding                           | 70 |
| Figure 79 - Airside hierarchy                             | 72 |
| Figure 80 - Setpoint setting                              | 74 |
| Figure 81 - Zone Group Widget                             | 74 |
| Figure 82 - Zone Widget                                   | 75 |
| Figure 83 - Equipment icon                                | 75 |
| Figure 84 - Equipment Data                                | 76 |

l

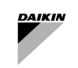

### List of Tables

| Table 1 - SmartControlSystem Datasheet                                          | 9  |
|---------------------------------------------------------------------------------|----|
| Table 2 - Commissioning Guide - Modbus Addressing                               | 19 |
| Table 3 – Airside Control - Setting                                             | 28 |
| Table 4 - Airside – Trim Call - Setting                                         | 30 |
| Table 5 - Airside - Weighed Call - Setting                                      | 31 |
| Table 6 - System Mode - Basic period - Setting                                  | 32 |
| Table 7 - System Mode - OAT period - Setting                                    | 32 |
| Table 8 - Single Production - Plant Start/Stop Setting                          | 34 |
| Table 9 - Single Production - Staging Settings                                  | 35 |
| Table 10 - Dual Production - Staging Thresholds - Setting                       | 36 |
| Table 11 - Dual Production - Staging - Setting                                  | 37 |
| Table 12 - Unit Transitions Setting                                             | 40 |
| Table 13 - Hot Setpoint Reset - Setting                                         | 42 |
| Table 14 - Chilled Water Setpoint Reset on Return - Setting                     | 43 |
| Table 15 Chilled Water Setpoint Reset on Valve position - Setting               | 44 |
| Table 16 - Unit Icons                                                           | 52 |
| Table 17 - Unit Data                                                            | 59 |
| Table 18- Unit Circuit Data                                                     | 60 |
| Table 19 - Unit Design Data                                                     | 61 |
| Table 20 - Water Circuit Data                                                   | 62 |
| Table 21 - Plant Data and Setpoints                                             | 64 |
| Table 22 – Unit Data and Setpoints                                              | 66 |
| Table 23 - Water Circuit Data and Setpoints                                     | 67 |
| Table 24 - Pump Icons                                                           | 68 |
| Table 25 - Pump Data                                                            | 68 |
| Table 26 - Possible overrides of setpoints and commands for Waterside equipment | 71 |
| Table 27 - Zone Widget Data                                                     | 75 |
| Table 28 - Zone Statuses                                                        | 75 |
| Table 29 - Equipment icons                                                      | 75 |
| Table 30 - Equipment Data                                                       | 76 |
| Table 31 - Equipment Controls                                                   | 76 |

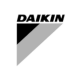

## 1 SCS Versioning

| Revision    | Software Version | Changelog           |
|-------------|------------------|---------------------|
| 0 – 02/2025 |                  | Introduction of SCS |

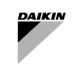

### 2 WHAT IS SMART CONTROL SYSTEM

### 2.1 Smart Control System Description

SmartControlSystem is the next-gen smart central plant room optimization and airside control software system released by Daikin Applied Europe.

SmartControlSystem is a highly specialised control and optimisation solution for plant rooms and airside equipment. created with an in-depth understanding of thermodynamic variables involved in managing HVAC equipment, SmartControlSystem enables optimum control of every device and the integration of the building into a single synergistic system. SmartControlSystem achieves optimisation through a continuous process articulated through various levels of smart software functions.

SmartControlSystem continuously optimises plant working conditions by adjusting equipment staging and sequencing, managing operating set-points throughout the entire HVAC system.

That provides significant energy savings, greater control flexibility and opportunity to optimally operate and maintain any building.

SmartControlSystem has an intuitive HTML5 interface, effortlessly accessible across any web browser. Users gain realtime insights into plant performance, compare equipment efficiency, chart historical data, and monitor alarms. For added flexibility, manual control is readily available through the SmartControlSystem plant manager page.

| Product Name              | SmartControlSystem                                                                                                    |  |
|---------------------------|----------------------------------------------------------------------------------------------------|--|
| Summary of Features       | Application-wide functionality:                                                                                                    |  |
|                           | <ul> <li>Feature rich HTML5 user interface</li> <li>Multi-language support</li> <li>Alarming</li> <li>Charting</li> <li>History</li> </ul>                                                                                                    |  |
|                           | Air-side Equipment Management functionality:                                                                                                    |  |
|                           | <ul> <li>User-friendly building zone visualization</li> <li>Single zone AHU/FCU supervisory control</li> <li>Centralized setpoint control</li> <li>Remote equipment mode control</li> <li>Remote equipment start/stop</li> <li>Manual user override for all controls</li> <li>Scheduled temperature setpoints setup for building zones</li> <li>Afterhours cooling/heating</li> <li>Afterhours Freeze Protection</li> <li>Pre-cooling/heating mode</li> <li>Zone temperature setpoint reset using occupancy sensor</li> <li>Plant cooling/heating call calculation</li> </ul> |  |
|                           | Water Plant-room Management functionality:                                                                                                    |  |
|                           | <ul> <li>Advanced staging algorithms</li> <li>Chilled water temperature optimization</li> <li>Pumping and distribution optimization</li> <li>Chiller control &amp; optimization</li> </ul>                                                                                                    |  |
| Applicable system<br>type | <ul> <li>Support up to four Small Inverter Chiller or Heat Pump</li> <li>Support for 2-Pipe Distribution system (Cooling/Heating)</li> <li>Support for Primary Circuit         <ul> <li>Dedicated Pump Configuration</li> <li>Headered Pump Configuration</li> </ul> </li> <li>Support for One Secondary Circuit         <ul> <li>Headered Pump Configuration</li> </ul> </li> <li>Support for Air Cooled side:         <ul> <li>single-zone AHU</li> <li>single zone FCU</li> <li>single zone Daikin Room Controller + multiple FCU</li> </ul> </li> </ul>                   |  |

### 2.2 Datasheet

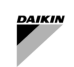

| Equipment                         | Cool/Heat Generation Equipment:                                                                                                    |  |
|-----------------------------------|----------------------------------------------------------------------------------------------------|--|
| compatibility                     | <ul><li>Daikin EWYT-CZ</li><li>Daikin EWAT-CZ</li></ul>                                                                                                    |  |
|                                   | Air Side Equipment:                                                                                                    |  |
|                                   | <ul> <li>Daikin D-AHU Modular T</li> <li>Daikin D-AHU Modular L</li> <li>Daikin FWEDA (FCU Controller)</li> <li>Daikin SHINKA (Room Controller)</li> <li>Galletti FWECSAP (FCU controller)</li> </ul>                                                                                                    |  |
|                                   | Water Circuit Equipment:                                                                                                    |  |
|                                   | <ul> <li>Variable Frequency Driver Danfoss</li> <li>Variable Frequency Driver HydrovarX</li> </ul>                                                                                                    |  |
| Equipment<br>count/capacity limit | <ul> <li>up to 500kW of combined total Cooling and Heating Capacity</li> <li>Three Sizes:         <ul> <li>ISCS050: up to 20 FCUs or 10 AHUs</li> <li>ISCS125: up to 70 FCUs or 10 AHUs + 50 FCUs</li> <li>ISCS250: up to 120 FCUs or 10 AHUs + 100 FCUs</li> </ul> </li> <li>up to 120 FCUs or 10 AHUs + 100 FCUs</li> </ul>  |  |
| Applicable sectors                | <ul> <li>Shopping centre</li> <li>Small Commercial buildings</li> <li>University/Educational facilities</li> <li>Hotels</li> <li>Casino</li> <li>Medical facilities</li> <li>Airport</li> <li>Plus many more (Contact your local support representative for more information)</li> </ul>                                       |  |
| Web user interface<br>technology  | <ul> <li>Accessible via standard web browser without need for proprietary tools.</li> <li>Desktop &amp; tablet access.</li> <li>Secured by HTTPS protocol User access level control.</li> <li>Read only access for general user, operator access for plant manager user, engineering access for commissioning user.</li> </ul> |  |
| Hardware platform                 | CI-EdgeX series:                                                                                                    |  |
|                                   | <ul> <li>Broadcom BCM2837B0, Cortex-A53 (ARMv8) 64-bit SoC @ 1.2GHz</li> <li>1GB LPDDR2 SDRAM, 8 GB eMMC storage</li> <li>2 x 10/100 Mbps ethernet ports</li> <li>24VDC +/-10%, Consumption 400mA power supply</li> <li>2 x RJ12 Edge Connect breakout, expandable IO</li> <li>2 x RS485 ports</li> </ul>                      |  |
| Software platform                 | Niagara N4 framework, developed by Tridium                                                                                                    |  |

| Table 1 - S | SmartControlSystem | Datasheet |
|-------------|--------------------|-----------|
|-------------|--------------------|-----------|

I

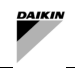

### 2.3 Small Applied eXpress (Selection Tool)

SmartControlSystem can be selected only through SAX (Small Applied eXpress), small building design and selection tool. SAX guides the user to design the plant (piping dimensioning, flow-rate and differential pressure of the building, etc) and to select the necessary water plant devices (Chiler/Heat Pump, water pumps) and air side equipment (AHU, Fancoil unit, Room controller units) to fulfil the water generation and HVAC needs inside a building.

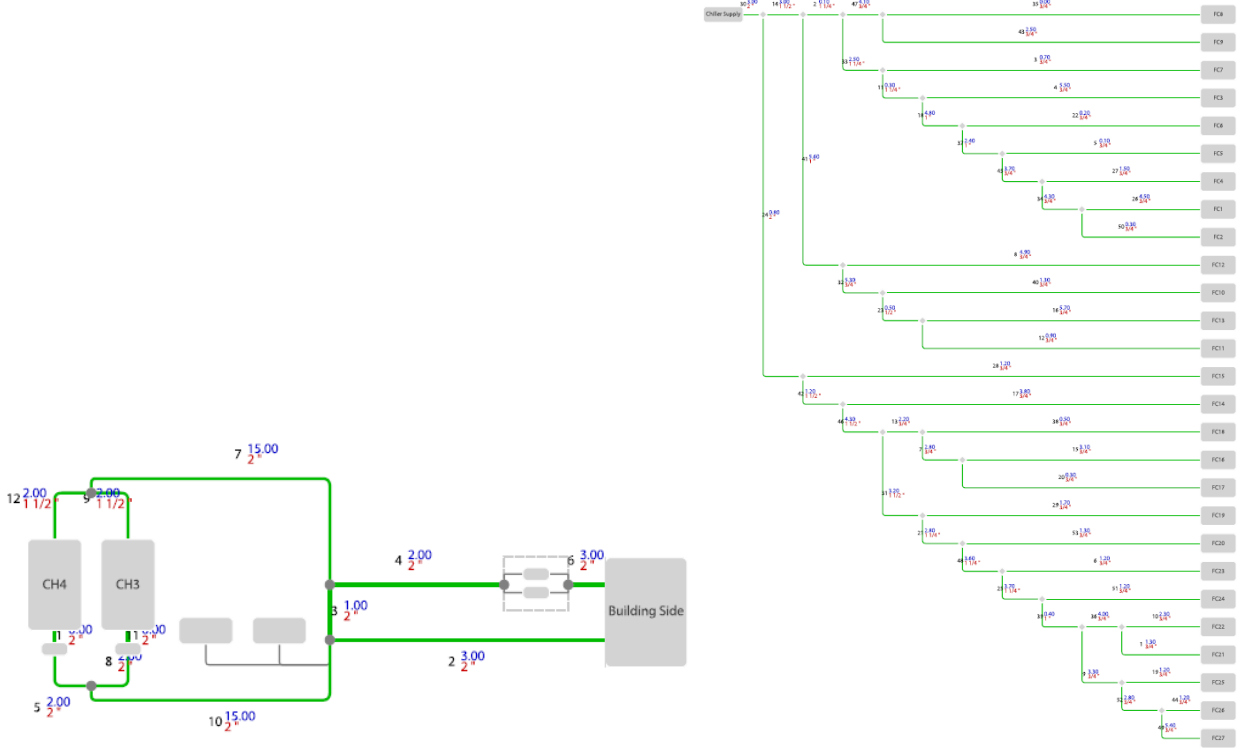

Figure 1 - SAX water plant and air-side design

If the water-plant type and the selected devices are compatible, SAX gives the possibility to add SmartControlSystem and provide the necessary size of SmartControlSystem.

After the selection, SAX generates a configuration file to be imported in SmartControlSystem in order to configure:

- 1) Water Side management:
  - a. Configuration of the water-plant type according to the design (Primary only system or Primary-secondary system)
  - b. Configuration of the water-plant control
  - c. Configuration of Chiller/Heat Pump, setting the design value of the devices
  - d. Configuration of the Water pump, setting the design value of the devices
- 2) Air Side management:
  - a. Configuration of the structure of the HVAC system according to design: Site  $\rightarrow$  Zone Groups  $\rightarrow$  Zones  $\rightarrow$  Equipment
  - b. Configuration of the Air handling units, setting the design value of the devices
  - c. Configuration of the Fancoil units, setting the design value of the devices.

This configuration file is stored in Daikin Applied server and identified through a unique number that will be communicated by SAX to the user.

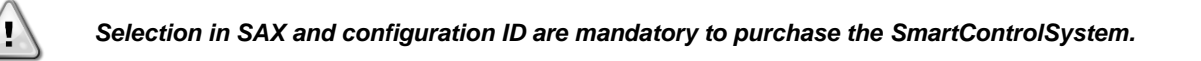

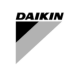

### 2.4 Lisencing

According to the number of devices to be integrated and managed, three different sizes of SmartControlSystem are suggested by SmallAppliedeXpress:

- ISCS050: up to 20 FCUs or 10 AHUs
- ISCS125: up to 70 FCUs or 10 AHUs + 50 FCUs
- ISCS250: up to 120 FCUs or 10 AHUs + 100 FCUs

The license is strictly related to the size of the SmartControlSystem and it is unique for the controller inside SmartControlSystem.

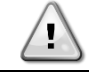

In case of changes in configuration that can increase the number of devices integrated and possible request of a different license, SmartControlSystem stop working.

### **3 INSTALLATION**

### 3.1 Compatible Water Plant type

SmartControlSystem can manage a certain number of plant-layout and specific devices in the water plant as listed in paragraph 2.2 Datasheet.

SmartControlSystem can manage only two-pipe systems, i.e Cooling-only or Heating only or Reversible (Cooling/Heating) The possible plant-layout are as follows:

- 1) Primary Variable-only
- 2) Primary Constant Secondary Variable.

For the primary loop, there could be two possible configurations of water pumps:

- 1) Dedicated pumps: each Daikin Unit has and manages its own onboard pump (one pump per units)
- 2) Manifolded pumps: SmartControlSystem can manage up to five pumps in parallel that serve up to four Daikin Units. SmartControlSystem controls those pumps through a compatible variable frequency driver (VFD).

SmartControlSystem manages specific VFDs (selected through SAX). The VFD must be installed in both types of pumps, i.e. controlled in variable flow and constant flow.

For the secondary loop, SmartControlSystem can manage up to one secondary circuit composed by up to two manifolded pumps through a compatible VFD.

#### 3.1.1 Primary Variable Only

1

A Primary Variable-Only system is composed by only one circuit where Daikin units and Air side equipment are connected to. The circuit flow is regulated by the primary pumps.

SmartControlSystem can manage two type of pump configuration for a Primary Variable-only system:

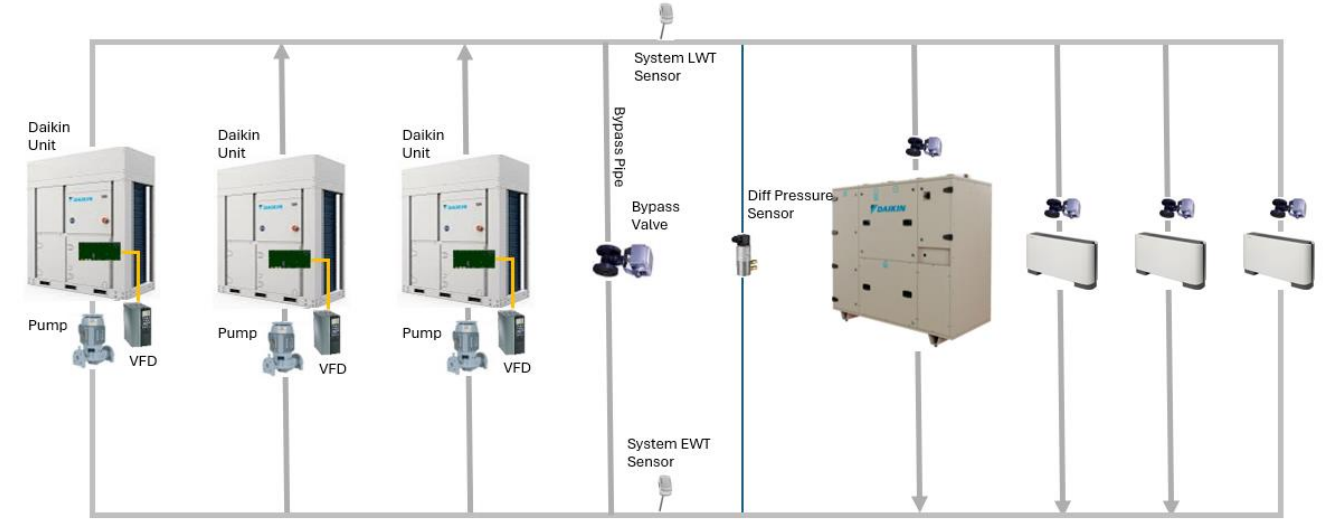

### 3.1.1.1 Dedicated pumps

Figure 2 - Dedicated Primary Variable Only

| Legend               | Description                                                                       |
|----------------------|-----------------------------------------------------------------------------------|
| Daikin Unit          | Daikin Chiller or Heat-pump unit                                                  |
| Pump with VFD        | Pump with Variable frequency driver                                               |
| Bypass pipe          | Pipe or Decoupler that connects Return Header to Supply Header                    |
| Bypass Valve         | Valve installed on bypass that avoid the high differential pressure on field side |
| System LWT Sensor    | Sensor to measure the Leaving (Supply) water from primary circuit                 |
| System EWT Sensor    | Sensor to measure the Entering (Return) water from primary circuit                |
| Diff Pressure Sensor | Sensor to measure the Differential pressure on field side                         |
| Valve                | Valve commanded by airside equipment                                              |

- VFD of Onboard pumps is connected and managed by Daikin unit through communication, while SmartControlSystem regulates the speed of the VFD communicating with the unit.

- Bypass pipe with a motorized bypass valve must be installed and controlled by SmartControlSystem.

- Differential pressure sensor must be installed downstream of the bypass pipe and connected to SmartControlSystem, allowing the control of the VFD pumps and Bypass Valve actuator.
- Leaving water temperature is connected to first Daikin Unit and its value is communicated to SmartControlSystem.
- Entering water temperature is an optional that can be requested during selection of the system.

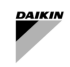

### 3.1.1.2 Manifolded pumps

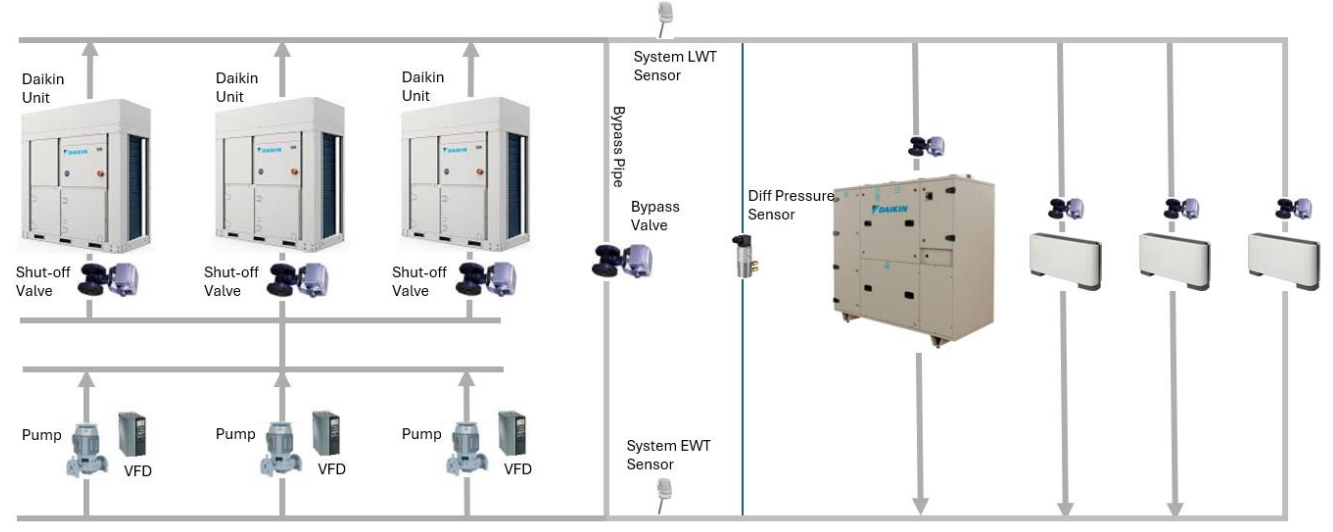

#### Figure 3 - Manifolded Primary Variable Only

| Legend               | Description                                                                       |
|----------------------|-----------------------------------------------------------------------------------|
| Daikin Unit          | Daikin Chiller or Heat-pump unit                                                  |
| Shut-off valve       | Valve to stop the water flow through unit exchanger                               |
| Pump with VFD        | Pump with Variable frequency driver                                               |
| Bypass pipe          | Pipe or Decoupler that connects Return Header to Supply Header                    |
| Bypass Valve         | Valve installed on bypass that avoid the high differential pressure on field side |
| System LWT Sensor    | Sensor to measure the Leaving (Supply) water from primary circuit                 |
| System EWT Sensor    | Sensor to measure the Entering (Return) water from primary circuit                |
| Diff Pressure Sensor | Sensor to measure the Differential pressure on field side                         |
| Valve                | Valve commanded by airside equipment                                              |

- External pumps with compatible VFD are provided by Daikin (Daikin Units are not provided with onboard pump).
   Variable Frequency Drivers must be connected to SmartControlSystem. SmartControlSystem manages the command, feedback, speed of the pump through the communication with VFD.
- A Shut-off valve must be installed and connected to dedicated to each unit. Daikin Unit commands the shut-off valve actuator.
- Bypass pipe with a motorized bypass valve must be installed and controlled by SmartControlSystem.
- Differential pressure sensor must be installed downstream of the bypass pipe and connected to SmartControlSystem, allowing the control of the VFD pumps and Bypass Valve actuator.
- Leaving water temperature is connected to first Daikin Unit and its value is communicated to SmartControlSystem.
- Entering water temperature is an optional that can be requested during selection of the system.

### 3.1.2 Primary Constant – Secondary Variable

A primary constant – secondary variable system is composed by two circuit. The first circuit is the piping loop where Units and Primary Pumps are connected to; whereas the second circuit is the piping loop where secondary pumps and air side equipment are connected to. The two loops are linked to each other through a bypass pipe; the bypass pipe is mandatory to decouple the flow of the primary pumps from secondary ones.

SmartControlSystem can manage two configurations of primary pumps, it can also manage the secondary pumps.

### 3.1.2.1 Dedicated Primary Constant – Secondary Variable

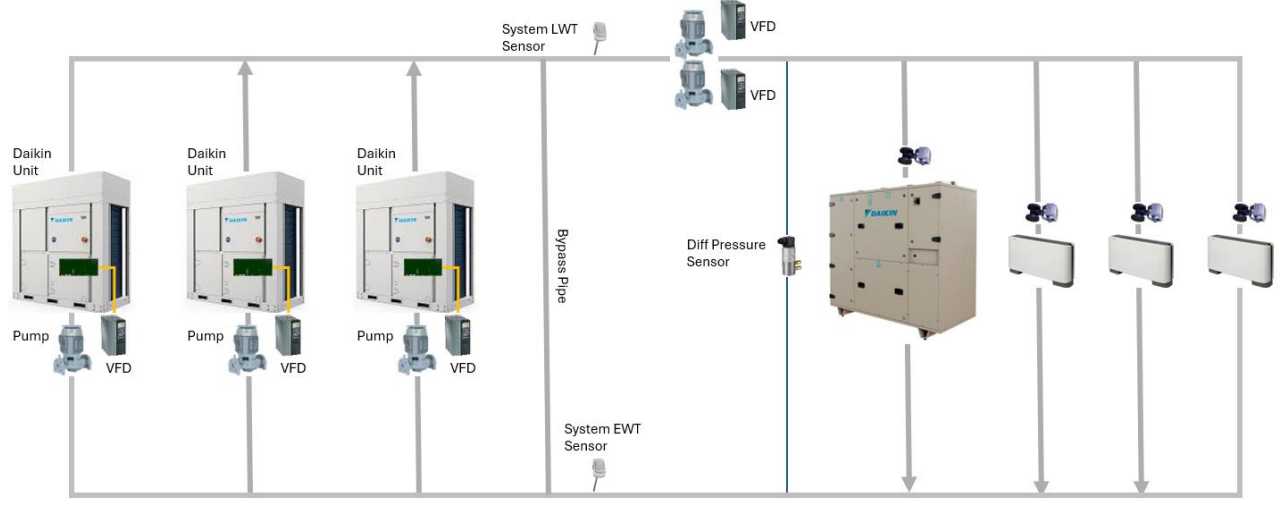

Figure 4 - Dedicated Primary Constant - Secondary Variable

| Legend               | Description                                                                       |
|----------------------|-----------------------------------------------------------------------------------|
| Daikin Unit          | Daikin Chiller or Heat-pump unit                                                  |
| Pump with VFD        | Pump with Variable frequency driver                                               |
| Bypass pipe          | Pipe or Decoupler that connects Return Header to Supply Header                    |
| Bypass Valve         | Valve installed on bypass that avoid the high differential pressure on field side |
| System LWT Sensor    | Sensor to measure the Leaving (Supply) water from primary circuit                 |
| System EWT Sensor    | Sensor to measure the Entering (Return) water from primary circuit                |
| Diff Pressure Sensor | Sensor to measure the Differential pressure on field side                         |
| Valve                | Valve commanded by airside equipment                                              |

- VFD of Onboard pumps is connected and managed by Daikin unit through communication; speed of the VFD is fixed and communicated by Daikin Units to provide constant flow.
- Bypass pipe must be installed to decouple the primary circuit from secondary circuit.
- Leaving water temperature is connected to first Daikin Unit and its value is communicated to SmartControlSystem.
- Entering water temperature is an optional that can be requested during selection of the system.
- External pumps with compatible VFD are provided by Factory serving as Secondary pump. Variable Frequency Drivers must be connected to SmartControlSystem. SmartControlSystem manages the command, feedback, speed of the pump through the communication with VFD.
- Differential pressure sensor must be installed downstream of the bypass pipe and secondary pumps and connected to SmartControlSystem, allowing the control of the VFDs of secondary loop.

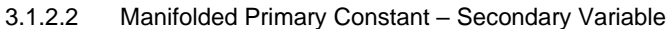

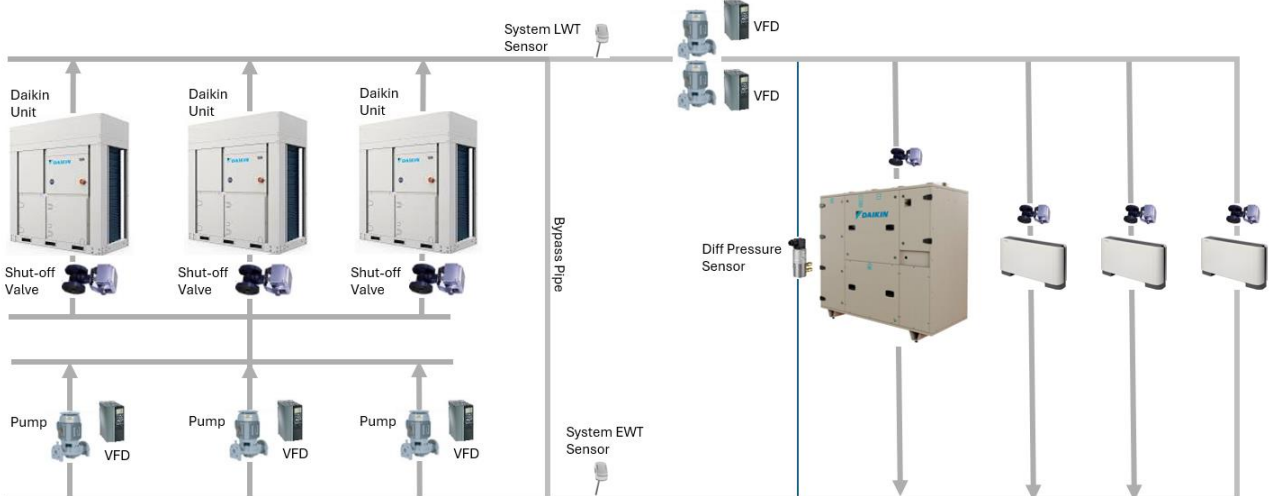

Figure 5 - Manifolded Primary Constant - Secondary Variable

| Legend         | Description                                         |
|----------------|-----------------------------------------------------|
| Daikin Unit    | Daikin Chiller or Heat-pump unit                    |
| Shut-off valve | Valve to stop the water flow through unit exchanger |
| Pump with VFD  | Pump with Variable frequency driver                 |

![](_page_14_Picture_0.jpeg)

| Bypass pipe          | Pipe or Decoupler that connects Return Header to Supply Header                    |
|----------------------|-----------------------------------------------------------------------------------|
| Bypass Valve         | Valve installed on bypass that avoid the high differential pressure on field side |
| System LWT Sensor    | Sensor to measure the Leaving (Supply) water from primary circuit                 |
| System EWT Sensor    | Sensor to measure the Entering (Return) water from primary circuit                |
| Diff Pressure Sensor | Sensor to measure the Differential pressure on field side                         |
| Valve                | Valve commanded by airside equipment                                              |

- External pumps with compatible VFD are provided by Factory (Daikin Units are not provided with onboard pump), serving as primary pumps. Variable Frequency Drivers must be connected to SmartControlSystem. SmartControlSystem manages only the command and feedback, whereas speed of the pump must be configured as fixed on VFD.
- A Shut-off valve must be installed and connected to dedicated to each unit. Daikin Unit commands the shut-off valve actuator.
- Bypass pipe must be installed to decouple the primary circuit from secondary circuit.
- Leaving water temperature is connected to first Daikin Unit and its value is communicated to SmartControlSystem.
- Entering water temperature is an optional that can be requested during selection of the system.
- External pumps with compatible VFD are provided by Factory serving as Secondary pump. Variable Frequency
  Drivers must be connected to SmartControlSystem. SmartControlSystem manages the command, feedback,
  speed of the pump through the communication with VFD.
- Differential pressure sensor must be installed downstream of the bypass pipe and secondary pumps and connected to SmartControlSystem, allowing the control of the VFDs of secondary loop.

### 3.2 Hardwired Connections

### 3.2.1 Leaving water temperature sensor

For the management of primary circuit and Chiller/Heat Pump by SmartControlSystem, a Leaving Water Temperature sensor is mandatory.

The sensor must be installed in the plant-room downstream of the bypass pipe (towards field / secondary side) Type of sensor to use is:

• Daikin NTC10K (with a beta of 3977), that can be bought as an "accessory" of the Daikin unit in the material request.

This sensor must be connected to the System Temperature input of the Daikin Unit that is configured with Modbus Address = 1.

Please refer to Daikin Unit Electrical Diagram for detailed information.

### 3.2.2 Entering water temperature sensor

"Optional" Entering Water Temperature can be selected in SAX and connected to SmartControlSystem. In case the sensor will not be used, SmartControlSystem will calculate the average of entering water temperature of the running units. The sensor must be installed downstream of the bypass pipe (towards field / secondary side) Type of sensor to use is:

• Daikin NTC10K (with a beta of 3977), that can be bought as an accessory of the Daikin unit in the material request.

The sensor must be connected to Input/Output module inside SmartControlSystem panel Please refer to SmartControlSystem Electrical Diagram for detailed information.

### 3.2.3 Differential pressure sensor

In Primary Variable-only system, a differential pressure sensor is mandatory to control the speed of the pump and the opening of the bypass valve. The sensor must be mounted downstream of the bypass pipe (towards field/Secondary side). In Primary Constant - Variable Secondary system, a differential pressure sensor is mandatory to control the speed of the pump. The sensor must be mounted downstream of the bypass and secondary pump towards field/airside equipment. The sensor is included by SmallAppliedExpress in the Factory provision. The sensor type is:

Field Differential Pressure transducer: signal 0...10Vdc, power supply at 24VDC.

The sensor must be connected to Input/Output module inside SmartControlSystem panel. The sensor is powered supply by panel. The cable connection must be done using:

3x 1,5 mm2 wire

Please refer to SmartControlSystem Electrical Diagram for detailed information.

![](_page_15_Picture_0.jpeg)

l

#### 3.2.4 Bypass Valve actuator

In Primary Variable primary- only system a valve must be installed on the bypass pipe connecting the supply and return header. The bypass pipe, linking supply header with return header, must be mounted between Daikin units and air side equipment.

The type of actuator to use is:

By-pass Valve Modulation: 0...10Vdc Output Signal to open of the valve actuator.

Actuator must have supply at 24VDC and the supply is provided by SmartControlSystem Panel

The actuator must be connected to Input/Output module inside SmartControlSystem panel.

The cable connection using:

- 3x 1,5 mm2 wire

Please refer to SmartControlSystem Electrical Diagram for detailed information.

### 3.2.5 Dedicated Shut-off Valve

In plant-room where primary water distribution is designed as manifolded piping, primary pumps are installed in parallel and provide water flow to all the units. In order to avoid water flow when the unit is shut-down, shut-off valve must be installed on the outlet pipe of each unit.

Each unit can manage the closure or opening of the shut-off valve through the following output:

- Pump #1 Request: Digital Output (Normally Open contact) to be used as Close/Open Command.

The following scheme shows the electrical device that must be installed in unit panel and connections with valve actuator:

![](_page_15_Figure_15.jpeg)

Figure 6 - Shut-off valve electrical installation

| Legend                    | Description                                                     |
|---------------------------|-----------------------------------------------------------------|
| Controller Digital Output | Digital output of Daikin Unit Controller                        |
| Unit panel                | Electrical panel of the Daikin Unit                             |
| KSOV                      | Relay to command Valve Actuator                                 |
| External Power Supply     | Power Supply device at 24 or 230 Vac for Valve actuator comamnd |
| Valve Actuator            | Actuator of the Shut-off valve                                  |
| Common                    | Common terminal of valve actuator                               |
| Open                      | Open Command terminal of valve actuator                         |
| Close                     | Close Command terminal of valve actuator                        |

The digital ouput of the Daikin unit controller must be connected to an External Relay that can provide separated Normally Close and Normally Open contact to send open/close command to valve actuator.

 $\triangle$ 

Installation of KSOV Relay, External Power supply, Valve actuator and body are not part of Factory provision

![](_page_16_Picture_0.jpeg)

SmartControlSystem manages the compatible Daikin devices through Modbus/RTU Communication Network inside the building.

SmartControlSystem provides six Modbus RS485 ports, each dedicated to a group of devices in the building.

- A) Port RS485\_1: is dedicated to Daikin devices installed in the plant room such as:
  - Daikin Small Inverter Chiller
  - VFDs of Primary Pump (HydrovarX or Danfoss)
  - VFDs of Secondary Pump (HydrovarX or Danfoss)
- B) Port RS485\_2: is dedicated to Daikin AHU, Daikin Room Controller, Fancoil PCB
- C) Port RS485\_3, \_4, \_5, \_6: is dedicated to Daikin Room Controller, Fancoil PCB

![](_page_16_Figure_9.jpeg)

#### Figure 7 - Cable and Network Architecture

| Legend                       | Description                                                                  |
|------------------------------|------------------------------------------------------------------------------|
| 3 <sup>rd</sup> Party PC     | Personal Computer/ Tablet not provided by Daikin                             |
| CI-EdgeX                     | SCS main controller                                                          |
| CIX8I0                       | SCS expansion module for Input/Output signal                                 |
| CIX4-485                     | SCS expansion module for Modbus communication                                |
| Daikin Unit                  | Daikin Chiller or Heat-pump unit                                             |
| Option Onboard Inverter pump | Daikin Unit Optional: Onboard Pump with VFD                                  |
| Optional Primary Manif. Pump | SCS Optional: Pump with VFD provided by Daikin for Primary manifolded        |
| with DAE VFD                 | circuit                                                                      |
| Optional Secondary Pump with | SCS Optional: Pump with VFD provided by Daikin for Secondary circuit         |
| DAE VFD                      |                                                                              |
| System LWI Sensor            | Sensor to measure the Leaving (Supply) water from primary circuit (to be     |
|                              | installed only on first unit)                                                |
| System EWT Sensor            | Sensor to measure the Entering (Return) water from primary circuit           |
| Last Load Diff Press Sensor  | Sensor to measure the Differential pressure on field side                    |
| Bypass Valve                 | Valve installed on bypass that avoid the high differential pressure on field |
|                              | side                                                                         |
| Daikin AHU                   | Daikin Air Handling Unit                                                     |
| Daikin Room Ctlr             | Daikin Room controller, able to show the average of variable of the          |
|                              | connected Fancoil PCB                                                        |
| Fancoil PCB                  | Controller of Fancoil                                                        |

### 3.3.1 SCS Modbus Network installation

It is important to respect the below limitation to avoid instability in the communication network:

- 3-wire cable Twisted and Shielded
- Electrical characteristics:

![](_page_17_Picture_0.jpeg)

- Nom. Conductor DCR: 72 Ohm/km
- Nom. Capacity: 39pF/m
- Nom. Impedance: 120 Ohm
- Bus cable length between 2 Units Max. 700 m
- Total bus cable length Max. 1,000 m

1

If more than 10 devices are connected to a Modbus network, two resistors 120 Ohm must be connected to the beginning (SmartControlSystem panel RS485 terminals) and to the end of the cabling (last device RS485 terminals).

Starting from SCS panel, the RS485 terminals [Ref1, A+, B-] of each devices must be connected in parallel.

![](_page_17_Figure_9.jpeg)

\_\_\_\_\_\_

1

Star or tree configuration of the Modbus network are not supported and they can cause communication issues.

Waterside equipement must be connected on the port RS485\_1

![](_page_17_Figure_14.jpeg)

Figure 9 - Water side equipment network

Airside equipment can be connected to RS485 ports from 2 to 6

![](_page_18_Figure_0.jpeg)

Figure 10 - Air side equipment network

Modbus Network between Daikin Room controller and the managed FCU PCB (Modbus RC-FCU Network) must not be connected to Modbus Network between SmartControlSystem and Room Controllers (Modbus SCS-RC-FCU Network)

### 3.3.2 SCS Modbus Network Addressing

1

SmallAppliedeXpress at each selection provides a "Commissioning Guide" that shows the Modbus Address to be set on all the devices (address) and the Modbus port of SmartControlSystem panel which the device must connect to. The list will be like the following:

| Daikin Devices              | Address       | SCS Port           |
|-----------------------------|---------------|--------------------|
| EWYT,                       | From 1 to 240 | RS485_1 to RS485_6 |
| HydrovarX/Danfoss inverters | From 1 to 240 | RS485_1 to RS485_6 |
| AHU                         | From 1 to 240 | RS485_2 to RS485_6 |
| RC                          | From 1 to 240 | RS485_2 to RS485_6 |
| FCU                         | From 1 to 240 | RS485_2 to RS485_6 |

### Table 2 - Commissioning Guide - Modbus Addressing

All the equipment connected to the SCS port RS485\_1 (waterside equipment) must have the following Modbus Communication parameter:

- Baudrate: 19200
- Parity: None
- StopBits: 2

All the equipment connected to the SCS port RS485\_2 to 6 (airside equipment) must have the following Modbus Communication parameter:

- Baudrate: 19200
- Parity: None
- StopBits:1

![](_page_19_Picture_0.jpeg)

### 3.3.3 How to connect and configure EWYT-CZ/EWAT-CZ

Daikin unit must be connected to the SCS modbus network according to the following picture:

![](_page_19_Figure_3.jpeg)

Figure 11 - Daikin Unit Modbus port

Daikin unit has the Modbus RTU communication enabled by default.

The Modbus RTU communication parameters (Address, BaudRate, Parity, StopsBits) must be set in the following menu

- WEB HMI: MainMenu  $\rightarrow$  View/Set Unit  $\rightarrow$  Protocols
- HMI: Page [22]

Secondly, Daikin Units must be configured to be commanded by SmartControlSystem. User needs to set the following parameter:

- WEB HMI: MainMenu→ View/Set Unit → Unit → Network Control = DAEbms
- HMI:Page [4] Param [00] = 2

After that, controller must be saved and rebooted.

١

Please refer to IOM and Control Manual of the equipment: D-EOMHP014##-###

### 3.3.4 How to connect and configure Daikin SHINKA

SmartControlSystem can be connected to a modbus network composed by:

- only Shinka (with their own network of Fancoil PCB)
- only Fancoil Control Board (not connected to Shinka)
- Mixed of Shinka and Fancoil Control Board.

Shinka o Control Board must be configured with the modbus parameters (Address and Baudrate) listed in the paragraph **3.3.2 SCS Modbus Network Addressing.** 

### Please refer to IOM and Control Manual of the equipment: SHINKA Control

Management by SmartControlSystem is already active and no more actions are required.

### 3.3.5 How to connect and configure FWTOUCH

SmartControlSystem can be connected to a modbus network composed by Fancoil Control Board FWTOUCH. Only the following configurations are compatible with SmartControlSystem Network:

- Connection among Fancoil PCBs (with no slave OC) and SCS using the RS485 port and configuration as SPV Slave
- Connection among the MasterOC PCBs and SCS using the RS485 port and configuration as SPV Slave.

![](_page_20_Figure_0.jpeg)

Figure 12 - FWTOUCH - Modbus Network configuration

FWTouch must be configured with the modbus parameters (Address and Baudrate) listed in the paragraph 3.3.2 SCS Modbus Network Addressing.

### Please refer to IOM and Control Manual of the equipment: FWTOUCH

### 3.3.6 How to connect and configure Pump Driver EXM for Hydrovar X

In case of Manifolded primary pumps or Secondary pumps, DAE provides the pump with an on board Variable Speed Driver: Hydrovarx - EXM driver. The Driver port RS485\_2 must be connected to SmartControlSystem Modbus network for water side equipment.

![](_page_20_Picture_6.jpeg)

Figure 13 - HydrovarX EXM terminal board

Driver must be configured through HydrovarX EXM display to set the Modbus Communication parameters and functional parameters:

![](_page_20_Picture_9.jpeg)

![](_page_21_Picture_0.jpeg)

| Figure 14 - HydrovarX disp | blay |
|----------------------------|------|
|----------------------------|------|

| Position<br>Number | Name                                        | Function                                                                                                    |
|--------------------|---------------------------------------------|----------------------------------------------------------------------------------------------------|
| 1                  | Menu indicator                              | Indicate:<br>Navigation through the menu items (steady light)<br>The display of a parameter value (flashing light).                                                                                                    |
| 2                  | Seven-segment display                       |                                                                                                    |
| 3                  | Speed bar                                   |                                                                                                    |
| 4                  | Multi-pump communication<br>indicator       |                                                                                                    |
| 5                  | Unit of measure indicator                   |                                                                                                    |
| 6                  | ON/OFF button                               | Start and stop the unit<br>Reset the errors by pressing for 5 seconds.                                                                                                    |
| 7                  | UP and DOWN arrow keys                      | Quickly change the setpoint in the main display<br>Navigate through the submenus and change the parameter displayed in the<br>parameter menu<br>Perform a manual switch-over on a multi-pump system by pressing the DOWN<br>arrow (extended pressure)<br>Rotate the display 180° by simultaneously pressing ENTER and the UP arrow<br>(extended pressure). |
| 8                  | RIGHT and LEFT<br>arrow keys                | Show speed and pressure in alternation in the main display<br>Navigate the parameter menu levels<br>LEFT arrow only, confirm the changed value<br>Lock and unlock the display by simultaneously pressing the RIGHT and LEFT<br>arrows (extended pressure).<br>RIGHT arrow only, navigate through the active error codes, if more than one are<br>present   |
| 9                  | SEND button                                 | Advancing through the menu levels<br>Confirm the value of a parameter<br>Enter the parameter configuration menu (extended pressure).                                                                                                    |
| 10                 | Unit LED on                                 | Indicate that the unit is powered.                                                                                                    |
| 11                 | Unit status LED                             | Indicate:<br>Motor not powered (off)<br>Alarm active and motor stopped (yellow)<br>Unit error and motor stopped (red)<br>Motor started (green)<br>Alarm active and motor started (yellow alternating green).                                                                                                    |
| 12                 | Connection status LED                       | Indicate:<br>BMS communication disabled (off)<br>BMS communication active (green)<br>Wireless communication with mobile device established (fixed blue)<br>Wireless communication with mobile device being established (flashing blue)<br>Wireless communication and BMS communication active (blue alternating<br>green).                                 |
| 13                 | Wireless technology<br>communication button | Connect the unit to a mobile device.                                                                                                    |

The parameters to be changed are listed below:

| Parameter Name                             | Description                                                                                                    | Default                                         | For SCS             |
|--------------------------------------------|----------------------------------------------------------------------------------------------------|-------------------------------------------------|---------------------|
| Parameter Name<br>P01.0.06 Control<br>Mode | <ul> <li>Description</li> <li>Select the control mode for the pump.</li> <li>0. Actuator (ACT): The unit operates as a constant speed actuator. It can only be used for one unit in single operation.</li> <li>1. Constant Pressure (CP): The unit maintains</li> </ul>                                                                                                    | Default<br>Default<br>=<br>Constant<br>Pressure | For SCS<br>Actuator |
|                                            | <ol> <li>Constant Pressure (CP). The unit maintains constant pressure regardless of flow variation.</li> <li>Prop. Press. (PP): The unit increases the pressure setpoint linearly proportional to the flow.</li> <li>Prop. Quad. Press.: The unit increases the pressure setpoint (actual demand value) quadratically proportional to the flow.</li> <li>Constant Flow: The unit varies the motor speed to keep the flow constant.</li> <li>Constant Temp: The unit varies the motor speed to keep the temperature constant.</li> </ol> |                                                 |                     |

l

![](_page_22_Picture_0.jpeg)

|           |                             | <ol> <li>Constant Level: The unit varies the motor speed to<br/>keep the level constant (for example in a tank or<br/>well).</li> <li>Generic: The unit varies its speed to maintain a<br/>constant generic measured quantity.</li> </ol> |                                           |                                     |
|-----------|-----------------------------|----------------------------------------------------------------------------------------------------|-------------------------------------------|-------------------------------------|
| Setpoint  |                             |                                                                                                    |                                           |                                     |
| P04.1.60  | Limit<br>setpoint<br>saving | The function limits the number of saves in internal<br>memory. To be enabled in case of continuous writing of<br>the setpoint by the fieldbus.                                                                                            | Default<br>= No                           | Yes                                 |
| Modbus RT | U Communica                 | tion parameters                                                                                                    |                                           |                                     |
| P08.1.01  | Modbus<br>RTU<br>Address    | Select the unit address in the Modbus RTU network.                                                                                                    | Min = 0<br>Max =<br>127<br>Default<br>= 1 | Addres in<br>Commissioning<br>Guide |
| P08.1.02  | Modbus<br>RTU<br>Baudrate   | Select the unit network baudrate in order to match the baudrate of the Modbus RTU master.                                                                                                    | Default<br>= 115200                       | 19200                               |
| P08.1.08  | Modbus<br>RTU<br>Format     | Select the unit network format in order to match the format of the Modbus RTU master.                                                                                                    | Default<br>= 8N1                          | 8N2                                 |

![](_page_22_Picture_2.jpeg)

Please refer to installation operating and programming manual of the equipment: Xylem hydrovarX Series - Motor with integrated variable speed drive EXM

### 3.4 SmartControlSystem Interface

It is possible to access the SmartControlSystem interface connecting the Ethernet Port to any computer using any web browser.

If a web browser on a third party support device is not available, SmartControlSystem cannot be accessed. The cable to be used is:

- Type: Ethernet CAT6A LSZH.

![](_page_22_Picture_8.jpeg)

A computer or touch panel is not part of Daikin provision.

L

### 4 NAVIGATION

SmartControlSystem is provided with a web interface. This interface can be accessed through any web Browser (MS Edge. Google Chrome, Firefox, etc).

User needs to connect a Personal computer or tablet through an ethernet cable to the SmartControlSystem controller Ethernet port.

SCS Controller has two Ethernet ports configured with default IP address

- Ethernet Port 1 (Eth0):

   IP Address: 192.168.1.100

   Ethernet Port 2 (Eth1):
- IP Address: 192.168.40.200
   Both Port:
  - SubnetMask: 255.255.255.0

Typing in the web browser the address <u>https://192.168.1.100:9092</u>, the login page will display

SmartControlSystem controller and panel are not provided with a physical interface. User must provide a personal computer or a tablet to access to the controller.

### 4.1 Login Page

1

Upon reaching login screen of SmartControlSystem web interface, the user will first be prompted to enter a username and password.

There are three level of access, each of them with specific rights:

- Dashboard: able to access and monitor the plant operation only to the Overview page. Dashboard user has no access to the configuration portal and Plant manager view.
- PlantManager: PlantManager user operate manually the device of the plant. PlantManager can monitor the whole system and override commands and setpoints for Water Side and Air Side devices.
- Configurator: Configurator user can commission a SmartControlSystem project installation and edit plant design information and control parameters. Config user can change configuration of SmartControlSystem, to change settings of the control functions, to override commands and setpoints for each device, monitor the whole system.

| MasterStation |           |  |
|---------------|-----------|--|
|               |           |  |
| Username:     | proConfig |  |
| Password:     |           |  |
|               | Login     |  |
|               |           |  |
|               |           |  |

Figure 15 - Login Screen

![](_page_24_Picture_0.jpeg)

### 4.2 Navigation Menu

According to access level a different menus can be accessed.

In case of Dashboard level, only Overview page will display. User can monitor the main information and access to Alarm page.

![](_page_24_Figure_4.jpeg)

Figure 16 - Overview page

In case of PlantManager level, user has access to Plant manager menus where plant can be operated manually.

![](_page_24_Figure_7.jpeg)

Figure 17 - PlantManager page

![](_page_25_Picture_0.jpeg)

Figure 18 - PlantManager Menus

In case of Configurator level, user has access to Overview Page, Plant Manager menus, Configuration menus:

| D                          | ashboards          |        | Configuration |  |
|----------------------------|--------------------|--------|---------------|--|
| SITE                       |                    |        |               |  |
|                            | SITE DETAILS       |        |               |  |
| **                         | USER MANAGEMENT    |        |               |  |
| ۳                          | IT SETTINGS        |        |               |  |
|                            | EMAIL              |        |               |  |
|                            | REPORT SERVICE     |        |               |  |
| AIRSIDE                    |                    |        |               |  |
| <b>"</b>                   | AIRSIDE GENERAL CO | ONTROL |               |  |
| <b>=</b>                   | ZONES              |        |               |  |
| <b>#</b>                   | SUPERVISORY CONT   | ROLS   |               |  |
| WATERSI                    | DE                 |        |               |  |
| &                          | UNITS              |        |               |  |
| ្ទ                         | CIRCUITS           |        |               |  |
|                            | ALLOWED MODE       |        |               |  |
| $\textcircled{\textbf{O}}$ | STAGER             |        | -             |  |
| <u>.</u>                   | SEQUENCING         |        | -             |  |
| 8                          | TEMPERATURE CON    | TROL   | -             |  |
| t                          | PLANT SCHEDULE     |        |               |  |
| ų                          | COMMISSIONING      |        |               |  |
| GENERAL                    |                    |        |               |  |
| Ŷ                          | NETWORK            |        | •             |  |
| Ø                          |                    |        |               |  |
| æ                          | SYSTEM LICENSE     |        |               |  |

Figure 19 - Configuration Menus

### 5 Settings Manual

SmartControlSystem settings of the functions to manage the HVAC system can be changed accessing with Configuration access level.

The navigation menu will appear from the left side of the screen as below. Only the highlighted menu are Settings menus.

Those menus contain parameter to be fine-tuned during the commissioning of the system.

- SITE
  - Site Configuration
  - User Management
  - IT Settings
  - Email
  - Report Service
- AIRSIDE
  - Airside General Control
  - o Zones
  - Supervisor Control
  - WATERSIDE
    - Units
      - Circuits
      - Allowed Mode
      - StagerSequencing
        - Temperature Control
      - Temperature Cont
         Plant Schedule
      - Commissioning
- GENERAL
  - Network
    - BACnet
  - Point Linking
  - System License

![](_page_26_Picture_27.jpeg)

Not highlighted menu are *Configuration* menu that are automatically filled importing *Configuration File* generated by SmallAppliedeXpress. It is highly recommended to NOT change any parameter in the Configuration menus.

### 5.1 Airside General Control Settings

In the Airside General Control page the user will be able to set the general airside control settings and enable the following optional control modes:

- Pre-Cooling and/or Pre-Heating Modes
- Afterhours Cooling and/or Heating
- Freeze Protection Mode
- Unoccupied Mode

![](_page_26_Figure_35.jpeg)

Figure 20 - Airside General Control Settings

![](_page_27_Picture_0.jpeg)

| Parameters                                  | Description                                                                                                    | Units |
|---------------------------------------------|----------------------------------------------------------------------------------------------------|-------|
| Cooling Activation Offset                   | Temperature offset from cooling setpoint used to activate the Endpoint Equipment cooling mode. (for 4 pipe systems)                                                                                    | Δ°C   |
| Heating Activation Offset                   | Temperature offset from heating setpoint used to activate the Endpoint Equipment heating mode. (for 4 pipe systems)                                                                                    | Δ°C   |
| Daily Setpoint Force Write<br>Time          | Time of the day at which the heating/cooling temperature setpoints are reset to the values configured. This is to overwrite temperature setpoints changes made by users at the local controller level. |       |
| Setpoint Force Write Null<br>Pulse Duration | The period of time null is sent for at Daily Setpoint Force Write Time, before reverting back to controls.                                                                                             |       |
| Table 3 – Airside Control - Setting         |                                                                                                    |       |

### 5.1.1 General Settings

### 5.1.2 Pre Cooling/Heating Mode Settings

Optional Pre-Cooling and Pre-Heating modes that will start Endpoint Equipment before the occupied schedule indicates to do so in order to precondition (resp. cool or heat) the air for tenant comfort and to avoid peak usage at the start of the Schedule ON period.

![](_page_27_Figure_5.jpeg)

Figure 21 - Preconditioning Settings

| Parameters                          | Description                                                                                                    |
|-------------------------------------|----------------------------------------------------------------------------------------------------|
| Pre-Cooling/Pre-Heating<br>Duration | The duration in minutes that the system should enable the cooling or heating mode prior to the scheduled ON time. |

### 5.1.3 Afterhours Settings

Optional mode to control the temperature outside of the scheduled operation hours.

| AFTERHOURS                           | SETTINGS |          |
|--------------------------------------|----------|----------|
| Afterhours Cooling Enabled           | Enabled  | Disabled |
| Afterhours Cooling Setpoint          | 32.0 °C  |          |
| Afterhours Heating Enabled           | Enabled  | Disabled |
| Afterhours Heating Setpoint          | 16.0 °C  |          |
| Number of Equipment Enable Threshold | 5        |          |

### Figure 22 - Afterhours Settings

| Parameters                                | Description                                                                                                    | Units |
|-------------------------------------------|----------------------------------------------------------------------------------------------------|-------|
| Afterhours<br>Cooling/Heating<br>Setpoint | The cooling and heating setpoints the system should be controlled to outside of scheduled operating hours.                                                                                                    | °C    |
| Number of Equipment<br>Enable Threshold   | The number of equipment threshold (N) to trigger the mode controls.<br>E.g.<br>Heating: If any N Endpoint Equipment (or all Endpoint Equipment if fewer than<br>N) in the Zone fall below their Afterhours Heating Setpoint.<br>Cooling: If any N Endpoint Equipment (or all Endpoint Equipment if fewer than N)<br>in the Zone exceed their Afterhours Cooling Setpoint. |       |

![](_page_28_Picture_0.jpeg)

1

### 5.1.4 Freeze Protection Settings

Optional mode that triggers the heating mode if any of the Endpoint Equipment temperature sensors fall below the configured temperature setpoints.

| FREEZE PROTECTION SETTINGS        |         |          |
|-----------------------------------|---------|----------|
| Freeze Protection Enabled         | Enabled | Disabled |
| Enter Freeze Protection Threshold | 4.0 °C  |          |
| Exit Freeze Protection Threshold  | 7.0 °C  |          |

Figure 23 - Freeze Protection Settings

| Parameters                          | Description                                                                    | Units |
|-------------------------------------|--------------------------------------------------------------------------------|-------|
| Enter Freeze Protectio<br>Threshold | The temperature threshold that enables the freeze protection mode.             | °C    |
| Exit Freeze Protectio<br>Threshold  | The temperature threshold that will trigger the freeze protection mode to end. | °C    |

### 5.1.5 Unoccupied Mode Settings

Optional mode that resets the cooling or heating temperature setpoint in each zone based off an occupancy sensor in order to save energy during the occupied schedule ON period.

#### This optional mode requires zone occupancy sensors in order to function correctly.

| UNOCCUPIED MODE SETTINGS             |         |          |
|--------------------------------------|---------|----------|
| Unoccupied Setpoint Control Enabled  | Enabled | Disabled |
| Unoccupied Setpoint Control Delay    | 5 min   |          |
| Unoccupied Cooling Setpoint Increase | 0.5 Δ°C |          |
| Unoccupied Heating Setpoint Decrease | 0.5 Δ°C |          |

### Figure 24- Unoccupied Mode Settings

| Parameter                               | Description                                                                                                    | Units |
|-----------------------------------------|----------------------------------------------------------------------------------------------------|-------|
| Unoccupied Setpoint Control<br>Delay    | Time delta in minutes from the moment the occupancy sensor signals that the zone is unoccupied after which the mode should be started. |       |
| Unoccupied Cooling Setpoint<br>Increase | The temperature delta the cooling setpoint should be increased by when entering the mode.                                              | Δ°C   |
| Unoccupied Heating Setpoint<br>Decrease | The temperature delta the heating setpoint should be decreased by when entering the mode.                                              | Δ°C   |

### 5.2 Supervisory Controls Settings

Users can select and configure cooling and heating call strategies by selecting an option from a drop-down. The following options are available:

- Disabled
- Trim Response
- Weighted Average

![](_page_29_Picture_0.jpeg)

Figure 25 - Airside Supervisory Control

### 5.2.1 Cooling/Heating Call Trim Response Strategy

This strategy works as follows:

.

A Cooling/Heating call will be activated or deactivated, if a number of equipment running in the relevant mode have a load approximation above or below a threshold for longer than a delay.

The load approximation of an airside equipment is considered by default as the valve position.

| HEATING CALL                                                                                                    |                                                          |
|----------------------------------------------------------------------------------------------------|----------------------------------------------------------|
| Call Strategy                                                                                                    | Trim Response 🔻                                          |
| Call Enable Delay                                                                                                    | 30 s                                                     |
| Call Disable Delay                                                                                                    | 30 s                                                     |
| Trim Response Number Equipment Used                                                                                                    | 3                                                        |
| Trim Response Enable Threshold                                                                                                    | 10.0 %                                                   |
| Trim Response Disable Threshold                                                                                                    | 5.0 %                                                    |
| COOLING CALL                                                                                                    |                                                          |
| COOLIN                                                                                                    | 5 CALL                                                   |
| COOLIN<br>Call Strategy                                                                                                    | S CALL Trim Response                                     |
| COOLIN<br>Call Strategy<br>Call Enable Delay                                                                                                 | S CALL<br>Trim Response                                  |
| COOLING<br>Call Strategy<br>Call Enable Delay<br>Call Disable Delay                                                                          | G CALL<br>Trim Response ▼<br>30 s<br>30 s                |
| COOLING<br>Call Strategy<br>Call Enable Delay<br>Call Disable Delay<br>Trim Response Number Equipment Used                                   | G CALL<br>Trim Response ▼<br>30 s<br>30 s<br>3           |
| COOLING<br>Call Strategy<br>Call Enable Delay<br>Call Disable Delay<br>Trim Response Number Equipment Used<br>Trim Response Enable Threshold | G CALL<br>Trim Response ▼<br>30 s<br>30 s<br>3<br>10.0 % |

Figure 26 Call Calculation as Trim Response

| Parameter                       |         | Description                                                                                          |
|---------------------------------|---------|----------------------------------------------------------------------------------------------------|
| Call Enable Delay               |         | The time in seconds for which the call enable logic has to be true for before the call is enabled.   |
| Call Disable Delay              |         | The time in seconds for which the call disable logic has to be true for before the call is disabled. |
| Trim Response<br>Equipment Used | Number  | The number of equipment with the highest load approximation (%) to check.                            |
| Trim Response<br>Threshold      | Enable  | Load approximation threshold at which the cooling/heating call will be enabled.                      |
| Trim Response<br>Threshold      | Disable | Load approximation threshold at which the cooling/heating call will be disabled.                     |

Table 4 - Airside – Trim Call - Setting

![](_page_30_Picture_0.jpeg)

### 5.2.2 Cooling/Heating Call Weighted Average Strategy

### This strategy works as follows:

A Cooling/Heating call is activated or deactivated if the weighted average of load approximations among endpoint equipment running in the relevant mode is above or below a threshold for longer than a delay.

| HEATING CALL                        |                    |  |
|-------------------------------------|--------------------|--|
| Call Strategy                       | Weighted Average 🔻 |  |
| Call Enable Delay                   | 30 s               |  |
| Call Disable Delay                  | 30 s               |  |
| Weighted Position Enable Threshold  | 20.0 %             |  |
| Weighted Position Disable Threshold | 10.0 %             |  |
| COOLING CALL                        |                    |  |
| Call Strategy                       | Weighted Average 🔹 |  |
| Call Enable Delay                   | 30 s               |  |
| Call Disable Delay                  | 30 s               |  |
| Weighted Position Enable Threshold  | 20.0 %             |  |
| Weighted Position Disable Threshold | 10.0 %             |  |

### Figure 27 - Call Calculation as Weighted Average

| Parameter                                  | Description                                                                                                 |
|--------------------------------------------|----------------------------------------------------------------------------------------------------|
| Call Enable Delay                          | The time in seconds for which the call enable logic has to be true for before the call is enabled.          |
| Call Disable Delay                         | The time in seconds for which the call disable logic has to be true for before the call is disabled.        |
| weighted Position Enable<br>Threshold      | Threshold for the calculated average load approximation at which the cooling/heating call will be enabled.  |
| Weighted Position Disable<br>Threshold     | Threshold for the calculated average load approximation at which the cooling/heating call will be disabled. |
| Table 5 - Airside - Weighed Call - Setting |                                                                                                    |

#### Table 5 - Airside - Weighed Call - Setting

### 5.3 Allowed Mode Settings

In the Allowed Mode Configuration page, for each time period, a user can configure

- a) a basic period, where a single mode can be chosen to be the mode for the whole period (for example heating only in winter),
- b) a changeover period, where the allowed mode changes depending on the Outside Air Temperature (OAT).

The allowed mode will be applied to whole HVAC system (Units, and air side equipment). Allowed mode can be configured in SmartControlSystem by navigating to the Allowed Mode menu from the Main Menu.

### 5.3.1 Allowed mode Configuration

| ADD PERIODS                     |                     |
|---------------------------------|---------------------|
| + Add Basic Allowed Mode Period | ALLOWED MODE STATUS |
| + Add OAT Allowed Mode Period   | Unter Nooz UTKTOWN  |
| PERIODS                         |                     |
|                                 |                     |

### Figure 28 - Allowed Mode Configuration

To add the Basic Allowed Mode Period, click Add Basic Allowed Mode Period button.

| ADD PERIODS                     |                                                    |  |  |
|---------------------------------|----------------------------------------------------|--|--|
| + Add Basic Allowed Mode Period | ALLOWED MODE STATUS                                |  |  |
| + Add OAT Allowed Mode Period   | Current Mode: COOling<br>BASIC ALLOWED MODE PERIOD |  |  |
| PERIODS                         | Display Name period1                               |  |  |
|                                 | Start Day 1                                        |  |  |
| riod1 Basic Allowed Mode        | Start Month January •                              |  |  |
|                                 | Allowed Mode Cooling                               |  |  |

#### Figure 29 - Basic Allowed Mode Period

| Basic Allowed Mode Period parameter |                                                                          |  |
|-------------------------------------|--------------------------------------------------------------------------|--|
| Parameter                           | Description                                                              |  |
| Display Name                        | The name of the period                                                   |  |
| Start Day                           | The day to start                                                         |  |
| Start Month                         | The month to start                                                       |  |
| Allowed Mode                        | The modes that are allowed which it could be cooling, heating or unknown |  |

Table 6 - System Mode - Basic period - Setting

To add the OAT Allowed Mode Period, click Add OAT Allowed Mode Period button.

| ADD PERIODS                     |                                 |        |  |
|---------------------------------|---------------------------------|--------|--|
| + Add Basic Allowed Mode Period | ALLOWED MODE STATUS             |        |  |
| + Add OAT Allowed Mode Period   | Current Mode: Cooling           |        |  |
|                                 | OAT ALLOWED MODE F              | PERIOD |  |
| PERIODS                         | Display Name period             | 31     |  |
|                                 | Start Day 1                     |        |  |
| period1 OAT Allowed Mode        | Start Month Januar              | ary 🔹  |  |
| -                               | Changeover Temperature 20.0 °C  | rc     |  |
|                                 | Changeover Differential 1.0 &*C | rc .   |  |
|                                 |                                 |        |  |
|                                 |                                 |        |  |

Figure 30 - Changeover Allowed Mode Period

| OAT Allowed Mode Period Design Data |                                                                                                    |       |  |
|-------------------------------------|----------------------------------------------------------------------------------------------------|-------|--|
| Parameter                           | Specification Description                                                                                              | Units |  |
| Display Name                        | The name of period                                                                                                    |       |  |
| Start Day                           | The day to start                                                                                                    |       |  |
| Start Month                         | The month to start                                                                                                    |       |  |
| Changeover<br>Temperature           | Changeover value around which the 2-pipe system changes mode between cooling-<br>only allowed and heating-only allowed | °C    |  |
| Changeover<br>Differential          | Deadband around the OAT changeover temperature to account for minor fluctuations in the OAT                            | Δ°C   |  |

Table 7 - System Mode - OAT period - Setting

### 5.4 Stager Settings

In the Stager menu, configuration of the sequencing can be chosen among multiple different algorithms

- Fixed: Fixed sequencing for single water production (only cooling)
- Runtime Balancing: sequencing based on unit run hour balancing for single water production (only cooling)
- Dual Production Fixed: Fixed sequencing for mixed water production (Cooling or Heating)
- Dual Production Runtime Balancing: sequencing based on unit run hour balancing for mixed water production (Cooling or Heating)

![](_page_31_Picture_15.jpeg)

The selection between *Fixed* and *Runtime Balancing* have an impact on the *Sequencer* setting menu

![](_page_31_Picture_17.jpeg)

Configuration of Staging/Sequencing algorithm is RunTime Balancing by default. This configuration grants a longer life-time cycle of the units.

The other parameters on the Stager menu have an impact on the Staging conditions and they should be fine-tuned during the commissioning.

![](_page_31_Picture_20.jpeg)

Staging parameters are slightly different between Single and Dual water production, because they reflect different staging conditions.

![](_page_32_Figure_0.jpeg)

![](_page_32_Figure_1.jpeg)

| STAGING/SEQUENCING ALGORITHM                     |                      |                                |            |  |
|--------------------------------------------------|----------------------|--------------------------------|------------|--|
|                                                  | Sequencing Algorithm | Dual Production 🔻              |            |  |
| PLANT START/STOP                                 | CONFIGURATION        | STAGING U                      | IP/DOWN    |  |
| Startup Mode                                     | restart 🔻            | Cooling Stage Up Delay Timer   | 15 min     |  |
| Restart Comms Delay                              | 5 min                | Cooling Stage Down Delay Timer | 15 min     |  |
| Low Ambient Lockout Temperature                  | 10.0 °C              | Cooling Stage Hold Timer       | 15 min     |  |
| Low Ambient Lockout Temperature                  | 0.5 Δ°C              | Heating Stage Up Delay Timer   | 15 min     |  |
| Differential<br>High Ambient Lockout Temperature | 40.0 °C              | Heating Stage Down Delay Timer | 15 min     |  |
| High Ambient Lockout Temperature                 | 0.5 Δ°C              | Heating Stage Hold Timer       | 15 min     |  |
| Differential                                     |                      | MIXED STAG                     | ING SAFETY |  |
| Min CHW Return Temperature For Plant Start       | 15.0 °C              | CHW Return Upper Safety        | 18.0 °C    |  |
| Minimum HW Return Temperature for Plant<br>Start | 40.0 °C              | CHW Supply Upper Safety Offset | 2.0 Δ°C    |  |
| Plant Shutdown Timer                             | 5 min                | CHW Supply Lower Safety Offset | 1.5 Δ°C    |  |
| STAGE THE                                        | RESHOLD              | HW Return Lower Safety         | 35.0 °C    |  |
| CHW Return Stage Up Threshold                    | 7.0 Δ°C              | HW Supply Upper Safety Offset  | 3.0 Δ°C    |  |
| CHW Return Stage Down Threshold                  | 5.0 Δ°C              | HW Supply Lower Safety Offset  | 2.0 Δ°C    |  |
| HW Return Stage Up Threshold                     | 7.0 Δ°C              |                                |            |  |
| HW Return Stage Down Threshold                   | 5.0 Δ°C              |                                |            |  |
| FLA Stage Up Threshold                           | 80.0 %               |                                |            |  |
| FLA Stage Down Threshold                         | 40.0 %               |                                |            |  |
|                                                  |                      |                                |            |  |

Figure 32 - Dual Water Production Stager menu

### 5.4.1 Plant Start/Stop Configuration

| Plant Start/Stop Configuration Parameters |                                                                                                    |                                                                                                    |  |  |
|-------------------------------------------|----------------------------------------------------------------------------------------------------|----------------------------------------------------------------------------------------------------|--|--|
| Parameter                                 | Description                                                                                                    | Recommended Setting                                                                                                    |  |  |
| Start Up Mode                             | There are two available modes to select:<br>Restart Mode - upon restart of<br>SmartControlSystem, SmartControlSystem will<br>synchronise communication with field devices and<br>then shut down the entire plant and restart.<br>Learn Mode - upon restart of SmartControlSystem,<br>SmartControlSystem will synchronise communication<br>with field devices, learn current running status of<br>plant equipment and continue controlling the plant<br>based on current running status. |                                                                                                    |  |  |
| Restart Comms<br>Delay                    | The time that SmartControlSystem waits upon a<br>restart in order to synchronise communication with<br>field devices                                                                                                    |                                                                                                    |  |  |
| Low Ambient<br>Lockout<br>Temperature     | As one of the Plant Start Conditions, Actual Ambient<br>Temperature must be <b>higher</b> than Low Ambient<br>Lockout Temperature + Lockout<br>Differential.                                                                                                    | In low humidity and cooler areas, if the site<br>has active economy cycle, the ambient<br>lockout temperature can be set to a |  |  |

![](_page_33_Picture_0.jpeg)

| Plant Start/Stop Configuration Parameters               |                                                                                                    |                                                                                                    |  |
|---------------------------------------------------------|----------------------------------------------------------------------------------------------------|----------------------------------------------------------------------------------------------------|--|
|                                                         | Plant will stop when Current Ambient<br>Temperature < Low Ambient Lockout<br>Temperature - Lockout Deviation                                                                                                    | relatively high value (for example 15+ °C) for maximum efficiency gains.                                                                                                    |  |
| Low Ambient<br>Lockout<br>Temperature<br>Differential   | This provides a deadband around the ambient<br>lockout temperature. This deadband ensures that the<br>plant is started only when the ambient temperature<br>has consistently remained above ambient lockout<br>temperature. It also ensures that the plant is placed<br>into ambient lockout only if the ambient temperature<br>has consistently remained below ambient lockout<br>temperature. | This parameter can be left at the default of $0.5  \Delta^\circ C$                                                                                                    |  |
| High Ambient<br>Lockout<br>Temperature                  | As one of the Plant Start Conditions, actual<br>Ambient Temperature must be <b>lower</b> than High<br>Ambient Lockout Temperature + Lockout<br>Differential.<br>Plant will stop when Current Ambient<br>Temperature > High Ambient Lockout<br>Temperature - Lockout Deviation                                                                                                    |                                                                                                    |  |
| High Ambient<br>Lockout<br>Temperature<br>Differential  | This provides a deadband around the ambient<br>lockout temperature. This deadband ensures that the<br>plant is started only when the ambient temperature<br>has consistently remained above ambient lockout<br>temperature. It also ensures that the plant is placed<br>into ambient lockout only if the ambient temperature<br>has consistently remained above ambient lockout<br>temperature. | This parameter can be left at the default of 0.5 $\Delta^{\circ}$ C                                                                                                    |  |
| Minimum CHW<br>Return<br>Temperature for<br>Plant Start | As one of the Plant Start Conditions, CHW Return<br>Temperature must be <b>higher</b> than this value.<br>Once the plant has started, SmartControlSystem will<br>NOT stop the plant based on this point. In other<br>words, this point is only effective for plant start-up<br>process.                                                                                                    | This effectively provides a Stage Zero -<br>Pump Only stage. The higher this value the<br>longer the plant will run in the pump only<br>stage before enabling the chillers.                                                                                                    |  |
| Minimum HW<br>Return<br>Temperature for<br>Plant Start  | As one of the Plant Start Conditions, HW Return<br>Temperature must be <b>lower</b> than this value.<br>Once the plant has started, SmartControlSystem will<br>NOT stop the plant based on this point. In other<br>words, this point is only effective for plant start-up<br>process.                                                                                                    | This effectively provides a Stage Zero -<br>Pump Only stage. The lower this value the<br>longer the plant will run in the pump only<br>stage before enabling the chillers.                                                                                                    |  |
| Plant Shutdown<br>Timer                                 | The Plant Shutdown timer ensures that chiller plant<br>short cycling does not occur. The plant will not be<br>restarted (regardless of other start conditions) until<br>after the full duration of the shutdown timer.<br>When a plant is completely shut down, this time will<br>start to count down. The plant will NOT restart until<br>this timer runs out or be manually cleared.          | This parameter should be set based on the urgency of cooling for a chiller plant. For example, if the chiller plant is cooling important equipment you may set the shut down timer very short (5 minutes) or if space cooling for non-critical applications is being undertaken by the chiller plant a shut down time of ~20 minutes may be ideal. |  |

Table 8 - Single Production - Plant Start/Stop Setting

### 5.4.2 Single Water Production - Staging Up/Down

| Parameter                       | Description                                                                                                    | Recommended Setting                                                                                                   |
|---------------------------------|----------------------------------------------------------------------------------------------------|----------------------------------------------------------------------------------------------------|
| Stage Up Load<br>Percentage     | As one of the Staging Up Conditions, Current Plant<br>Load must be <b>higher</b> than Stage Up Load<br>Percentage * Running Chillers' Total<br>Cooling Capacity                             | This value is typically set to 90%. The higher the stage up load percentage the longer is the stage up event delayed. |
| Spare Capacity<br>Factor        | As one of the Staging Down Conditions, Active Load<br>of the Next-OFF chiller must be <b>lower</b> than Spare<br>Capacity Factor * (Sum of the Spare Capacity of the<br>remaining chillers) | This value is typically set to 80%. The lower this value, the more delayed a stage down event will be.                |
| Cooling Stage<br>Up Delay Timer | To stage up, all Staging Up Cooling Conditions must<br>be satisfied continuously for the amount of time<br>configured in this timer.                                                        | This value is typically set to 5 - 20 mins.                                                                           |

![](_page_34_Picture_0.jpeg)

| Parameter                            | Description                                                                                                    | Recommended Setting                                                                                                    |
|--------------------------------------|----------------------------------------------------------------------------------------------------|----------------------------------------------------------------------------------------------------|
| Cooling Stage<br>Down Delay<br>Timer | To stage down, all Staging Down Cooling Conditions<br>must be satisfied continuously for the amount of time<br>configured in this timer.   | This value is typically set to 5 - 15 mins.                                                                                                    |
| Cooling Stage<br>Hold Timer          | After performing a staging action, SmartControlSystem will hold the current cooling stage for the amount of time configured in this timer. | This timer should be long enough to<br>allow for the chillers to load up. Typically<br>this stage hold or settle timer is set to 15<br>- 20 mins. |

**Table 9 - Single Production - Staging Settings** 

### 5.4.3 Single Water Production - CHW Based Staging

| Parameter            | Description                                                                                                    | Recommended Setting                                                                                                    |
|----------------------|----------------------------------------------------------------------------------------------------|----------------------------------------------------------------------------------------------------|
| Stage Up<br>Offset   | As one of the Staging Up Conditions, Supply CHW<br>Temperature must be <b>higher</b> than (Supply CHW<br>Setpoint + Stage Up Offset)           | Typically this value is set between 0.5 and 2.0 $\Delta$ °C . The larger this value, the more delayed the stage up event will be.                                                                  |
| Stage Down<br>Offset | As one of the Staging Down Conditions, Supply CHW<br>Temperature must be <b>lower</b> than (Supply CHW<br>Setpoint + Supply Stage Down Offset) | Typically this value is set to a degree<br>below the split between the design<br>entering and leaving chilled water<br>temperature of the chillers. (Assuming all<br>chillers have the same split) |

5.4.3.1 Return CHW Based Staging

Select Return Water in the drop-down menu of Water Control to enable Return CHW Based Staging.

| Parameter                   | Description                                                                                                    | Recommended Setting                                                                                                    |
|-----------------------------|----------------------------------------------------------------------------------------------------|----------------------------------------------------------------------------------------------------|
| Return Stage<br>Up Offset   | As one of the Staging Up Conditions, Return CHW<br>Temperature must be <b>higher</b> than (Supply CHW<br>Setpoint + Return Stage Up Offset)    | Typically this value is set to 1 degree<br>above the split between the design<br>entering and leaving chilled water<br>temperature of the chillers. (Assuming all<br>chillers have the same split)<br>In cases where the chillers have differing<br>splits, supply water based control may be<br>more suitable. |
| Return Stage<br>Down Offset | As one of the Staging Down Conditions, Return CHW<br>Temperature must be <b>lower</b> than (Supply CHW Setpoint<br>+ Return Stage Down Offset) | Typically this value is set to a degree<br>below the split between the design<br>entering and leaving chilled water<br>temperature of the chillers. (Assuming all<br>chillers have the same split)                                                                                                    |

### 5.4.4 Single Water Production - CHW Return High Limit Safety

Two different types of High Limit Safety are available - Fixed and Dynamic and Fixed Only.

CHW Return High Limit Safety is a safety mechanism which prevents the plant CHW temperature from increasing too high. Once CHW Return Temperature reaches CHW Return High Limit Safety, SmartControlSystem will initiate a staging-up event.

5.4.4.1 Fixed and Dynamic

When Fixed and Dynamic is enabled, both Fixed and Dynamic Return CHW High Limit Safety take effect. Select Fixed and Dynamic in the drop-down menu of Return Water Stage Up Safety to enable Fixed and Dynamic.

| Parameter                    | Description                                                                                                    | Example (if applicable)                                                                                                    |
|------------------------------|----------------------------------------------------------------------------------------------------|----------------------------------------------------------------------------------------------------|
| Offset Above<br>CHW SP       | When Return CHW Temperature is <b>higher</b> than (Supply CHW Setpoint + Offset Above CHW SP) for a period of the stage up timer, SmartControlSystem will initiate a staging-up event. | Supply CHW Setpoint is 6 deg C and<br>Offset Above SP is set to 10 deg C.<br>When CHW Return Temperature is higher<br>than 16 deg C (=6+10),<br>SmartControlSystem will initiate a<br>staging-up event. |
| Fixed Return<br>Safety Limit | When Return CHW Temperature is <b>higher</b> than Fixed<br>Return Safety Limit for a period of the stage up timer,<br>SmartControlSystem will initiate a staging-up event.             | Fixed Return Safety Limit is set to 18 deg<br>C.<br>When CHW Return Temperature is higher<br>than 18 deg C (Fixed Return Safety Limit),<br>SmartControlSystem will initiate a<br>staging-up event.      |

![](_page_35_Picture_0.jpeg)

#### Fixed Only 5.4.4.2

When Fixed is enabled, only Fixed Return CHW High Limit Safety takes effect.

Select Fixed Only in the drop-down menu of Return Water Stage Up Safety to enable Fixed Only.

| Parameter                    | Description                                                                                                    | Example (if applicable)                                                                                                    |
|------------------------------|----------------------------------------------------------------------------------------------------|----------------------------------------------------------------------------------------------------|
| Fixed Return<br>Safety Limit | When Return CHW Temperature is <b>higher</b> than Fixed<br>Return Safety Limit for a period of the stage up timer,<br>SmartControlSystem will initiate a staging-up event. | Supply CHW Setpoint is 6 deg C and<br>Fixed Return Safety Limit is set to 18 deg<br>C.<br>When CHW Return Temperature is higher<br>than 18 deg C (Fixed Return Safety<br>Limit), SmartControlSystem will initiate<br>a staging-up event. |

### 5.4.5 Dual Water Production - Stage Threshold

| Parameter                             | Description                                                                                                    | Recommended Setting                                                                                                    |
|---------------------------------------|----------------------------------------------------------------------------------------------------|----------------------------------------------------------------------------------------------------|
| CHW Return<br>Stage Up<br>Threshold   | This determines the CHW Return Temperature Setpoint for<br>staging up cooling.<br>CHW Return Temperature Setpoint = CHW SP<br>+ CHW Return Stage Up Threshold                                                                                                    | Typically this value is set to $7 \Delta^{\circ}C$ . The larger this value, the more delayed the stage up event will be.                                                                                                    |
| CHW Return<br>Stage Down<br>Threshold | This determines the CHW Return Temperature Setpoint for<br>staging down cooling.<br>CHW Return Temperature Setpoint = CHW SP<br>+ CHW Return Stage Down Threshold                                                                                                    | Typically this value is set to $5 \Delta^{\circ}C$ . The larger this value, the faster the stage down event will be.                                                                                                    |
| HW Return<br>Stage Up<br>Threshold    | This determines the HW Return Temperature Setpoint for<br>staging up heating.<br>HW Return Temperature Setpoint = HW SP - HW<br>Return Stage Up Threshold                                                                                                    | Typically this value is set to $7 \Delta^{\circ}C$ . The larger this value, the more delayed the stage up event will be.                                                                                                    |
| HW Return<br>Stage Down<br>Threshold  | This determines the HW Return Temperature Setpoint for<br>staging down heating.<br>HW Return Temperature Setpoint = HW SP - HW<br>Return Stage Down Threshold                                                                                                    | Typically this value is set to $5 \Delta^{\circ}C$ . The larger this value, the faster the stage down event will be.                                                                                                    |
| FLA Stage Up<br>Threshold             | A Stage Up Condition is reached when<br>EITHER calcPlantPercFLA_cooling OR calcPlant<br>PercFLA_heating reaches the FLA% Stage Up<br>Threshold value.                                                                                                    | Typically this value is set to 80%.                                                                                                    |
| FLA Stage<br>Down<br>Threshold        | A Stage Down Condition is reached when<br>EITHER calcPlantPercFLA_cooling OR calcPlant<br>PercFLA_heating reaches the FLA% Stage Down<br>Threshold value.                                                                                                    | Typically this value is set to 40%                                                                                                    |
| Plant<br>Shutdown<br>Timer            | The Plant Shutdown timer ensures that chiller plant short<br>cycling does not occur. The plant will not be restarted<br>(regardless of other start conditions) until after the full<br>duration of the shutdown timer.<br>When a plant is completely shut down, this time will start to<br>count down. The plant will NOT restart until this timer runs<br>out or be manually cleared. | This parameter should be set based on<br>the urgency of cooling for a chiller plant.<br>For example, if the chiller plant is cooling<br>important equipment you may set the<br>shut down timer very short (5 minutes) or<br>if space cooling for non-critical<br>applications is being undertaken by the<br>chiller plant a shut down time of ~20<br>minutes may be ideal. |

| Fable 10 - Dual Production - | Staging | Thresholds | - Setting |
|------------------------------|---------|------------|-----------|
|------------------------------|---------|------------|-----------|

### 5.4.6 Dual Water Production - Staging Up/Down

| Parameter                            | Description                                                                                                    | Recommended Setting                                                                                                    |
|--------------------------------------|----------------------------------------------------------------------------------------------------|----------------------------------------------------------------------------------------------------|
| Cooling<br>Stage Up<br>Delay Timer   | To stage up, all Staging Up Cooling Conditions must be<br>satisfied continuously for the amount of time configured in<br>this timer.       | This value is typically set to 5 - 20 mins.                                                                                                    |
| Cooling<br>Stage Down<br>Delay Timer | To stage down, all Staging Down Cooling Conditions must<br>be satisfied continuously for the amount of time configured<br>in this timer.   | This value is typically set to 5 - 15 mins.                                                                                                    |
| Cooling<br>Stage Hold<br>Timer       | After performing a staging action, SmartControlSystem will hold the current cooling stage for the amount of time configured in this timer. | This timer should be long enough to allow<br>for the chillers to load up. Typically this<br>stage hold or settle timer is set to 15 - 20<br>mins. |
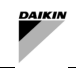

| Parameter                            | Description                                                                                                    | Recommended Setting                                                                                                    |
|--------------------------------------|----------------------------------------------------------------------------------------------------|----------------------------------------------------------------------------------------------------|
| Heating<br>Stage Up<br>Delay Timer   | To stage up, all Staging Up Heating Conditions must be satisfied continuously for the amount of time configured in this timer.             | This value is typically set to 5 - 20 mins.                                                                                                    |
| Heating<br>Stage Down<br>Delay Timer | To stage down, all Staging Down Heating Conditions must<br>be satisfied continuously for the amount of time configured<br>in this timer.   | This value is typically set to 5 - 15 mins.                                                                                                    |
| Heating<br>Stage Hold<br>Timer       | After performing a staging action, SmartControlSystem will hold the current heating stage for the amount of time configured in this timer. | This timer should be long enough to allow<br>for the chillers to load up. Typically this<br>stage hold or settle timer is set to 15 - 20<br>mins. |

### Table 11 - Dual Production - Staging - Setting

#### 5.4.7 Mixed Staging Safety

| Parameter                                  | Description                                                                                                    | Recommended Setting                                                                                             |
|--------------------------------------------|----------------------------------------------------------------------------------------------------|----------------------------------------------------------------------------------------------------|
| CHW Return Upper<br>Safety Limit           | This is the high CHW return temperature safety limit for<br>staging up. When this limit is reached, plant electrical load<br>is disregarded and a stage up cooling condition is<br>reached.    | This setpoint should be set at least 3°C<br>higher than CHW Return temperature to<br>avoid unnecessary Stage Up |
| CHW Supply Upper<br>Safety Offset<br>Limit | This is the high CHW supply temperature safety limit for<br>staging up. When this limit is reached, plant electrical load<br>is disregarded and a stage up cooling condition is<br>reached.    |                                                                                                    |
| CHW Supply Lower<br>Safety Offset<br>Limit | This is the low CHW supply temperature safety limit for<br>staging down. When this limit is reached, plant electrical<br>load is disregarded and a stage down cooling condition is<br>reached. |                                                                                                    |
| HW Return Lower<br>Safety Limit            | This is the high HW return temperature safety limit for staging up. When this limit is reached, plant electrical load is disregarded and a stage up heating condition is reached.              | This setpoint should be set at least 3°C lower than HW Return temperature to avoid unnecessary Stage Up         |
| HW Supply Upper<br>Safety Offset<br>Limit  | This is the high HW supply temperature safety limit for<br>staging up. When this limit is reached, plant electrical load<br>is disregarded and a stage up heating condition is<br>reached.     |                                                                                                    |
| HW Supply Lower<br>Safety Offset<br>Limit  | This is the low HW supply temperature safety limit for<br>staging down. When this limit is reached, plant electrical<br>load is disregarded and a stage down heating condition is<br>reached.  |                                                                                                    |

## 5.5 Smart Defrost Configuration

In the Smart Defrost Configuration page, the user can configure the smart defrost feature which will activate defrost mode in machines that are set to support defrost mode to prevent freezing of their air exchanger coils.

This is only available for Air-source Reversible Heat Pumps.

When a request from the heat pump is received to enter defrost mode, a command can be send back to the unit to allow defrost mode. In all other scenarios, the defrost is disallowed.

The Inhibit Time Duration can be set on this page to specify the maximum allowable delay after a defrost requirement is received before the air reversible heat pump is forced to enter defrost mode, if at least another heat pump is already in defrost mode. The purpose of this inhibit time is to reduce the occurrence of most or all the units running in defrost mode at the same time. However, even if the other heat pump(s) are still in defrost mode, after the inhibit time, the heat pump is still allowed to enter defrost mode.

Smart Defrost can be configured by navigating to the Stager - Smart Defrost page from the Main Menu.

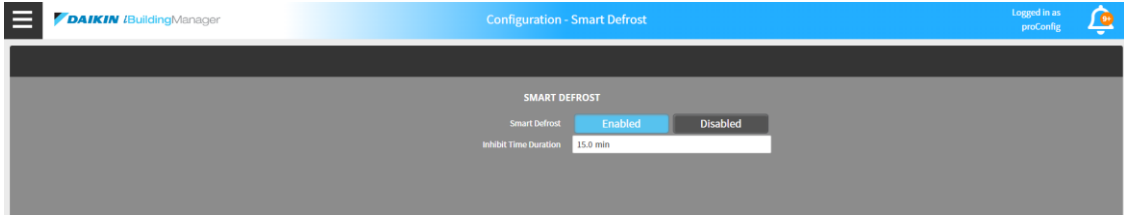

Figure 33 - Smart Defrost Settings

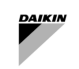

| Parameter                | Description                                                                                                    | Units |
|--------------------------|----------------------------------------------------------------------------------------------------|-------|
| Smart Defrost            | To enable or disable the Smart Defrost feature                                                                               |       |
| Inhibit Time<br>Duration | Sets the maximum delay time allowed after a defrost requirement is received before the unit is allowed to enter defrost mode | min   |

## 5.6 Sequencing Settings

In Sequencing Settings page, users can configure certain sequences to stage up/down Chiller units and Hea Pump units.

Please ensure that all Units have been added and configured before configuring sequencer. Please ensure that no Unit is running when configuring Sequencer

To access this page, select the Sequence Configuration option under Sequencing in the Main Menu.

## 5.6.1 Fixed Sequencing

In Fixed Sequencing, SmartControlSystem stages up/down units in a fixed sequence that can be configured by the user. The fixed sequencing screen can be found below.

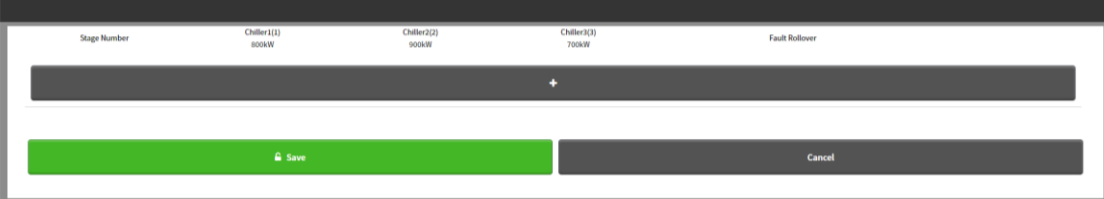

Figure 34 - Fixed Sequencing Settings

#### 5.6.1.1 Adding a Sequence

To add a stage, press "+" button and select the desired chillers. Press Save button to save any changes. Each stage must respect the following conditions:

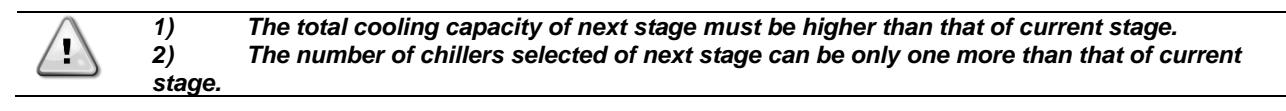

User should add as many stages as the number of units.

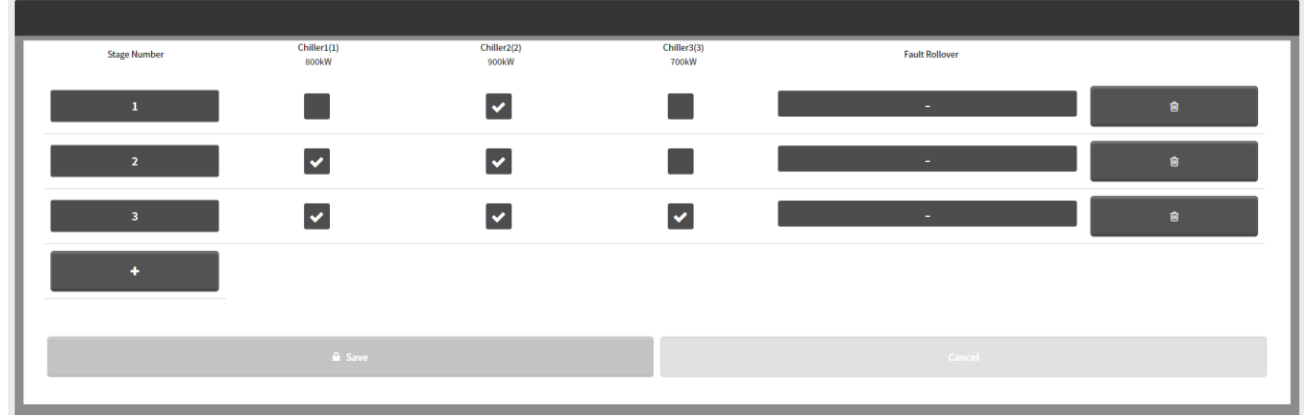

Figure 35 - Example of Fixed sequencing Configuration with three units

5.6.1.2 Set Fault Rollover Sequence

For each stage, user can configure the unit that will replace the one that suffer a shut-down alarm.

To configure fault-rollover Units, manually enter the required fault-rollover Unit number under the Fault Rollover section of each sequence.

When a Chiller/Unit fault occurs in any sequence, SmartControlSystem start the Units nominated in the Fault Rollover section of that particular sequence.

#### 5.6.2 Runtime Balancing

In Runtime Balancing Sequencing, SmartControlSystem calculates a priority order based on the unit's run hours when triggered by a calendar event or by a fixed interval.

Every time the recalculation occurs, the units will be ordered based on run hours from lowest to highest at that point in time.

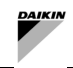

The new calculated sequence will be used on the plant when the plant starts, a stage up or down event occurs, or a unit fault occurs, unless the user sets Force action new sequence on calculation to true. In this case, the plant will force the running chillers to change to the new order upon its calculation. The Runtime Balancing screen can be found in the figure below

| DAIKIN (PlantManager                                                                  | Con                                                                                                    | figuration - Sequencing                         |                                                                                                    | Logged in as proConfig            |
|---------------------------------------------------------------------------------------|----------------------------------------------------------------------------------------------------|-------------------------------------------------|----------------------------------------------------------------------------------------------------|-----------------------------------|
|                                                                                       | Calendar                                                                                                    |                                                 | Rotation                                                                                                    | Selection                         |
| January 2021 February 2021<br>Sun Mon Toe Wed Thu Fri Sat Sun Mon Toe Wed Thu Fri Sat | Prev Page     Prev Month     Today     Next Month     Next Page     March 2021     April 2021     See Mon Tee Wed The Fri Sat     See Mon Tee Wed The Fri Sat     See Mon Tee Wed The Fri Sat     See | May 2021 June 2021<br>n Mon Tue Wed Thu Fri Sat | Schedule based trigger                                                                                             | Interval based trigger            |
|                                                                                       |                                                                                                    |                                                 | Config<br>Sequence Recalculation interval<br>Force action new sequence on calculation<br>Noxt sequence calculation | 2 Hours V<br>Fabe V<br>null       |
| Name Summary                                                                          |                                                                                                    | 11:15 AM<br>11:20 AM                            | New calculated sequence<br>Active sequence Priority                                                                | 3, 1, 2<br>3, 4, 1, 2             |
| Event Date Range: *-*                                                                 |                                                                                                    | AM -<br>Range<br>ADD O THIGGE BL BL BOOK        | Calculate new priority order                                                                                       | Apply new priority order          |
| Site: Demo Site 1                                                                     |                                                                                                    | Version 2.2.2.3                                 | Powered by Pla                                                                                                    | antPRO* 06-Jan-21 11:43 AM AEDT 🥑 |

Figure 36 - Runtime Balancing Settings

#### 5.6.2.1 Schedule based trigger

When set to schedule based trigger, the user can configure when the sequence is recalculated via a calendar. Events can be added by pressing the add button

#### 5.6.2.2 Interval based trigger

When set to interval based trigger, the user can configure the interval period in either hours or days. The sequence will then be recalculated when this interval expires. If the user manually triggers a recalculation, the next calculation time will automatically update to occur after one interval period from that time.

#### 5.6.2.3 Forcing staging recalculation

The user is also able to:

- Have the new sequence be applied immediately by choosing the option Force action new sequence on calculation when a new sequence priority order calculation occurs.
- Calculate a new priority order for the Units by pressing the respective button. This will be reflected in the field New calculated sequence.
- Apply the new priority order for the Units by pressing the respective button. This will be reflected in the field Active sequence Priority.

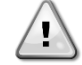

If the Apply new priority order button is pressed, this may result in any currently running chillers to turn off in order for the new sequence to be applied.

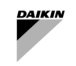

## 5.7 Sequence Transition Settings

In Sequence Transition page, user can set timers to stabilize the transition of each units.

A unit transition duration is the time that a unit take to change in the run status as a consequence of SmartControlSystem command.

To access this page, select the Sequence Transitions under Sequencing in the Main Menu.

| nager Configuration - Sec | uence Transition | Logged in as<br>proConfig | ١ |
|---------------------------|------------------|---------------------------|---|
|                           |                  |                           |   |
|                           | IG TRANSITION    |                           |   |
|                           | No Limit 🔻       |                           |   |
|                           | 30 mins          |                           |   |
|                           | 10 mins          |                           |   |
| UNIT SPECIFIC CO          | ONFIGURATION     |                           |   |
|                           | WC_Chiller1      |                           |   |
|                           | 5 mins           |                           |   |
|                           | 5 mins           |                           |   |
|                           |                  |                           |   |

Figure 37 - Sequence Transition Settings

The following parameter can be configured for Sequence Transition

| Parameter Name                      | Description                                                                                                    |
|-------------------------------------|----------------------------------------------------------------------------------------------------|
| Max Units Running                   | The maximum number of units that can run at any given time. If so to 'No Limit' then there is no limitation on this.       |
| Max Transition Duration             | The maximum amount of time in minutes that consecutive transitions can take before all transitions are force completed.    |
| Max Addition Transition<br>Duration | The maximum amount of time in minutes that enabling a unit can take before the transition is force completed               |
|                                     |                                                                                                    |
| Unit                                | The selected unit for configuration. Each unit can have a different configuration.                                         |
| Unit Ramp Down Delay                | The time in minutes that the sequencer will wait for the given unit to ramp down after it is disabled                      |
| Unit Stability Delay                | The time in minutes that the sequencer will wait after the unit reports an active run status before ending the transition. |

Table 12 - Unit Transitions Setting

#### 5.8 Temperature Control Configuration

Users can select and configure CHW/HW Setpoint control strategies by selecting an option from a drop-down.

| WATERSIDE                  |
|----------------------------|
| 👶 UNITS                    |
| CIRCUITS                   |
| ALLOWED MODE               |
| MODEL LEARNING             |
|                            |
| SEQUENCING 🗸               |
| Image: Temperature control |
| CHW SETPOINT               |
| JE HW SETPOINT             |
| HANT SCHEDULE              |
| F COMMISSIONING            |

HW setpoint menu will display only if staging/sequencing algorithm (in the menu Stager - Configuration) is set as "Dual Water Production".

## 5.8.1 HW Setpoint Control Strategy

The user can select between the following Setpoint control Strategy:

- Fixed: non control strategy
  - Reset based on Return Temperature

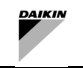

- Reset based on Outside Air Temperature

To select HW Return Temperature Reset, simply select Reset off Return Temperature in the drop-down menu of Control Strategy for Hot Water.

Modify the configurations and press the Save button.

To enable the Seasonal Mode, click enable button and press the Save button

| HW CONTROL                        | HW CONTROL STRATEGY          |          |  |
|-----------------------------------|------------------------------|----------|--|
| Strategy                          | Reset off Return Temperature |          |  |
| Seasonal Mode                     | Enabled                      | Disabled |  |
| Hw Setpoint at Plant Startup      | 50.00 °C                     |          |  |
| Hw Supply Setpoint Upper Limit    | 50.00 °C                     |          |  |
| Hw Supply Setpoint Lower Limit    | 45.00 °C                     |          |  |
| Hw Return Temperature Upper Limit | 40.00 °C                     |          |  |
| Hw Return Temperature Lower Limit | 35.00 °C                     |          |  |
| Time Hold at Startup              | 300 s                        |          |  |
| Max Step Size                     | 0.20 ∆°C                     |          |  |
| Setpoint Calculation Interval     | 120 s                        |          |  |
|                                   |                              |          |  |

Figure 38 - Hot Water Setpoint Reset based on RetT

To select HW Outside Air Temperature Reset, simply select Reset off Outside Air Temperature in the drop-down menu of Control Strategy for Hot Water. Modify the configurations and press Save button.

| HW CONTROL STRATEGY                 |                                   |          |  |
|-------------------------------------|-----------------------------------|----------|--|
| Strategy                            | Reset off Outside Air Temperature |          |  |
| Seasonal Mode                       | Enabled                           | Disabled |  |
| Hw Setpoint at Plant Startup        | 50.00 °C                          |          |  |
| Hw Supply Setpoint Upper Limit      | 50.00 °C                          |          |  |
| Hw Supply Setpoint Lower Limit      | 45.00 °C                          |          |  |
| Outside Air Temperature Upper Limit | 50.00 °C                          |          |  |
| Outside Air Temperature Lower Limit | -20.00 °C                         |          |  |
| Time Hold at Startup                | 300 s                             |          |  |
| Max Step Size                       | 0.20 ∆°C                          |          |  |
| Setpoint Calculation Interval       | 120 s                             |          |  |
|                                     |                                   |          |  |

Figure 39 - Hot Water Setpoint Reset based on OaT

| HW Return Temperature/Outside Air Temperature Reset Configuration Parameters |                                                                                                    |       |
|------------------------------------------------------------------------------|----------------------------------------------------------------------------------------------------|-------|
| Parameter Name                                                               | Description                                                                                                    | Units |
| HW Setpoint at Plant Startup<br>(Summer/Winter/Default)                      | The predefined value of the HW Setpoint as soon as the Plant<br>Run Required is true (value can be set differently by enabling<br>season mode).                                                                        | °C    |
| Time holds at startup                                                        | How long the initial plant start-up setpoint value should be held.                                                                                                    | sec   |
| HW Setpoint Upper Limit<br>(Summer/Winter/Default)                           | The maximum allowable hot water supply temperature setpoint (value can be set differently by enabling season mode).                                                                                                    | °C    |
| HW Setpoint Lower Limit<br>(Summer/Winter/Default)                           | The minimum allowable hot water supply temperature setpoint (value can be set differently by enabling season mode).                                                                                                    | °C    |
| Outside Air Temperature<br>Upper Limit<br>(Summer/Winter/Default)            | This is the upper limit for the hot water return temperature OR outside air temperature. At this limit, the HW Setpoint will be at the HW Setpoint Lower Limit (value can be set differently by enabling season mode). | °C    |
| Outside Air Temperature<br>Lower Limit<br>(Summer/Winter/Default)            | This is the lower limit for the hot water return temperature OR outside air temperature. At this limit, the HW Setpoint will be at the HW Setpoint Upper Limit (value can be set differently by enabling season mode). | °C    |

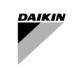

| Max Step Size              | Maximum allowable change step of hot water supply temperature setpoint.                                                                                                    | Δ°C           |
|----------------------------|----------------------------------------------------------------------------------------------------|---------------|
| Setpoint Calcu<br>Interval | ation The frequency at which the HW Reset Calculation is carried out.                                                                                                    | sec           |
| Seasonal Mode              | By enabling this, the user can save different settings of the above temperatures in terms of different seasons, by disabling this, the plant will apply the default settings |               |
| Current Mode               | The current mode used by the plant if the seasonal mode is enabled                                                                                                    |               |
| Season Configuration       | This is a selection of which seasonal settings the user wants to configure                                                                                                   | Summer/Winter |
| Season Start Month         | The season started in which month                                                                                                    | Months        |
| Season Start Day           | The season started on which day                                                                                                    | Days          |
|                            | Table 13 - Hot Setpoint Reset - Setting                                                                                                    |               |

## 5.8.2 CHW setpoint control Strategy

The user can select between the following Setpoint control Strategy:

- Fixed: non control strategy
- Reset based on Return Temperature
- Reset based on Valve Position of the air side equipment

To select Reset based on Return Temperature, user needs to set CHW Return Temp Reset in the drop-down menu of Control Strategy for Chilled Water.

| CHW CONTRO                            | L STRATEGY            |          |
|---------------------------------------|-----------------------|----------|
| Strategy                              | CHW Return Temp Reset | •        |
| Seasonal Mode                         | Enabled               | Disabled |
| Leaving Chw Temp Setpoint Upper Limit | 9,00 °C               |          |
| Leaving Chw Temp Setpoint Lower Limit | 6,00 °C               | \$       |
| Chw Setpoint At Plant Startup         | 6,00 °C               |          |
| Return Water Temperature Hysteresis   | 4,0 Δ°C               |          |
| Return Water Temperature Setpoint     | 15,0 °C               |          |
| Return Water Temp Safety Cutoff       | 14,0 °C               |          |
| Return Water Safety Override Method   | Instant               | •        |
| Max Step Size                         | 0,20 Δ°C              |          |
| Time Hold at Startup                  | 600 s                 |          |
| Setpoint Calculation Interval         | 300 s                 |          |

Figure 40 - Chilled Water Setpoint Reset based on RetT

| CHW Return Temp Reset Configuration Parameters          |                                                                                                    |  |  |
|---------------------------------------------------------|----------------------------------------------------------------------------------------------------|--|--|
| Parameter                                               | Description                                                                                                    |  |  |
| Setpoint At Plant Startup<br>(Summer/Winter/Default)    | The initial CHW Setpoint that SmartControlSystem will hold for a certain amount of time (Time Hold At Startup) during plant startup (Temperature value can be set differently by enabling season mode).                                                                  |  |  |
| Setpoint Upper Limit<br>(Summer/Winter/Default)         | The maximum value of CHW Setpoint (Temperature value can be set differently by enabling season mode).                                                                                                    |  |  |
| Setpoint Lower Limit<br>(Summer/Winter/Default)         | The minimum value of CHW Setpoint (Temperature value can be set differently by enabling season mode).                                                                                                    |  |  |
| Return Water Temp Hysteresis<br>(Summer/Winter/Default) | The maximum expected difference is below the upper limit of the Return<br>Water Temperature Setpoint.<br>This will define the lower limit and the expected range of the CHW Return<br>Temperature.(Temperature value can be set differently by enabling season<br>mode). |  |  |
| Return Water Temp Setpoint<br>(Summer/Winter/Default)   | The upper limit of the CHW Return Temperature (Temperature value can be set differently by enabling season mode).                                                                                                    |  |  |
| Return Water Safety Cutoff<br>(Summer/Winter/Default)   | When CHW Return Temperature reaches Return Water Safety<br>Cutoff+CHW Return Deadband, CHW Setpoint will be overridden to                                                                                                    |  |  |

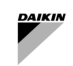

| CHW Return Temp Reset Configuratio     | CHW Return Temp Reset Configuration Parameters                                                                                                    |  |  |  |
|----------------------------------------|----------------------------------------------------------------------------------------------------|--|--|--|
|                                        | Setpoint Lower Limit in a certain method (as configured in Override<br>Method)<br>(Temperature value can be set differently by enabling season mode).                                                                                                    |  |  |  |
| Return Water Safety Override<br>Method | <ul> <li>When CHW Return Temperature reaches Return Water Safety</li> <li>Cutoff+CHW Return Deadband, CHW Setpoint will be set to Setpoint</li> <li>Lower Limit in the following method</li> <li>Standard Override: Override is subject to Max Step Size and Calculation Interval.</li> <li>Fast Override: Override is subject to Calculation Interval, but no Max Step Size.</li> <li>Instant Override: Override will take effect instantly, regardless of Calculation Interval or Max Step Size.</li> <li>Smart Override: Override is calculated based on the rate of change on CHW Return Temperature.</li> </ul> |  |  |  |
| Max Step Size                          | The maximum change on CHW Setpoint in each calculation                                                                                                    |  |  |  |
| Time Hold At Startup                   | The amount of time during which SmartControlSystem will hold CHW Setpoint<br>at a certain value (Setpoint At Plant Startup)                                                                                                    |  |  |  |
| Calculation Interval                   | The interval after which calculation is performed                                                                                                    |  |  |  |
| Season Mode                            | By enabling this, the user can save different settings of the above<br>temperatures in terms of different seasons, by disabling this, the plant will<br>apply the default settings                                                                                                    |  |  |  |
| Current Mode                           | The current mode used by the plant if the seasonal mode is enabled                                                                                                    |  |  |  |
| Season Configuration                   | This is a selection of which seasonal settings the user wants to configure                                                                                                    |  |  |  |
| Season Start Month                     | The season started in which month                                                                                                    |  |  |  |
| Season Start Day                       | The season started on which day                                                                                                    |  |  |  |

## Table 14 - Chilled Water Setpoint Reset on Return - Setting

To select Reset based on CHW Valve Position, select CHW Valve Position Reset in the drop-down menu of Control Strategy for Chilled Water.

| CHW CONTROL STRATEGY                  |                          |          |
|---------------------------------------|--------------------------|----------|
| Strategy                              | CHW Valve Position Reset | •        |
| Seasonal Mode                         | Enabled                  | Disabled |
| Leaving Chw Temp Setpoint Upper Limit | 9,00 °C                  |          |
| Leaving Chw Temp Setpoint Lower Limit | 6,00 °C                  |          |
| Chw Setpoint At Plant Startup         | 6,00 °C                  |          |
| Valve Upper Deadband Limit            | 90,00 %                  |          |
| Valve Lower Deadband Limit            | 80,00 %                  |          |
| Step Time                             | 300 s                    |          |
| Time Hold at Startup                  | 10 min                   | \$       |
| Step Size                             | 0,20 Δ°C                 |          |
|                                       |                          |          |

Figure 41 – Chilled Water Setpoint Reset based on Valve Positioning

| CHW Valve Position Reset Configuration Parameters       |                                                                                                    |                         |  |
|---------------------------------------------------------|----------------------------------------------------------------------------------------------------|-------------------------|--|
| Parameter                                               | Description                                                                                                    | Example (if applicable) |  |
| Setpoint At Plant<br>Startup<br>(Summer/Winter/Default) | The initial CHW Setpoint that SmartControlSystem will<br>hold for a certain amount of time (Time Hold At<br>Startup) during plant startup (Temperature value can<br>be set differently by enabling season mode). |                         |  |
| Time Hold At Startup                                    | The amount of time during which SCS will hold CHW<br>Setpoint at a certain value (Setpoint At Plant<br>Startup)                                                                                                  |                         |  |
| Setpoint Upper Limit<br>(Summer/Winter/Default)         | The maximum value of CHW Setpoint (Temperature value can be set differently by enabling season mode).                                                                                                    |                         |  |

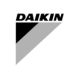

| CHW Valve Position Reset Co                              | CHW Valve Position Reset Configuration Parameters                                                                                                    |                                                                                                    |  |  |  |
|----------------------------------------------------------|----------------------------------------------------------------------------------------------------|----------------------------------------------------------------------------------------------------|--|--|--|
| Setpoint Lower Limit<br>(Summer/Winter/Default)          | The minimum value of CHW Setpoint (Temperature value can be set differently by enabling season mode).                                                                              |                                                                                                    |  |  |  |
| Valve Deadband Upper<br>Limit<br>(Summer/Winter/Default) | The upper limit of valve position above which CHW Setpoint will decrease (Temperature value can be set differently by enabling season mode).                                       |                                                                                                    |  |  |  |
| Valve Deadband Lower<br>Limit<br>(Summer/Winter/Default) | The lower limit of valve position above which CHW Setpoint will increase (Temperature value can be set differently by enabling season mode).                                       |                                                                                                    |  |  |  |
| Step Time                                                | The interval after which Step is perform if necessary                                                                                                    |                                                                                                    |  |  |  |
| Step Size                                                | The maximum change on CHW Setpoint in each calculation.                                                                                                    | Max Step Size is set to 0.1 deg C.<br>Even though the calculation<br>requires CHW Setpoint to<br>increase by 1 deg C, the actual<br>increase on CHW Setpoint is still<br>0.1 deg C. |  |  |  |
| Seasonal Mode                                            | By enabling this, the user can save different settings of<br>the above temperatures in terms of different seasons,<br>by disabling this, the plant will apply the default settings |                                                                                                    |  |  |  |
| Current Mode                                             | The current mode used by the plant if the seasonal mode is enabled                                                                                                    |                                                                                                    |  |  |  |
| Seasonal Configuration                                   | This is a selection of which seasonal settings the user wants to configure                                                                                                    |                                                                                                    |  |  |  |
| Season Start Month                                       | The season started in which month                                                                                                    |                                                                                                    |  |  |  |
| Season Start Day                                         | The season started on which day                                                                                                    |                                                                                                    |  |  |  |

Table 15 Chilled Water Setpoint Reset on Valve position - Setting

#### 5.8.2.1 CHW Setpoint Limits

This defines the individual CHW setpoint limits for each chiller, the plant setpoint will not be applied directly to the chiller but will instead undergo stepping logic & min/max limits defined in the configuration in this section. This will allow you to limit the chw setpoints allowed by certain chillers or allow them to change their setpoint on a longer than usual period without having to apply those settings to the entire plant.

| <b>Chiller CHW Setpoint L</b> | hiller CHW Setpoint Limits                                                                                           |  |  |  |  |
|-------------------------------|----------------------------------------------------------------------------------------------------|--|--|--|--|
| Parameter                     | Description                                                                                                    |  |  |  |  |
| Chiller                       | The chiller to modify the setpoint limits for. Every other parameter will be dependent on the chiller selected here. |  |  |  |  |
| Min CHW Setpoint              | The minimum CHW setpoint that can be applied to the given chiller.                                                   |  |  |  |  |
| Max CHW Setpoint              | The maximum CHW setpoint that can be applied to the given chiller.                                                   |  |  |  |  |
| Step Time                     | The period of time which the chiller will hold the same setpoint before changing in seconds.                         |  |  |  |  |
| Max Step Size                 | The maximum amount that the CHW setpoint can change at the conclusion of the step time                               |  |  |  |  |

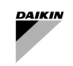

## 5.9 Plant Schedule Setting

SmartControlSystem supports two schedule modes

- 1) User Defined Schedule,
- 2) Always On

Schedule modes can be switched in the Schedule Mode panel on right hand side.

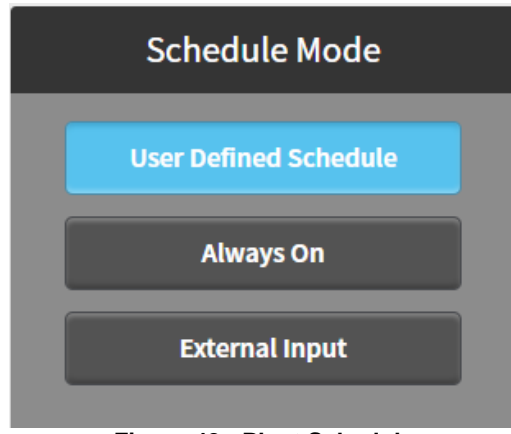

Figure 42 - Plant Schedule

## 5.9.1 User Defined Schedule Mode

When User Defined Schedule is selected, a Calendar panel appears with three tabs - Weekly Schedule, Special Events and Summary.

### 5.9.2 Weekly Schedule

When Weekly Schedule is selected, a weekly calendar appears. Users can specify the time range in which the plant is enabled or disabled. To specify a time range, simply move the mouse cursor on the start time and drag to the finish time, and hit Save button. For example, a time range from 9:00 AM to 6:00 PM on Monday is specified below.

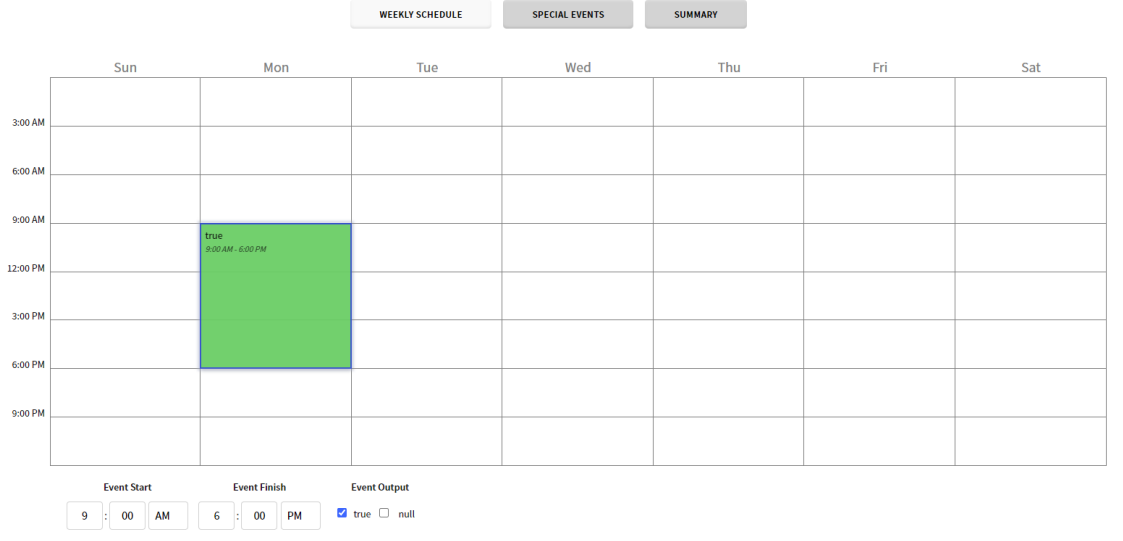

Figure 43 - Plant Weekly Schedule

To modify a created time range, select the time range and change Event Start and Finish time or change Event Output, and **hit the** Save button.

#### 5.9.3 Special Events

Special events can be created in Special Events tab. To add a special event, click the Add button <sup>(1)</sup>. In the pop-up window, specify Display Name, Type and Time.

For example, 1st January is a public holiday in which a plant is disabled. A special event is created for this day. Display Name is New Year Day, Type is Date and Data is 1st Jan Any Year as shown below,

| Display Name New Year Day Type Date |     |          |  |
|-------------------------------------|-----|----------|--|
| Any Weekday 1                       | Jan | Any Year |  |
|                                     | ок  | CANCEL   |  |

Figure 44 - Schedule Special Events

Press OK button to confirm the date. Then move the mouse cursor on the desired start time and drag to the finish time and set Event Output, and hit Save button. On 1st Jan, the plant is disabled from 12:00AM to 12:00PM as the setting shown below.

#### 5.9.4 Schedule Summary

When Summary tab is selected, a summary calendar appears. Clicking on a particular date will show the schedule on this date. An example is shown below.

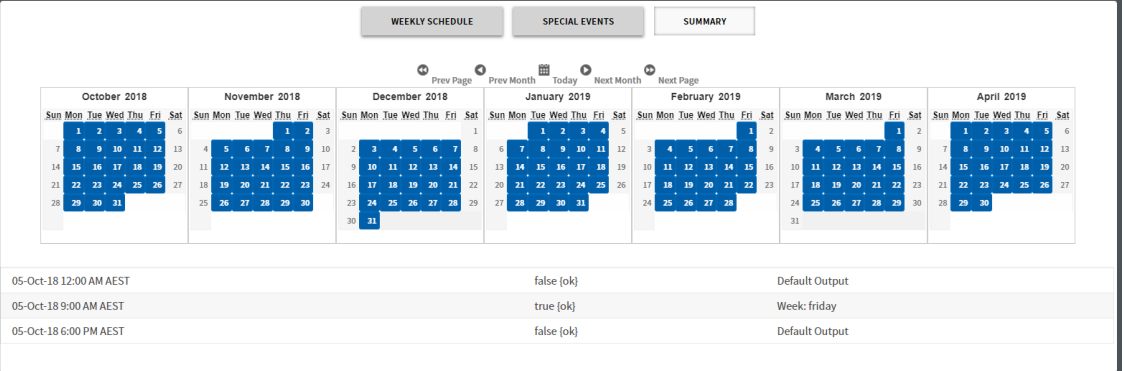

Figure 45 – Schedule Summary

#### 5.9.5 **Always On Mode**

When Always On mode is selected, the plant is constantly enabled. No Save button is required to hit.

scheduler button

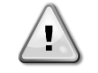

SmartControlSystem is set Always On by default because the start of primary circuit is based on Air Side Call. Scheduler of the HVAC system must be applied to the Dashboard  $\rightarrow$  Zones  $\rightarrow$ Zone Groups, clicking on 💷

## 5.10 User Management

A user with Config access level can add other user profile to the SmartControlSystem, assigning the User Name, Password and Access Level

Navigate to the User Management page via SmartControlSystem Configuration navigation pane. The screen below should appear.

| <b>DAIKIN</b> <i>i</i> <b>Plant</b> Manager |              | Configuration - User Management |              |                |            | Logged in as proConfig | Ô          |
|---------------------------------------------|--------------|---------------------------------|--------------|----------------|------------|------------------------|------------|
|                                             |              |                                 |              |                |            |                        |            |
| Full Name                                   | Username     | Email                           | Access Level | Units          | Active     | Add User De            | elete User |
| •                                           | proConfig    |                                 | config       | English        | True       | Configur               | re         |
| •                                           | proDashboard |                                 | dashboard    | Metric         | True       | Configur               | re         |
| •                                           | plantManager |                                 | plantmanager | Metric         | True       | Configur               | re         |
|                                             | proWorkbench |                                 | workbench    | Metric         | True       | Configur               | re         |
|                                             |              |                                 |              |                |            |                        |            |
|                                             |              |                                 |              |                |            |                        |            |
|                                             |              |                                 |              |                |            |                        |            |
|                                             |              |                                 |              |                |            |                        |            |
|                                             |              |                                 |              |                |            |                        |            |
|                                             |              |                                 |              |                |            |                        |            |
|                                             |              |                                 |              |                |            |                        |            |
|                                             |              |                                 |              |                |            |                        |            |
|                                             |              |                                 |              |                |            |                        |            |
| te: Demo Site 1                             |              | Version 2.2.2.3                 |              | Powered by Pla | antPRO® 06 | Jan-21 11:00 AM        | AEDT       |

# Figure 46 - User Management Settings

To add a new user, select the Add User button at the top right corner. The window, as observed below, should appear.

| ≡     | <b>DAIKIN</b> <i>i</i> <b>Plant</b> Manager |              | Configuration             | on - User Management     |        |              |        |                                  | Logged in as proConfig   |
|-------|---------------------------------------------|--------------|---------------------------|--------------------------|--------|--------------|--------|----------------------------------|--------------------------|
|       |                                             |              | CR                        | EATE A NEW USER          |        |              |        |                                  | Add User Delete User     |
|       | Full Name                                   | Username     | Full Name                 |                          |        | Access Level | Units  | Active                           | Actions                  |
|       |                                             | proConfig    | Username<br>Email         |                          |        | config       | Metric | True                             | Configure                |
|       |                                             |              | Access Level              | config                   |        |              | Metric | True                             | Configure                |
|       |                                             | plantManager | Language<br>Password      | English                  |        | plantmanager | Metric | True                             | Configure                |
|       |                                             | proWorkbench | Confirm Password<br>Units | English •                |        | workbench    | Metric | True                             | Configure                |
|       |                                             |              | Active                    | Enabled •                | Cancel |              |        |                                  |                          |
| Site: |                                             |              | Vers                      | ion 2.7.3.0 (Up to date) |        |              | Pov    | vered by PlantPRO <sup>#</sup> 2 | 27-May-22 1:50 PM AEST Ø |

Figure 47 - User Management Wizard

Enter all required information and press the Save button to add this user. The added user should now be added to the User Management screen as seen below.

When adding/configuring user, user access level can be chosen from following three options:

- config Config user can commission a SmartControlSystem project installation, and edit plant design information and control parameters. Config user has full access to the configuration portal and dashboards portal.
- plantManager PlantManager user has access to SmartControlSystem dashboards portal and Plant manager view. On Plant manager view, the plant can be operated manually. Plant Manager user has no access to the configuration portal.
- dashboard Dashboard user is able to monitor the plant operation in SmartControlSystem dashboards portal.
   Dashboard user has no access to the configuration portal and Plant manager view.

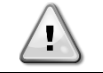

It is highly recommended to provide only PlantManager users and Dashboard Users for the final customer

To alter any settings of an existing user, select the *Configure* button for that user on the right hand side of the screen. A window as observed below should appear.

Once new data and values have been entered, select the Save button to save all changes for that user.

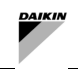

If a user or multiple users need to be deleted, users can be selected by selecting the check box next to the required users, Once all required users have been selected, press the Delete User button. The window as seen below will appear to confirm the deletion of the selected user

Press OK if this is the user that is required to be deleted. This user will then be removed from User Management list.

## 5.10.1 Default Users

| Name         | Authentication Scheme | Nav File                    | Roles        |
|--------------|-----------------------|-----------------------------|--------------|
| proConfig    | config                | file:^nav/configuration.nav | config       |
| proDashboard | dashboard             | file:^nav/dashboards.nav    | dashboard    |
| plantManager | plantManager          | file:^nav/plantmanager.nav  | plantManager |

## 5.11 Email Service Configuration and Setting

In the Email Service Configuration page, users can configure accounts for the Niagara Email Service To access this page, select the Email Configuration option under Services in the Main Menu.

| Ξ    | <b>DAIKIN</b> iPlantManager | Configuration -                             | Email Service                       | Logged in as proConfig                      |
|------|-----------------------------|---------------------------------------------|-------------------------------------|---------------------------------------------|
|      |                             |                                             |                                     |                                             |
|      |                             | EMAIL SE<br>Enalid<br>Status<br>Fault Cause | Envice<br>Enabled<br>Disabled<br>Ok |                                             |
|      |                             |                                             | ACCOUNT                             |                                             |
|      |                             | Enabled Disabled                            |                                     | Ok                                          |
|      |                             |                                             |                                     | 12-Apr-23 6:08 PM UTC+10:00                 |
|      |                             |                                             |                                     | null                                        |
|      |                             |                                             |                                     | No Last Poll Failure                        |
|      |                             | 60 s                                        |                                     |                                             |
|      |                             | Enabled Disabled                            |                                     |                                             |
|      | Use Start TLS               | Enabled Disabled                            |                                     |                                             |
|      |                             | Smtp                                        |                                     |                                             |
|      | Connection Timeout          | 10 s                                        |                                     |                                             |
|      | Use Authentication          | Enabled Disabled                            |                                     |                                             |
|      | Reply To Address            |                                             |                                     |                                             |
|      |                             |                                             |                                     |                                             |
|      |                             |                                             |                                     |                                             |
|      |                             |                                             |                                     |                                             |
|      |                             |                                             |                                     |                                             |
|      |                             |                                             |                                     |                                             |
|      |                             |                                             |                                     | SAVE                                        |
| Site | 9:                          | Version 2.9.11.0.30                         | ) (Update Required)                 | Powered by PlantPRO* 12-Apr-23 6:09 PM AEST |

Figure 48 - Email Configuration page

## 5.11.1 Email Service

The following data can be configured for the Email Service

| Parameter Name | Description                                    |  |
|----------------|------------------------------------------------|--|
| Enabled        | Whether the Email Service is enabled.          |  |
| Status         | The current Status of the Email Service.       |  |
| Fault Cause    | The latest Fault Cause from the Email Service. |  |

## 5.11.2 Outgoing Account

The following data can be configured for the Outgoing Account

| Parameter Name     | Description                                                               |
|--------------------|---------------------------------------------------------------------------|
| Enabled            | Whether the Outgoing Email Account is enabled.                            |
| Hostname           | The Hostname to use for sending Emails from this Account                  |
| Account            | The account name used for authentication with the Email Service Provider. |
| Password           | The password used for authentication with the Email Service Provider.     |
| Pollrate           | The frequency with which to poll the host                                 |
| Use SSL            | Secure Socket Layer for communication with host email server.             |
| Use Start TLS      | Enable STARTTLS for emails servers that don't support regular SSL/TLS     |
| Connection Timeout | The connection timeout when connecting to the email host.                 |
| Use Authentication | Whether or not the email host requires authentication.                    |

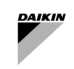

| Parameter Name          | Description                               |
|-------------------------|-------------------------------------------|
| Reply To Name           | This account's reply-to name              |
| Reply To Address        | This account's reply-to address           |
| Status                  | The Status of the Outgoing Email account. |
| Last Poll Success       | The last time a poll was successful.      |
| Last Poll Failure       | The last time a poll failed.              |
| Last Poll Failure Cause | The reason that the last poll failed.     |

# 5.12 IT Settings

| DAIKIN (PlantManager |                | Configuration - IT Settings |                  | Logged in as<br>proConfig | <u>ل</u> |
|----------------------|----------------|-----------------------------|------------------|---------------------------|----------|
|                      |                |                             |                  |                           |          |
| GENERAL NETWO        | DRK SETTINGS   | WEB SERVIC                  | E SETTINGS       |                           |          |
| Host Name            | localhost      |                             | Enabled Disabled |                           |          |
| Gateway              | 192.168.40.2   |                             | 9092             |                           |          |
| DNSv4 Server1        | 192.168.40.2   |                             | Enabled Disabled |                           |          |
| DNSv4 Server2        |                |                             | 8082             |                           |          |
|                      |                |                             |                  |                           |          |
| ETHO - WIRED ETH     | IERNET ADAPTER | ETH1 - WIRED ETHI           | RNET ADAPTER     |                           |          |
| IP Address           | 192.168.40.119 | IP Address                  | 192.168.1.102    |                           |          |
| Subnet Mask          | 255.255.255.0  | Subnet Mask                 | 255.255.255.0    |                           |          |
|                      |                |                             |                  |                           |          |
|                      |                |                             |                  |                           |          |
|                      |                |                             |                  |                           |          |
|                      |                |                             |                  |                           |          |
|                      |                |                             |                  |                           |          |
|                      |                |                             |                  |                           |          |
|                      |                |                             |                  |                           |          |
|                      |                |                             |                  |                           |          |
|                      |                |                             |                  |                           |          |
|                      |                |                             |                  |                           |          |
|                      |                |                             |                  |                           |          |
|                      |                |                             |                  |                           |          |
|                      |                |                             |                  |                           |          |
|                      |                |                             |                  |                           |          |
|                      |                |                             |                  |                           |          |
|                      |                |                             |                  |                           |          |
|                      |                |                             |                  |                           |          |
|                      |                |                             |                  |                           |          |
|                      |                |                             |                  |                           | AVE      |
|                      |                |                             |                  |                           |          |

# Figure 49 - IT Settings

The SmartControlSystem IT settings page can be accessed by clicking "IT SETTINGS" in the main navigation menu. The following parameters can be configured on this page:

| IT Settings P    | age Parameters                                                                                                    |
|------------------|----------------------------------------------------------------------------------------------------|
| Parameter        | Description                                                                                                    |
| Host Name        | Define the device host name. This name will be visible to other devices on the IP network                                                                                                    |
| Gateway          | Define the IP Gateway, this device is responsible for handling internet traffic. It is likely to be the address of a router                                                                                                    |
| DNSV4<br>Server1 | Define the primary DNS server1. Generally the DNS can be a public DNS or a private DNS server, a public DNS server example is 8.8.8.8                                                                                                    |
| DNSV4<br>Server2 | Define the secondary DNS server2. Generally the DNS can be a public DNS or a private DNS server, a secondary public DNS server example is 8.8.4.4                                                                                                    |
| Web Start        | Enable or disable allowing users to login using the Niagara Web Launcher.                                                                                                    |
| HTTPS Port       | Define the web port on which the user interface can be reached when using HTTPS (SSL). Note, on the CI-<br>534 hardware the configured port MUST be above 1024.                                                                                                    |
| HTTP<br>Enabled  | Define if the user interface can be reached using HTTP. This is not a secure connection.                                                                                                    |
| HTTP Port        | Define the web port on which the user interface can be reached when using HTTP. Note, on the CI-534 hardware the configured port MUST be above 1024.                                                                                                    |
| IP Address       | Define the IP address of SCS controller. Take caution in setting this address as incorrect configuration can<br>cause the controller to become unreachable on the network                                                                                                    |
| Subnet<br>Mask   | Define the IP Subnet for the SCS controller. This is related to the existing network configuration, generally 255.255.255.0 is utilised as a subnet mask. Take caution in setting this address as incorrect configuration can cause the controller to become unreachable on the network. |

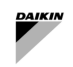

## 5.13 License Services

On this page users can review their license and its features, along with the EULA's that have been agreed to. This page can be viewed from both the Dashboard or the Configuration menus by selecting the License Service from the selection of drop downs on the main menu.

| E <b>FDAIKIN</b> iPlantMana                                                                                                    | ger                                                                                                    | Configuration - System License | Logged in as proConfig                                                                                                    |
|----------------------------------------------------------------------------------------------------|----------------------------------------------------------------------------------------------------|--------------------------------|----------------------------------------------------------------------------------------------------|
|                                                                                                    |                                                                                                    | Licensed                       |                                                                                                    |
| SITE I<br>Sie Name<br>System Version<br>Sustem Version<br>Sustem State<br>Control Suspect Context Frank<br>URENS<br>Under State<br>Control Frank<br>Control Frank<br>Control Frank<br>Control Frank<br>Control Frank<br>Control Frank<br>Control Frank<br>Control Frank<br>Control Frank | Derivalité Derivalité |                                | HAITIMANGER OCH SOFTWARE LICENCE TERMS AND CONDITIONS <sup>-</sup> The following terms and conditions apply to the licence by balaks to end uses (Licensers) of Dalaks's (or its forecomplete the second second |
| Site: Demo Site 1                                                                                                    |                                                                                                    | Version 2.2.2.3                | Powered by PlantPRO* 06-Jan-21 10:25 AM AEDT                                                                                                    |

Figure 50 - License Page

While unlicensed, users will automatically be directed to this page if they try to access any other feature. The main menu will also be disabled.

| E <b>FDAIKIN</b> <i>i</i> <b>Plant</b> Manag                                                                                                    | er                                                                                                    | Configuration - System License            | Logged in as<br>proConfig                                                                                                    |
|----------------------------------------------------------------------------------------------------|----------------------------------------------------------------------------------------------------|-------------------------------------------|----------------------------------------------------------------------------------------------------|
|                                                                                                    |                                                                                                    | Unlicensed - Please upload a valid licens | e                                                                                                    |
| STE DI<br>Sie imm<br>System Version<br>System Version<br>Card Seyner J. Card Card Seyner<br>License<br>License<br>Card Seyner Seyner<br>Mart Sei<br>Card Seyner<br>Card Seyner<br>Seiter Seiter<br>Seiter Seiter Seiter<br>Seiter Seiter Seiter<br>Seiter Seiter Seiter<br>Seiter Seiter Seiter<br>Seiter Seiter Seiter Seiter<br>Seiter Seiter Seiter Seiter<br>Seiter Seiter Seiter Seiter Seiter Seiter Seiter Seiter Seiter Seiter Seiter Seiter<br>Seiter Seiter Seiter Seiter Seiter<br>Seiter Seiter Seit | TALLS DemoSile 1 2.2.2.3 2.2.3 DEFAILS DemoSile 2 DemoSile 2 DemoS |                                           | PARTMANNER CMM SOFTIMER LICENCE TEBES AND CONDITIONS. The following terms and conditions apply to the leaves by Dalaha to end unan (Castaners) of Dalaha to the fulficience of the Castaners' and Dalaha to the fulficience of the Castaners' and Dalaha to the fulficience of the Castaners' and Dalaha to the fulficience of the Castaners' and Dalaha to the fulficience of the Castaners' and Dalaha to the fulficience of the Castaners' and Dalaha to the fulficience of the Castaners' and Dalaha to the fulficience of the Castaners' and Dalaha to the fulficience of the Castaners' and Dalaha to the Castaner's Castaners' and Dalaha to the Castaner's Castaners' and Dalaha to the Castaner's Castaner's |
| Site: Demo Site 1                                                                                                    |                                                                                                    | Version 2.2.2.3                           | Powered by PlantPRO* 06-Jan-21 10:29 AM AEDT 🥑                                                                                                    |

Figure 51 - License Page - Unlicensed Controller

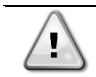

If the controller should be unlicensed please contact Factory

# 6 USER MANUAL

After logging in to SmartControlSystem interface, a different menu and consequently even different information of the HVAC System will be available according to access level:

- plantManager PlantManager user has access to SmartControlSystem dashboards portal and Plant manager view. On Plant manager view, the plant can be operated manually. PlantManager user has no access to the configuration portal
- dashboard Dashboard user is able to monitor the plant operation in SmartControlSystem dashboards portal. Dashboard user has no access to the configuration portal and Plant manager view.

#### 6.1 Overview page

Upon logging in with a dashboard user, the SmartControlSystem Overview page will be accessed.

The SmartControlSystem Overview includes a series of data widgets which provide the user with general information about the immediate state of the chiller plant.

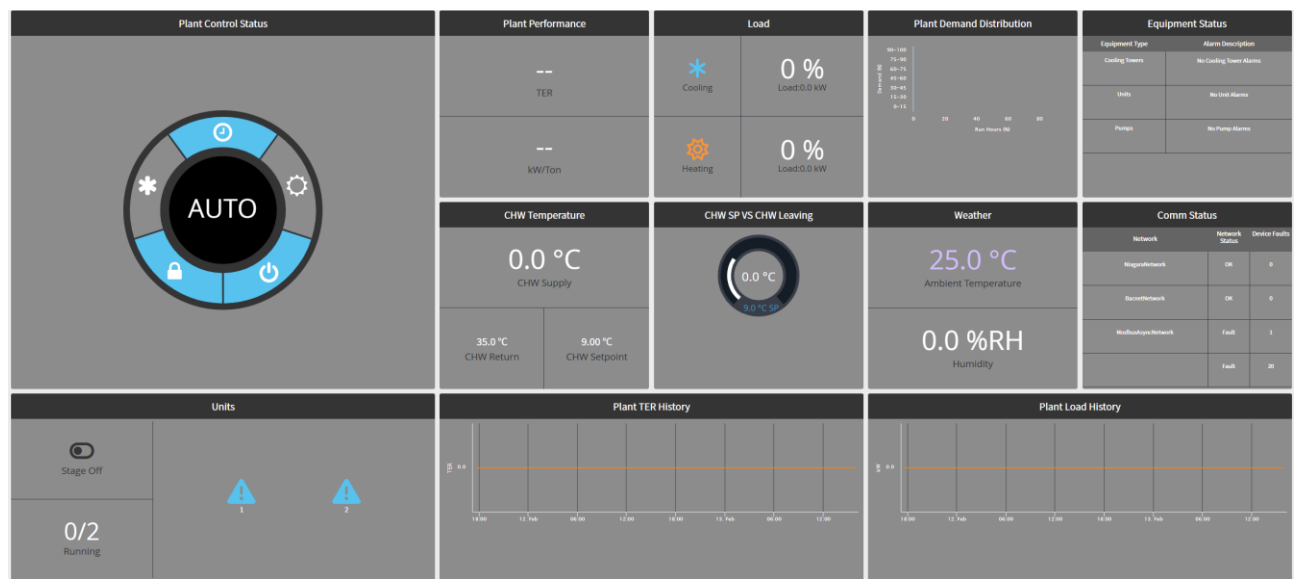

Figure 52 - Overview Page

## 6.1.1 Plant Control Status Widget

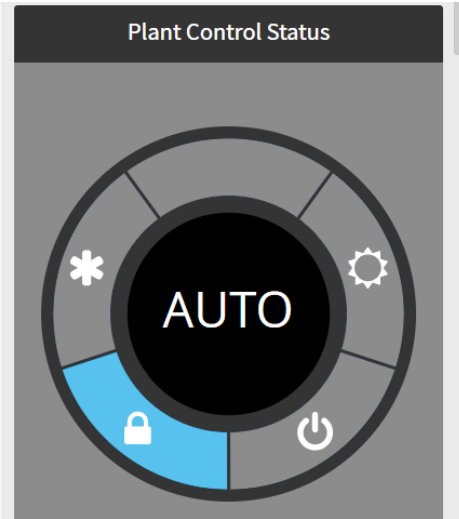

Figure 53 - Plant Control Status Widget

On the panel on the left-hand side, at the top, the control states are displayed:

- The **snowflake** icon shows whether a Cooling Call is present
- The **lock** icon shows whether plant is available to run or locked out based on ambient temperature lock out The **power** icon shows whether there is an external Plant Enable signal
- The **sun** icon shows whether a Heating Call is present

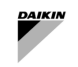

### 6.1.2 Plant Performance

Plant Performance Widget displays the instantaneous full plant COP and plant kW/Ton.

This COP or kW/Ton indicates the level of efficiency present within the plant room - a higher COP indicates a more efficient plant and a lower kW/Ton indicates a more efficient plant.

## 6.1.3 Plant Load

The load data widget displays the instantaneous cooling/heating load in percentage, current load and full plant capacity. Total plant load is a calculation of the current load over the full plant capacity. This total load percentage is not current load of active chillers.

Current plant load is shown in either kW.

Full plant capacity is the total capacity of the plant including all chillers configured within SmartControlSystem , this is displayed in either kW.

## 6.1.4 Plant Demand Distribution

The Plant Demand Distribution widget informs the users of the percentage of time that the chiller plant operates within each demand region.

This chart can help to visualise and understand the normal range of operation of the plant.

By hovering over each region with a mouse, a pop-up will be shown to indicate the actual run hour percentage for the chosen region.

## 6.1.5 Units

The Units Data widget allows the user to quickly see how many units are running, which units are running and what state the current staging state is.

The staging state is shown in the top left corner of the data widget.

This will display one of the following states:

- Stage up Cooling/Heating all conditions are present for a staging up event, currently waiting out stage up timer
- Stage down Cooling/Heating all conditions are present for a staging down event, currently waiting stag down timer
- Stage normal no staging up or down events currently in process, plant conditions are currently stable
- The bottom left shows numerically how many units are running.

The right portion of the data widget shows graphically which chillers or heat-pump units are running. For chillers it will be displayed in blue colour, for heat-pump units it will be displayed in yellow colour. It will also have the unit identification numbers.

| lcon    | State                |
|---------|----------------------|
| $\odot$ | Unit Running         |
| Ô       | Unit Available       |
| Ξ       | Unit Standby         |
| 8       | Unit Offline         |
| $\odot$ | Unit Unavailable     |
| 0       | Unit Induced Offline |
| A       | Unit Manual Offline  |

#### Table 16 - Unit Icons

#### 6.1.6 CHW / HW Temperature

The CHW Temperature data widget displays the instantaneous chilled/hot water supply and return temperature as measured at the plant headers. This is not the individual unit water supply and return temperature, rather the temperature at the plant level.

The temperatures are shown in either °C.

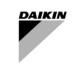

According to the SmartControlSystem and HVAC system operating mode (Cooling or Heating) the specific data will be displayed.

#### 6.1.7 Weather

The weather widget displays the current ambient conditions as average of the temperature sensor read by Daikin Units. Out side air humidity will not be available unless the SmartControlSystem Controller will not be connected to internet to a weather station

#### 6.1.8 Communication Status

The communication status widget displays all communication networks that are presently configured within SmartControlSystem.

The status column will inform the user of the network status, while the faults column will inform the user of the number of current device faults.

#### 6.1.9 Equipment Status

The Equipment Status widget displays any current equipment faults. If a fault is present on any equipment the text will change to 'ALARM' and the line will be highlighted in orange. The 'Alarm Description' field will display the number of 'unable to run' alarms present for each equipment category.

#### 6.1.10 Plant COP History

The Plant COP History widget displays the efficiency history over the past 24 hours.

The data widget will continue to update automatically over time.

The efficiency is shown in either COP for SI.

Note that for heating capable systems COP is replaced with TER (Total Efficiency Ratio) which is the same calculation as COP but calculates load as the total of heating & cooling load.

#### 6.1.11 Plant Load History

The Plant Load History widget displays the total plant cooling load over the past 24 hours.

The data widget will continue to update automatically over time.

The cooling load will be displayed in kW or tR for SI and US users accordingly.

#### 6.2 PlantManager Navigation Panel

Upon logging in as plantManager access level, user can navigate around the SmartControlSystem screen. The navigation menu will appear from the left side of the screen by clicking the menu icon in the top right of dashboard portal. Desktop users will have access to all SmartControlSystem dashboard screens and functions.

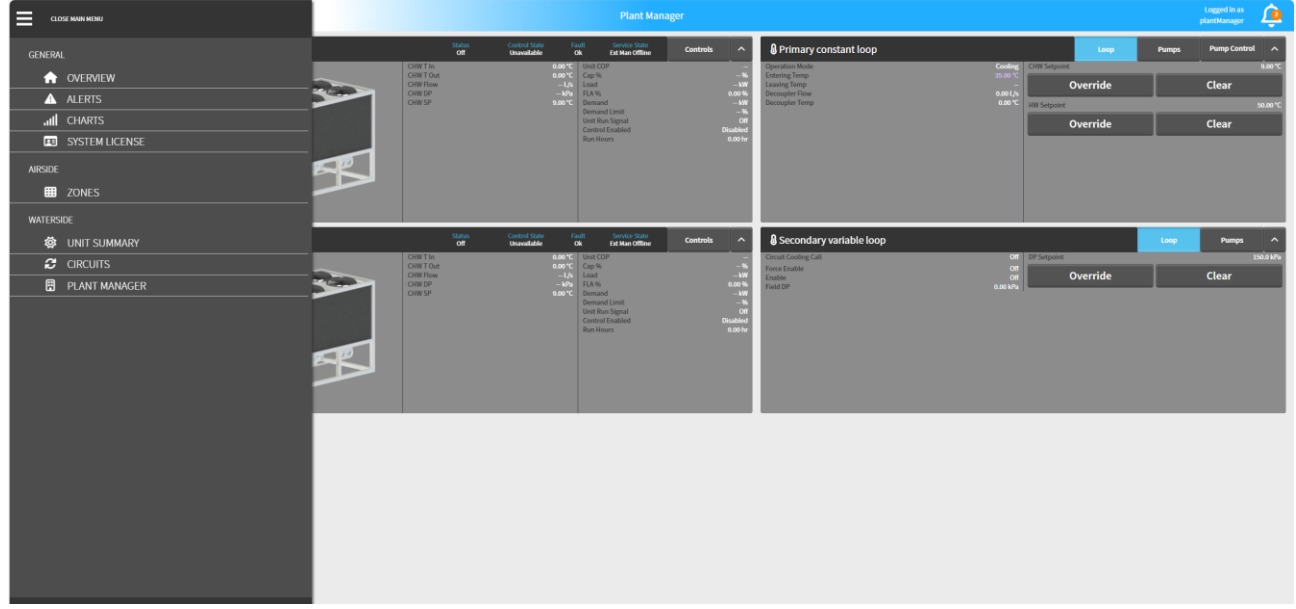

#### Figure 54 - PlantManager Main Menu

Within the menu, the user can select to visit the following screens:

- Overview
- Alerts
- Charts
- System License

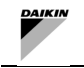

- Airside
  - Zones 0
  - Waterside 0
    - Unit Summary Circuits Summary 0
    - 0
      - Plant Manager

The user can close the main menu and return to the current screen by pressing close main menu at the top of the navigation menu.

The user can also choose to log out of SmartControlSystem by clicking the logout button.

#### 6.3 Alerts Page

The Alerts screen provides an in-depth look of all the alerts including alarms, faults, and analytics in the system. To navigate to this view, click on the Alerts tab from the main menu or just simple click on the alarm bell icon on the top right corner of the header of the page.

Notes:

- By default, when first visiting the page, only the Fault of All equipment for the last hour will be shown on the 1. alert table.
- 2. Users can query alerts based on Equipment type, Alert type and timestamps using the Filter pane on the left hand side.

| E <b>FDAIKIN</b> iPlantMa | nager                           | Alerts          |             | Logged in as<br>proConfig            | Þ        |
|---------------------------|---------------------------------|-----------------|-------------|--------------------------------------|----------|
| Filter                    | TIMESTAMP                       | EQUIPMENT       | SUMMAR      | Y                                    |          |
| EQUIPMENT                 |                                 | ciChillerFault  | Ch1_LowLoad |                                      |          |
| All                       | Wed 23/12/2020 09:20:16 PM AEDT | ciChillerFault  | Ch1_LowLoad |                                      |          |
|                           | Wed 23/12/2020 09:17:45 PM AEDT | ciChillerFault  | Ch1_LowLoad |                                      |          |
| ALERT TYPE                | Wed 23/12/2020 09:16:59 PM AEDT | ciChillerFault  | Ch1_LowLoad |                                      |          |
| Fault                     | Wed 23/12/2020 09:16:13 PM AEDT | ciChillerFault  | Ch1_LowLoad |                                      |          |
| A DATE                    |                                 |                 |             |                                      |          |
| 23 Dec 2020               |                                 |                 |             |                                      |          |
| ▲ START TIME              |                                 |                 |             |                                      |          |
| 08:10 PM                  |                                 |                 |             |                                      |          |
|                           |                                 |                 |             |                                      |          |
| 11:50 PM                  |                                 |                 |             |                                      |          |
| 11.05 PM                  |                                 |                 |             |                                      |          |
| C Query                   |                                 |                 |             |                                      |          |
| Ø Cancel                  |                                 |                 |             |                                      |          |
|                           |                                 |                 |             |                                      |          |
| Query All Active Alerts   |                                 |                 |             |                                      |          |
|                           |                                 |                 |             |                                      |          |
|                           |                                 |                 |             |                                      |          |
|                           |                                 |                 |             |                                      |          |
|                           |                                 |                 |             |                                      |          |
|                           |                                 |                 |             |                                      |          |
|                           |                                 |                 |             |                                      |          |
| Site: iPlantManager Demo  |                                 | Version 2.2.2.3 | Pow         | rered by PlantPRO* 01-Jan-21 9:11 PM | i aedt 🥝 |

Figure 55 - Alerts Page

The user can click on a particular fault or alarm to receive additional information.

#### 6.3.1.1 Alarm vs Fault

Alarms and Faults can be filtered out using the Alert type tab, also the alarms are highlighted in Yellow, while the faults will be highlighted in Orange instead. The timestamps format will be converted automatically and shown in either dd/mm/yyyyy (UK) or mm/dd/yyyy (US) depending on the current user login

#### 6.3.2 Filter

By default, when first navigating to this page, the filter will be set for all equipment (including chiller and compressor alerts), and for fault type only. Also, the time range will be set for the last hour of the current day.

To filter alerts by alert types, simple select the options from dropdowns. Alert type could be All, Fault, or Alarm.

Equipment type will filter out alerts for chiller or for each individual compressor. There is a figure right next to each equipment indicating the total number of active Alarms and Faults for that equipment.

Users can also use calendar to select the start date and end date, start time and end time could be set easily by corresponding tab on the filter.

The Ouery button will be flashing when there is a new alert just arriving while on this view. When clicked, this button will be greyed out and the alert table will be updated accordingly. In addition, the Cancel button could be used to cancel the querying while the job is in progress.

To view detail on each individual alert, simply click on the alert row, the message detailing the cause of the alert will be shown.

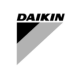

## 6.3.3 Sorting

Alerts can be sorted in a certain order by Timestamp, Equipment, or Summary. To do this, click on the header of the alert table. For instance, to sort by equipment type, click on "Equipment" header of the second column, the content will be sorted by alphabetical order. By default, when first visiting this view, the table will be sorted by Timestamp in descending order, which shows the most recent alert at the top.

## 6.3.4 Active Alerts

By selecting the All Active Alerts button as highlighted in red below, all active alerts will be queried and appear in a pop-up window.

| 02-Mar-20 11:31:28 AM AEDT | Ch1 Land and                    |  |
|----------------------------|---------------------------------|--|
|                            | CUT_FOMFoad                     |  |
| 02-Mar-20 12:42:40 AM AEDT | Chiller2_cwtIn                  |  |
| 02-Mar-20 12:42:40 AM AEDT | Chiller2_calcCwFlow             |  |
| 02-Mar-20 12:42:40 AM AEDT | Chiller2_calcDischargeAppTemp1  |  |
| 02-Mar-20 12:42:40 AM AEDT | Chiller2_calcSuperheatTemp1     |  |
| 02-Mar-20 12:42:40 AM AEDT | Chiller2_chwtIn                 |  |
| 02-Mar-20 12:42:40 AM AEDT | Chiller2_calcChwFlow            |  |
| 02-Mar-20 12:42:40 AM AEDT | Chiller2_voltage                |  |
| 02-Mar-20 12:42:40 AM AEDT | Chiller2_cwtOut                 |  |
| 02-Mar-20 12:42:40 AM AEDT | Chiller2_calcCompPressureRatio1 |  |
| 02-Mar-20 12:42:40 AM AEDT | Chiller2_calcPowerAbsorbed      |  |
| 02-Mar-20 12:42:40 AM AEDT | Chiller2_chwtOut                |  |
| 02-Mar-20 12:42:40 AM AEDT | Chiller2_calcEvapAppTemp1       |  |
|                            |                                 |  |

Figure 56 - All Active Faults & Alarms

This pop up can be observed above. For only advanced users, active alerts can be removed by selecting the corresponding Remove box and pressing OK. These alarms will then be removed.

### 6.4 Charts Page

The Charts page provides all recorded historical data for all devices such as chillers, pumps, cooling towers, etc.

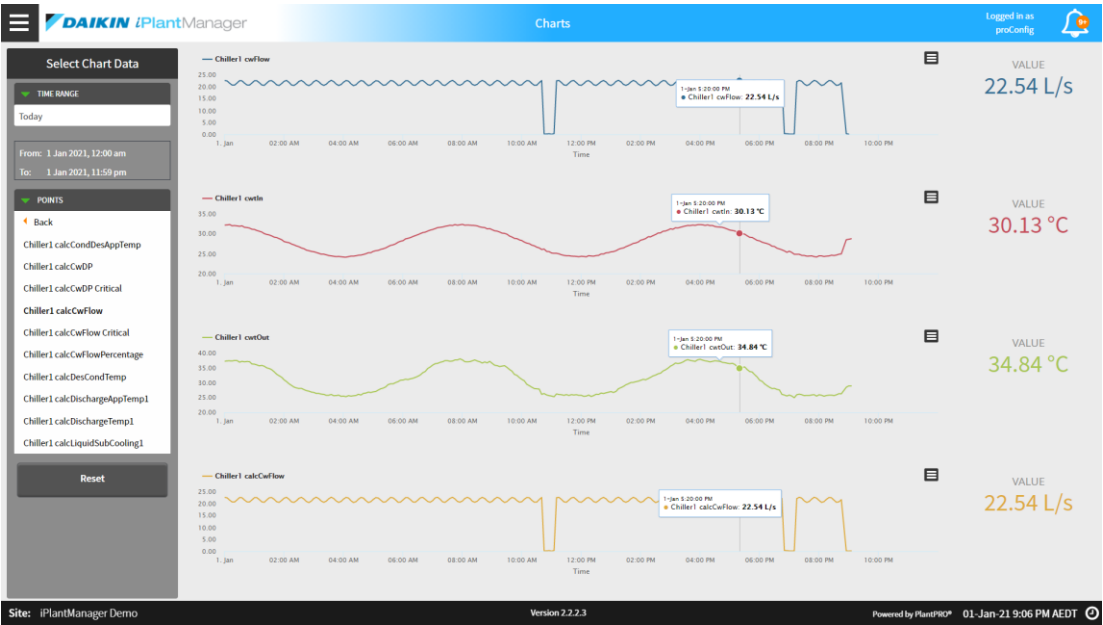

Figure 57 - Charts Page

The charts page is not available to tablet or mobile users.

## 6.4.1 Charting

#### Adding data points

The page is divided into two sections: chart select and charting area. The select tab on the left can be used to select data to plot on the right-hand side space. A maximum of four charts, with four data points is able to be plotted at a time. A

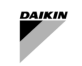

warning will pop up if more than four charts, of four data points per chart, are selected. To select the points, use the drilldown menu in the Points to create a new chart select the data point on the left-hand side. To add a data-point to an existing chart, select and drag the data point to add and drop it on the chart to add it to. Once selected, the point will be underlined and highlighted.

Once plotted, the currently examined value of the point will be displayed on the right-hand side of the chart. The detailed information of the point including the exact value and time is shown in a square box on the chart with a little dot highlighted. When users select different points on the chart, this detailed box will dynamically move along to show the value and time at any specific instance. For the sake of better visibility, different colors are used for plotting each data point. The title will also clearly mark which data point is being plotted.

To set the time range for charting:

• Use the drop-down menu in the Time Range. By default, when first loading this page, the time range will be set to Today.

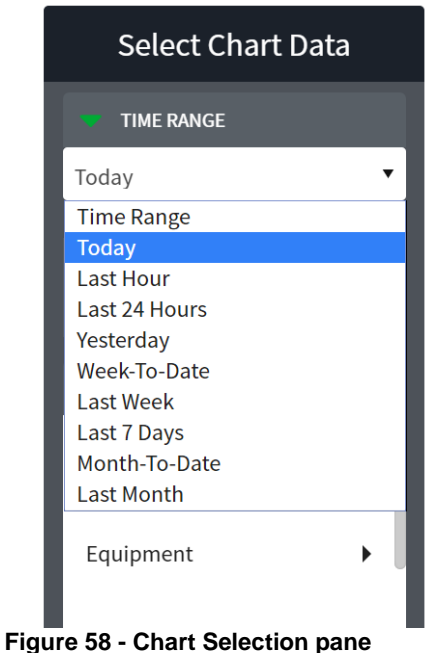

 To select a custom time range, select Time Range, and press the clock icon below the drop-down menu. A popup will appear where the start date/time and end date/time can be configured.

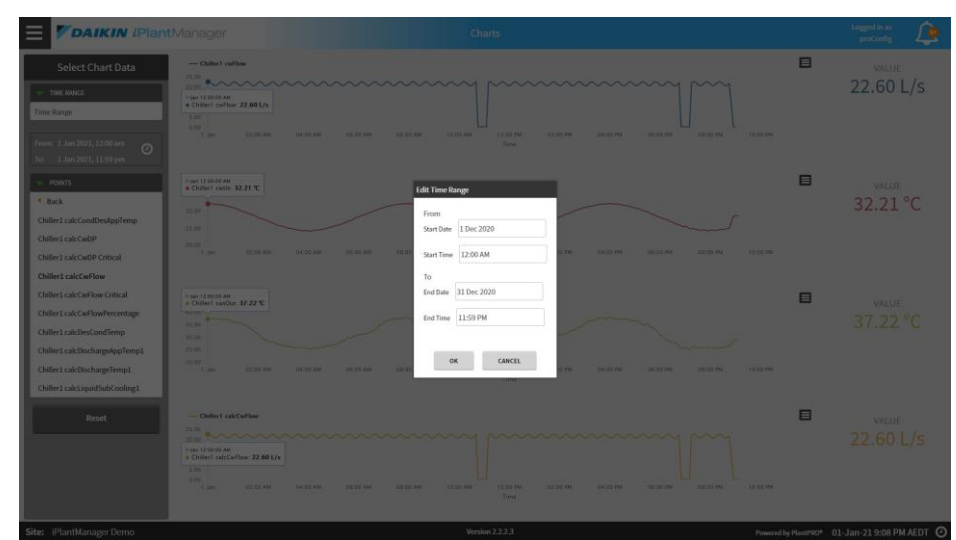

Figure 59 - Chart Customized Time range

#### Removing data points

To remove a single data point simply click on the data point in the left-hand side or click the name of the data point in the title of the chart. To remove all charts and data points, simply click on the Reset button at the bottom of the left-hand side of the data select section.

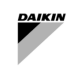

# 6.4.2 Chart Exporting

The chart can be exported to .png or .csv files by clicking on a little button on the top right corner of the chart. A corresponding file will be saved to a local computer or external hard drive.

|                                 | Eporto Pic<br>30-Nov 12 5500<br>€ CH_06_01 0<br>Eporto CSV<br>Why        |   |
|---------------------------------|--------------------------------------------------------------------------|---|
| 15.00 12:00 PM 26. Nov 12:00 PM | 27. Nov 12:00 PM 28. Nov 12:00 PM 29. Nov 12:00 PM 30. Nov 12:00 FM Time | M |
|                                 | Figure 60 - Chart Export Button                                          |   |
|                                 | 🚺 🔒 🍤 🗟 - 🛱 -                                                            |   |
|                                 |                                                                          |   |
|                                 |                                                                          |   |
|                                 | Calibri • 11                                                             |   |
|                                 |                                                                          |   |
|                                 | Vert Painter                                                             |   |
|                                 | Clipboard 🖼 Font                                                         |   |
|                                 | A1 $\checkmark$ : $\times \checkmark f_x$ Time                           |   |
|                                 |                                                                          |   |
|                                 | A B C D                                                                  |   |
|                                 | 1 Time Series 1                                                          |   |
|                                 | 2 28-08-18 0:00 6.498418                                                 |   |
|                                 | 3 28-08-18 0:05 6.5                                                      |   |
|                                 | 4 28-08-18 0:10 6.5                                                      |   |
|                                 | 5 28-08-18 0:15 6.5                                                      |   |
|                                 | 6 28-08-18 0:20 6.5                                                      |   |
|                                 | 7 28-08-18 0:25 6.5                                                      |   |
|                                 | 8 28-08-18 0:30 6.5                                                      |   |
|                                 | 9 28-08-18 0:35 6.5                                                      |   |
|                                 | 10 28-08-18 0:40 6.5                                                     |   |
|                                 | 11 28-08-18 0:45 6.5                                                     |   |
|                                 | 12 28-08-18 0:50 6.5                                                     |   |
|                                 | 13 28-08-18 0:55 6.5                                                     |   |
|                                 | 14 28-08-18 1:00 6.5                                                     |   |
|                                 | 15 28-08-18 1:05 6.5                                                     |   |
|                                 | Figure 61 - Cart Export File .csv                                        |   |

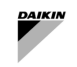

## 6.5 Unit Summary

In the Unit Summary page, users can view summary data of heat pumps and reversible air heat pumps. To access this page, select the Unit Summary option under Dashboards->Waterside in the Main Menu.

| 0 CH1                                                                                                    |                                                                |                                                                                 |                                        | 0 CH2                                                                                                    |                                                                |                                                                                     |                             |
|----------------------------------------------------------------------------------------------------|----------------------------------------------------------------|---------------------------------------------------------------------------------|----------------------------------------|----------------------------------------------------------------------------------------------------|----------------------------------------------------------------|-------------------------------------------------------------------------------------|-----------------------------|
|                                                                                                    |                                                                | 0.0 off<br>U<br>Status<br>0.0 %                                                 |                                        |                                                                                                    |                                                                | 0.0                                                                                 | Off<br>U<br>Status<br>0.0 % |
| Service State - Ext Man Offline                                                                                                    |                                                                | TER FLA%                                                                        |                                        | Service State - Ext Man Offline                                                                                                    |                                                                | TER                                                                                 | FLA%                        |
| Coneral<br>Total Rum Hours<br>Amps<br>Volts<br>Power Factor<br>Demand<br>Cooling Load<br>Cooling Sotpoint<br>Heating Load<br>Heating Sotpoint | 0.00 hr<br>0.00 A<br>V<br>KW<br>9.00 °C<br>KW<br>50.00 °C      |                                                                                 |                                        | General<br>Total Run Hours<br>Amps<br>Volts<br>Power Factor<br>Demand<br>Cooling Load<br>Cooling Setpoint<br>Heating Load<br>Heating Setpoint | 0.00 hr<br>0.00 A<br>V<br>kw<br>9.00 °C<br>kw<br>50.00 °C      |                                                                                     |                             |
| Production Vessel                                                                                                    |                                                                | Source/Sink Exchanger                                                           |                                        | Production Vessel                                                                                                    |                                                                | Source/Sir                                                                          | ık Exchanger                |
| Temp in<br>Temp Out<br>Flow<br>DP<br>Refrigerant Temp<br>Refrigerant Pres<br>Approach Temp<br>Saturated Temp                                  | 0.00 °C<br>0.00 °C<br>— L/Sa<br>— %C<br>— %C<br>— %C<br>— ~ °C | Air Tomp<br>Refrigorant Temp<br>Refrigorant PresApproach Temp<br>Saturated Temp | – °C<br>– °C<br>- kPa<br>- ∆°C<br>– °C | Temp In<br>Temp Out<br>Flow<br>DP<br>Refrigurant Temp<br>Refrigurant Temp<br>Saturated Temp                                                   | 0.00 °C<br>0.00 °C<br>– L/Pa<br>– °C<br>– KPa<br>– A°C<br>– °C | Air Temp<br>Refingerant Temp<br>Refingerant Pres<br>Approach Temp<br>Saturated Temp | σ-<br>84-<br>74-<br>7-      |
|                                                                                                    | Refrigera                                                      | Int Circuits                                                                    |                                        |                                                                                                    | Refrigera                                                      | nt Circuits                                                                         |                             |
|                                                                                                    | Refriger                                                       | ant Crout 1                                                                     |                                        |                                                                                                    | Refriger                                                       | हर्स्स<br>ark Grout 1                                                               |                             |

## Figure 62 - Unit Summary

The following datapoints are represented at header section of Unit Summary.

| Data               | Description                                                                                                    | Unit                                                                                    |  |  |  |  |  |
|--------------------|----------------------------------------------------------------------------------------------------|-----------------------------------------------------------------------------------------|--|--|--|--|--|
| Unit Information   | Unit Information Widgets                                                                                                    |                                                                                         |  |  |  |  |  |
| Service<br>State   | Service state displays the current state of the machine.                                                                                                    | The states include:<br>Available<br>Running<br>Unavailable<br>Fault - In fault or alarm |  |  |  |  |  |
| TER                | Total Efficiency Ratio to measure the efficiency of the unit. The total energy produced for both heating and chilling for each kW of electrical energy used by the unit. |                                                                                         |  |  |  |  |  |
| Status             | Displays the current operating mode of the machine                                                                                                    | This status includes:<br>Off,<br>Fault,<br>Cooling,<br>Heating                          |  |  |  |  |  |
| FLA%               | Display the instantaneous Full Load Amps (FLA), current used to provide the rated output as a percentage.                                                                | %                                                                                       |  |  |  |  |  |
| Unit General II    | formation                                                                                                    |                                                                                         |  |  |  |  |  |
| Total Run<br>Hours | Display the total run hours of the machine as tracked by                                                                                                    | Hours                                                                                   |  |  |  |  |  |
| Amps               | Displays instantaneous current draw of selected chiller. Current shown is total current, including current from all individual compressors.                              | Amps                                                                                    |  |  |  |  |  |
| Volts              | Displays instantaneous three phase voltage.                                                                                                    | Volts                                                                                   |  |  |  |  |  |
| Power<br>Factor    | Displays instantaneous power factor.                                                                                                    |                                                                                         |  |  |  |  |  |

L

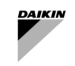

| Data                 | Description                                                                                                    | Unit |
|----------------------|----------------------------------------------------------------------------------------------------|------|
| Demand               | Displays instantaneous electrical demand of chiller. Demand shows total demand, including demand from all individual compressors.                                                                                       | kW   |
| Cooling<br>Load      | Displays instantaneous calculated cooling load of selected unit. Cooling load calculated based on chilled water temperatures and cooling vessel flow rate.                                                              | kW   |
| Cooling<br>Setpoint  | Temperature at which the unit will maintain in cooling production.                                                                                                    | °C   |
| Heating<br>Load      | Displays instantaneous calculated heating load of selected unit. Heating load calculated based on hot water temperatures and heating vessel flow rate.                                                                  | kW   |
| Heating<br>Setpoint  | Temperature at which the unit will maintain in heating production.                                                                                                    | °C   |
| <b>Production Ve</b> | ssel (Evaporator) Information                                                                                                    |      |
| Temp In              | Displays instantaneous fluid temperature measured at the inlet of the vessel.                                                                                                    | °C   |
| Temp Out             | Displays instantaneous fluid temperature measured at the outlet of the vessel.                                                                                                    | °C   |
| Flow                 | Displays instantaneous calculated fluid flow rate through the vessel.                                                                                                    | L/s  |
| DP                   | Displays instantaneous calculated fluid differential pressure across the vessel.                                                                                                    | kPa  |
| Refrigerant<br>Temp  | Displays instantaneous refrigerant temperature in the vessel.                                                                                                    | °C   |
| Refrigerant<br>Pres  | Displays instantaneous refrigerant pressure in the vessel.                                                                                                    | kPa  |
| Approach<br>Temp     | Displays instantaneous refrigerant approach temperature in the vessel.<br>The approach temperature is calculated from the difference of the fluid<br>leaving temperature & the temperature of refrigerant in the vessel | Δ°C  |
| Saturated<br>Temp    | Displays instantaneous refrigerant saturated temperature in the vessel.<br>This is the temperature at which refrigerant will transition from a gas to<br>liquid state.                                                  | °C   |
| Source/Sink (0       | Condenser) Information                                                                                                    |      |
| Air Temp             | Displays instantaneous outside air temperature. This could be measured<br>by the unit or externally depending on the sensor available.                                                                                  | °C   |
| Refrigerant<br>Temp  | Displays instantaneous refrigerant temperature in the vessel.                                                                                                    | °C   |
| Refrigerant<br>Pres  | Displays instantaneous refrigerant pressure in the vessel.                                                                                                    | kPa  |
| Approach<br>Temp     | Displays instantaneous refrigerant approach temperature in the vessel.<br>The approach temperature is calculated from the difference of the fluid<br>leaving temperature & the temperature of refrigerant in the vessel | Δ°C  |
| Saturated<br>Temp    | Displays instantaneous refrigerant saturated temperature in the vessel.<br>This is the temperature at which refrigerant will transition from a gas to<br>liquid state.                                                  | °C   |

Table 17 - Unit Data

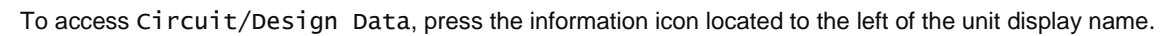

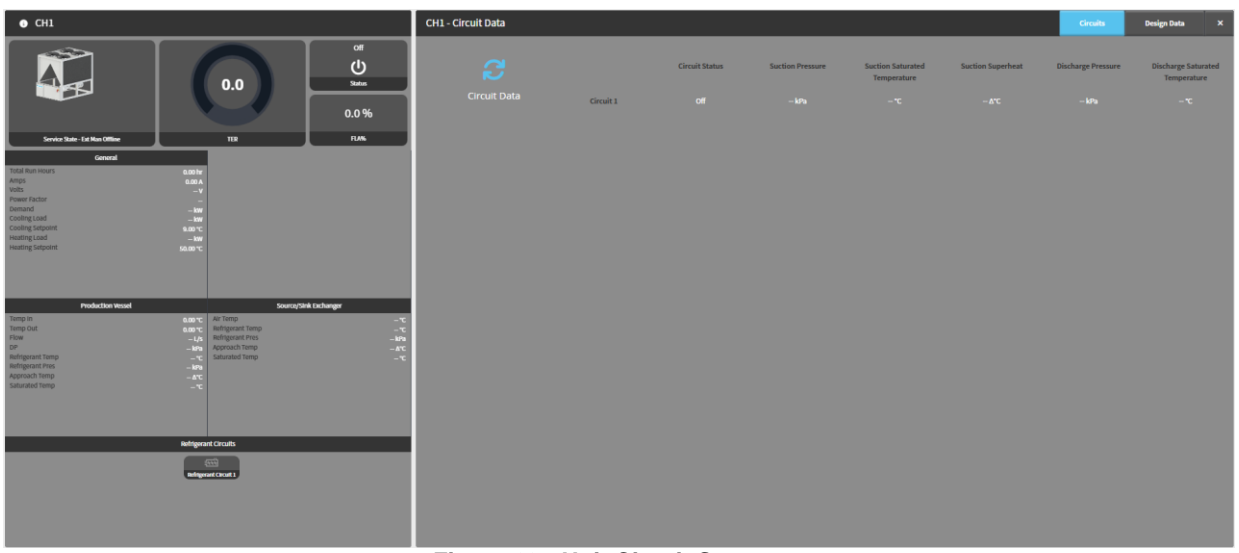

Figure 63 - Unit Circuit Summary

The data within the circuits is as follows:

| Data                               | Description                                                                                                    | Unit                                                        |
|------------------------------------|----------------------------------------------------------------------------------------------------|-------------------------------------------------------------|
| Circuit Status                     | Displays the current operating mode of the circuit                                                                                                    | This circuit<br>status includes:<br>Running & Off<br>states |
| Suction Pressure                   | Refrigerant Pressure at the inlet of the compressor                                                                                                    | kPa                                                         |
| Suction Saturated<br>Temperature   | The constant boiling/condensing temperature of refrigerant in the evaporator, determined by suction pressure and refrigerant-specific saturated tables. | °C                                                          |
| Suction Superheat                  | The temperature difference between the actual suction temperature and the suction saturated temperature of the refrigerant in the evaporator.           | Δ°C                                                         |
| Discharge Pressure                 | Refrigerant Pressure at the outlet of the compressor                                                                                                    | kPa                                                         |
| Discharge Saturated<br>Temperature | The constant condensing temperature of the refrigerant in the condenser, determined by discharge pressure and refrigerant-specific saturated tables.    | °C                                                          |

#### Table 18- Unit Circuit Data

The data within the design data is as follows:

| • CH1                                                                       |                                                                                 | CH1 - Design Data               |                                                                                |                                 |                                                                                                    | Circuits | Design Data X                            |
|-----------------------------------------------------------------------------|---------------------------------------------------------------------------------|---------------------------------|--------------------------------------------------------------------------------|---------------------------------|----------------------------------------------------------------------------------------------------|----------|------------------------------------------|
| Lovis Sar (standba                                                          | 0.0<br>13<br>0.0<br>0.0%<br>10<br>0.0%                                          | CH1<br>Design Data              | Lint Your<br>Unit Digital Hunder<br>Brand<br>Cooling Capacity<br>Design Carent | 0.00<br>1<br>Daikin<br>34<br>66 | Refrigerant Type<br>Cronuit Count<br>Compressor Count<br>Compressor Type<br>Design Volts<br>Design Power Factor |          | 1<br>1<br>Screw - £9W00<br>400.00<br>0.9 |
| Variation Nours                                                             | 6.00 h<br>4.00 h<br>- 1<br>- 10<br>- 20<br>- 20<br>- 20<br>- 20<br>- 20<br>- 20 | Production Vessel<br>Evaporator | Design Temperature In<br>Design Temperature Out<br>Design Approach             | 13<br>7<br>2                    | Design Flow<br>Design Differential Pressure<br>Fluid Specific Heat                                              |          |                                          |
| Production Vessel Production Vessel Temp In Temp Out Table Table            | Source/Sile Lachanger<br>Anne: Al Timp<br>Anne: Al Timp<br>                     | Production Vessel<br>Condenser  | Design Temperature In<br>Design Temperature Out<br>Design Approach             | 27<br>45<br>2                   | Design Flow<br>Design Differential Pressure<br>Fluid Specific Heat                                              |          | 1<br>6<br>4.20                           |
| pP<br>wintgecant Temp<br>wintgecant Pres<br>Approach Temp<br>Saturated Temp | -Im Approximation - Arc<br>- Control Imp C<br>- Arc<br>C                        | Source/Sink Exchanger           |                                                                                |                                 |                                                                                                    |          |                                          |
|                                                                             | Refrigerant Circuits                                                            |                                 |                                                                                |                                 |                                                                                                    |          |                                          |
|                                                                             |                                                                                 |                                 |                                                                                |                                 |                                                                                                    |          |                                          |
|                                                                             |                                                                                 | Figure 64 - Unit                | Circuit Design Data                                                            |                                 |                                                                                                    |          |                                          |

l

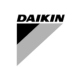

| Data                            | Description                                                                                                    | Unit    |
|---------------------------------|----------------------------------------------------------------------------------------------------|---------|
| Design Data                     |                                                                                                    |         |
| Unit Year                       | The manufacturing year of the unit                                                                                         |         |
| Unit Display Number             | The display number of the unit                                                                                             |         |
| Brand                           | The manufacturer of the unit                                                                                               |         |
| Cooling Capacity                | The design cooling capacity the unit is capable of                                                                         | kW      |
| Design Current                  | The unit's full load design current                                                                                        | Amps    |
| Refrigerant Type                | The refrigerant type used for this unit                                                                                    |         |
| Circuit Count                   | The number of circuits the unit has                                                                                        |         |
| Compressor Count                | The number of compressors the specified circuit has                                                                        |         |
| Compressor Type                 | The compressor type used on the unit                                                                                       |         |
| Design Volts                    | The unit's design voltage                                                                                                  | Volts   |
| Design Power Factor             | The design power factor of the unit                                                                                        |         |
| Production Vessel / Source      | , Sink Exchanger                                                                                                    |         |
| Design Temperature In           | The anticipated temperature of the fluid entering the system during its operation.                                         | °C      |
| Design Temperature Out          | The projected temperature of the fluid leaving the system after the heat exchange process has occurred.                    | °C      |
| Design Approach                 | The targeted temperature difference between the leaving fluid temperature and the fully saturated refrigerant temperature. | Δ°C     |
| Design Flow                     | The design full load production fluid flow for the unit                                                                    | L/s     |
| Design Differential<br>Pressure | The design full load fluid differential pressure                                                                           | kPa     |
| Fluid Specific Heat             | The specific heat of the working fluid flowing through the vessel                                                          | kJ/kg°C |
| Evaporator Design<br>Approach   | The evaporator design approach configured within the unit                                                                  |         |
| Condenser Design<br>Approach    | The condenser design approach configured within the unit                                                                   |         |

## Table 19 - Unit Design Data

## 6.6 Water Circuits Summary

The water circuit summary page allows the user to observe all water circuit operations in the plant simultaneously. Each water circuit card is applicable to all the pumps within the relevant circuit. It also displays all available and relevant information for this water circuit including water, field, speed and command/feedback information.

| Primary constant loop Primary TwoPipe Headered   |         |             | Secondary variable loop |                    |          | Secondary TwoPipe Headered |         |              |            |         |           |
|--------------------------------------------------|---------|-------------|-------------------------|--------------------|----------|----------------------------|---------|--------------|------------|---------|-----------|
| Overview                                         |         |             |                         |                    |          | Loop                       |         |              |            |         |           |
| Pump Speed Control                               |         |             |                         |                    |          | Circuit Cooling Call       |         | Off          | Field DP   |         | 0.00 kPa  |
| Active Setpoint                                  |         |             |                         |                    | 100.00 % | Force Enable               |         | Off          | DP Setpoin | ıt      | 150.0 kPa |
| Control Variable                                 |         |             |                         |                    | 0.00 %   | Enable                     |         |              |            |         |           |
| Speed Control State                              |         |             |                         |                    | Disabled |                            |         |              |            |         |           |
| Speed Control Advanced Info Speed control normal |         |             |                         | eed control normal | Pumps    |                            |         |              |            |         |           |
| Loop                                             |         |             |                         |                    |          | Pump Name                  | CMD/FB  | Freq CMD     | /FB        | Demand  | Hours     |
| Operation Mode                                   |         | Cooling     | Decoupler               | Flow               | 0.001/c  | PI-I                       | off/off | 0.00 H2/0.0  | 0 HZ       | 0.00 kW | UIII      |
| Operation mode                                   |         | Cooling     | Decoupler               | Town               | 0.00 L/S | pumpi                      | Onyon   | 0.00 112/0.0 | 0112       | 0.00 KW | VIII      |
| Leaving Temp                                     |         |             | Decoupter               | Temp               | 0.00 °C. |                            |         |              |            |         |           |
| Entering lemp                                    |         |             |                         |                    |          |                            |         |              |            |         |           |
| Pumps                                            |         |             |                         |                    |          |                            |         |              |            |         |           |
| Pump Name                                        | CMD/FB  | Freq CMD/   | FB                      | Demand             | Hours    |                            |         |              |            |         |           |
| Pump                                             | Off/Off | 0.00 Hz/0.0 |                         | 0.00 kW            | 0 hr     |                            |         |              |            |         |           |
| pumpl                                            | Off/Off | 0.00 Hz/0.0 | 0 Hz                    | 0.00 kW            | 0 hr     |                            |         |              |            |         |           |
|                                                  |         |             |                         |                    |          |                            |         |              |            |         |           |

## Figure 65 - Water Circuit Summary

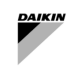

## 6.6.1 Water Circuit Data

The chilled water circuit card displays all relevant information for the chilled water circuit including pump information, chilled water temperatures and field data.

| Primary constant loop                          |         |                 |                    |         | d                    |  |  |
|------------------------------------------------|---------|-----------------|--------------------|---------|----------------------|--|--|
| Overview                                       |         |                 |                    |         |                      |  |  |
| Pump Speed Control                             |         |                 |                    |         |                      |  |  |
| Active Setpoint                                |         |                 |                    |         | 100.00 %             |  |  |
| Control Variable                               |         |                 |                    |         | 0.00 %               |  |  |
| Speed Control State Disable                    |         |                 |                    |         |                      |  |  |
| Speed Control Advanced Info Speed control norm |         |                 |                    |         | Speed control normal |  |  |
| Loop                                           |         |                 |                    |         |                      |  |  |
| Operation Mode                                 |         | Cooling         | Decoupler          | Flow    | 0.00 L/s             |  |  |
| Leaving Temp                                   |         |                 | Decoupler Temp 0.0 |         | 0.00 °C              |  |  |
| Entering Temp                                  |         |                 |                    |         |                      |  |  |
| Pumps                                          |         |                 |                    |         |                      |  |  |
| Pump Name                                      | CMD/FB  | Freq CMD/       | /FB                | Demand  | Hours                |  |  |
| Pump                                           | Off/Off | 0.00 Hz/0.00 Hz |                    | 0.00 kW | 0 hr                 |  |  |
| pump1                                          | Off/Off | 0.00 Hz/0.0     | 0 Hz               | 0.00 kW | 0 hr                 |  |  |

Figure 66 - Water Circuit Data

| Data             | Description                                                                                             | Unit |
|------------------|----------------------------------------------------------------------------------------------------|------|
| Leaving          | Displays the supply temperature that the chilled water circuit is pumping to the building.              | °C   |
| Entering         | Displays the return temperature building is returning to the chilled water circuit.                     | °C   |
| Temp<br>Setpoint | The temperature set point is the supply temperature that the plant will aim to provide to the building. | °C   |
| Field DP         | Displays the differential pressure in the field (external to the plant).                                | kPa  |
| DP Setpoint      | The differential pressure set point is the differential pressure that the plant will aim to reach.      | kPa  |
| Bypass<br>Valve  | Displays the position of a bypass valve if one is present.                                              | %    |
| CMD/Fb           | Displays both the command and feedback of the pump's power status (on/off).                             |      |
| Freq/Fb          | Displays both the command and feedback of the pump's operating speed.                                   | Hz   |
| Demand           | Displays the power demand of the associated pump.                                                       | kW   |
| Run Hours        | Displays the total run time hours of the associated pump.                                               | Hr   |
| Fault            | Displays any faults related to the relevant piece of equipment.                                         |      |

Table 20 - Water Circuit Data

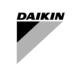

## 6.7 License Services

Please refer to the Configuration Manual for further details.

#### 6.8 Plant Manager

The PlantManager access level allows a user to view important information for the overall plant as well as providing the user with the ability to override plant operation. This is ideal for situations where the plant's operation has to be altered temporarily, i.e. for maintenance purposes. This page is restricted to Plant Manager and Config users and therefore unavailable to dashboard users.

The main features the Plant Manager provides are:

- Override the operating mode of SmartControlSystem
- Plant level controls such as staging, plant bypass and Temperature setpoint
- Override Chiller service state, Temperature setpoint and demand limit
- Override Pump speed control

The Plant Manager is arranged with plant level information on the left, chiller information in the centre and circuit and related equipment on the right.

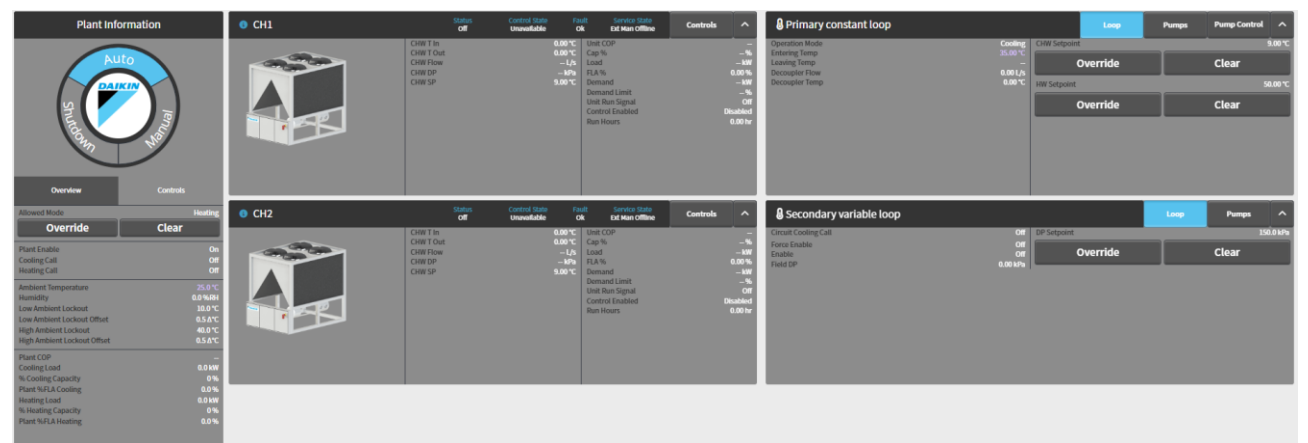

Figure 67 - PlantManager View

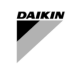

## 6.8.1 Plant Information

The plant information section displays the current plant operating mode, the plant level sensor and calculated data points, and also the plant level override controls under their respective tabs.

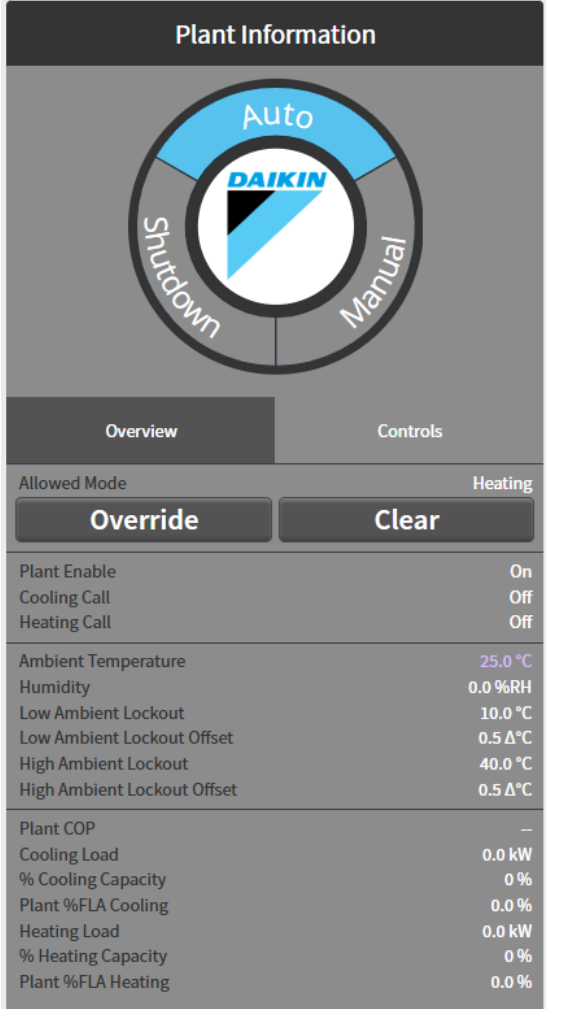

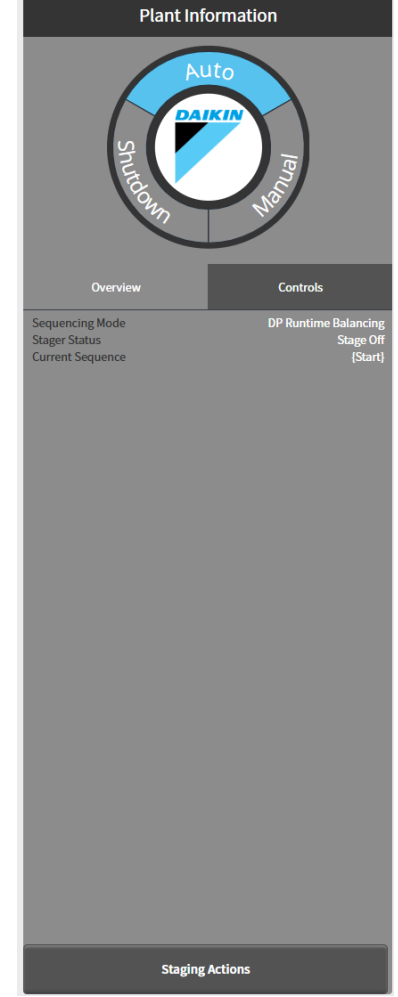

Figure 68 - Plant Information Widget - Overview & Control

| Data                          | Description                                                                                                  | SI Unit | US Unit |
|-------------------------------|----------------------------------------------------------------------------------------------------|---------|---------|
| Plant Enable                  | Enabling of the system by Plant Scheduler                                                                    |         |         |
| Cooling Call                  | Request of Chilled Water by Airside equipment                                                                |         |         |
| Heating Call                  | Request of Heated Water by Airside equipment                                                                 |         |         |
|                               | -                                                                                                    | -       |         |
| Ambient Temperature           | The ambient temperature of the environment surrounding the building.                                         | °C      | °F      |
| Humidity                      | The humidity of the environment surrounding the building.                                                    | %       | %       |
| Low Ambient Lockout           | The temperature below which the plant will not operate.                                                      | °C      | °F      |
| Low Ambient Offset            | The differential from Low Ambient Lockout that release the plant operation                                   | °dC     | °dF     |
| High Ambient Lockout          | The temperature above which the plant will not operate.                                                      | °C      | °F      |
| High Ambient Offset           | The differential from High Ambient Lockout that release the plant operation                                  | °dC     | °dF     |
|                               | -                                                                                                    | -       |         |
| Cooling/Heating Load          | Total instantaneous cooling/heating load of the plant. A summation of the cooling load of all running units. | kW      | Tons    |
| % Cooling/Heating<br>Capacity | Percentage of load of the running chillers/ Heat Pumps against their design capacity.                        | %       | %       |
| Plant % FLA                   | Percentage of FLA consumed by the running chillers                                                           |         |         |

#### Table 21 - Plant Data and Setpoints

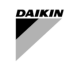

## 6.8.2 Chiller Information

Information for each chiller will appear as a card in the centre of the plant manager. This card will show

- a graphic representation of the chiller along with
- all the relevant sensors and calculated data points.

| 0 CH1 | Status<br>Off                                         | Control State Fai<br>Unavailable O              | ult Service State<br>k Ext Man Offline                                                                          | Controls | ^                                                                     |
|-------|-------------------------------------------------------|-------------------------------------------------|----------------------------------------------------------------------------------------------------|----------|-----------------------------------------------------------------------|
|       | CHW T In<br>CHW T Out<br>CHW Flow<br>CHW DP<br>CHW SP | 0.00 °C<br>0.00 °C<br>— L/s<br>— kPa<br>9.00 °C | Unit COP<br>Cap %<br>Load<br>FLA %<br>Demand<br>Demand Limit<br>Unit Run Signal<br>Control Enabled<br>Run Hours | Dis<br>C | –<br>– %<br>– kW<br>0.00 %<br>– kW<br>– %<br>Off<br>sabled<br>0.00 hr |

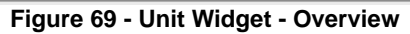

| Data             | Description                                                                                                    | SI Unit                 | US Unit                 |
|------------------|----------------------------------------------------------------------------------------------------|-------------------------|-------------------------|
| Status           | Run status feedback from the chiller.                                                                                                    | on/off                  | on/off                  |
| Service<br>State | The current service state of the chiller. Possible values:<br>• Available<br>• Standby<br>• Offline<br>• Unavailable<br>• Induced Offline<br>• Manual Offline<br>• External Manual Offline                                                                                                    |                         |                         |
| Induced<br>Fault | Whether the chiller has an induced fault                                                                                                    | ok/<br>induced<br>fault | ok/<br>induced<br>fault |
| Control<br>State | The control state that the chiller controller is in. Possible values:<br>Chiller start<br>Chiller stop<br>Chiller fault<br>Inducing Flow Fault<br>Send message to start pump<br>Send message to stop pump<br>Waiting for flow<br>Idle<br>Unavailable<br>Chiller Run<br>Fault Timeout<br>Pump run on |                         |                         |
| Fault            | <ul> <li>Fault message from the chiller. Possible messages:</li> <li>Ok</li> <li>No Evap Flow</li> <li>Alarm</li> <li>Comms Fail</li> <li>Induced Fault</li> </ul>                                                                                                    |                         |                         |
|                  |                                                                                                    | 1                       |                         |
| CHW T IN         | Instantaneous chilled water return temperature. Temperature is measured at the inlet of the evaporator vessel.                                                                                                    | °C                      | °F                      |
| CHW T Out        | Instantaneous chilled water supply temperature. Temperature is measured at the outlet of the evaporator vessel.                                                                                                    | °C                      | °F                      |
| CHW Flow         | Instantaneous evaporator water flow rate.                                                                                                    | l/s                     | gpm                     |
| CHW DP           | Instantaneous evaporator water differential pressure.                                                                                                    | kPa                     | psi                     |

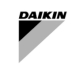

| Data                  | Description                                                                                                    | SI Unit              | US Unit              |
|-----------------------|----------------------------------------------------------------------------------------------------|----------------------|----------------------|
| CHW SP                | Chilled water supply temperature setpoint.                                                                                                    | °C                   | °F                   |
|                       |                                                                                                    |                      |                      |
| Thermal<br>Cap %      | Instantaneous % cooling load of selected chiller. % cooling load is the percentage of current load against total design load. This parameter is <u>not</u> the traditional %FLA, rather it is a measure relating to the actual cooling being produced. | %                    | %                    |
| Thermal<br>Load       | Instantaneous calculated cooling load of selected chiller. Cooling load calculated based on chilled water temperatures and evaporator flow rate.                                                                                                    | kW                   | tons                 |
| FLA %                 | Actual Capacity of the unit in %                                                                                                    | %                    | %                    |
| Demand                | Instantaneous electrical demand of chiller. Demand shows total demand, including demand from all individual compressors.                                                                                                    | kW                   | kW                   |
| Demand<br>Limit       | The limit of the chillers electrical demand as a percentage of FLA.                                                                                                    | %                    | %                    |
| Chiller<br>run signal | Run signal sent to chiller .                                                                                                    | on/off               | on/off               |
| Control<br>enable     | Whether control has been enabled on this chiller.                                                                                                    | enabled/<br>disabled | enabled/<br>disabled |
| Run Hours             | The total run ours of this chiller.                                                                                                    | hrs                  | hrs                  |

#### Table 22 – Unit Data and Setpoints

Override controls are available to the user by pressing the toggle button on the top right corner of the card. Some of these points will only be available to be overridden when the chiller is running or configured to use and are otherwise disabled. The chiller cards are collapsible by clicking the heading.

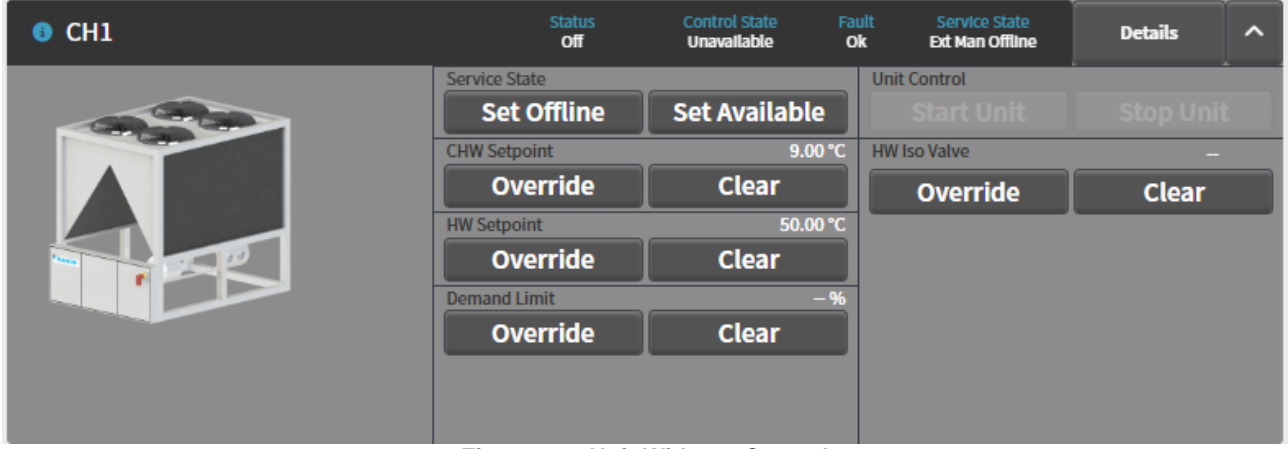

Figure 70 - Unit Widget - Control

In the situation when the Chiller belongs to a set an additional field called "Set" will be displayed to the end-user. This will show which Set the Chiller belongs to and whether is upstream ( $\uparrow$ ), downstream ( $\downarrow$ ), or Low Load.

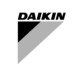

## 6.8.3 Circuit Information

Information for each circuit along with its related pumps are displayed as a card on the right side of the plant manager. This card will show the relevant loop and pump under their respective tabs. Headered circuits also have a pump control tab.

| B Primary constant loop |                       |              | Loop          | Pumps | Pump Control | ^       |
|-------------------------|-----------------------|--------------|---------------|-------|--------------|---------|
| Operation Mode          | Cooling               | CHW Setpoint |               |       |              | 9.00 °C |
| Entering Temp           | 35.00 °C              |              | Duorrido      |       | Clear        |         |
| Decoupler Flow          | 0.00 L/s              | <u> </u>     | overnue       |       | Clear        |         |
| Decoupler Temp          | 0.00 °C               | HW Setpoint  |               |       | 5            | 0.00 °C |
|                         |                       | (            | Override      |       | Clear        |         |
|                         |                       |              |               |       |              |         |
|                         |                       |              |               |       |              |         |
|                         |                       |              |               |       |              |         |
|                         |                       |              |               |       |              |         |
|                         |                       |              |               |       |              |         |
|                         | ure 74 Circuit Widget | Leen D       | ata 9 Catnair | to.   |              |         |

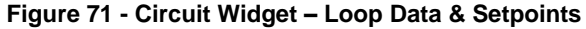

| Secondary variable loop            |            |             | Loop | Pumps | ^        |
|------------------------------------|------------|-------------|------|-------|----------|
| Circuit Cooling Call               | Off        | DP Setpoint |      | 15    | 50.0 kPa |
| Force Enable<br>Enable<br>Field DP | Off<br>Off | Override    |      | Clear |          |
|                                    | 0.00 Ki u  |             |      |       |          |
|                                    |            |             |      |       |          |
|                                    |            |             |      |       |          |
|                                    |            |             |      |       |          |
|                                    |            |             |      |       |          |
|                                    |            |             |      |       |          |

Figure 72 - Circuit Widget - Loop Information & Setpoints

| Data                               | Description                                                                                                    | SI Unit | US Unit |
|------------------------------------|----------------------------------------------------------------------------------------------------|---------|---------|
| Operation Mode                     | Operation mode of the whole plant Cooling or Heating                                                                                |         |         |
| Entering Temp                      | Instantaneous water return temperature measured at the plant headers or as average of the entering water temperatures of the units. | °C      | °F      |
| Leaving Temp                       | Instantaneous water supply temperature measured at the plant supply header.                                                         | °C      | °F      |
| Decoupler Flow                     | The rate of water flow being bypassed through the decoupler line in a primary-<br>secondary system (NOT AVAILABLE).                 | 1/s     | gpm     |
| Decoupler Temp                     | Instantaneous temperature within the decoupler line (NOT AVAILABLE).                                                                | °C      | °F      |
|                                    |                                                                                                    |         |         |
| CHW SP                             | Chilled water temperature setpoint the plant will aim to supply.                                                                    | °C      | °F      |
|                                    |                                                                                                    |         |         |
| HW SP                              | Hot water temperature setpoint the plant will aim to supply.                                                                        | °C      | °F      |
|                                    |                                                                                                    |         |         |
| Circuit<br>Cooling/Heating<br>Call | Request from airside equipment to operate the pump of the circuit                                                                   |         |         |
| Enable                             | Command from SmartControlSystem to operate the circuit device                                                                       |         |         |
| Field DP                           | Plant Differential pressure measured by sensor                                                                                      | kРа     | psi     |
|                                    |                                                                                                    |         |         |
| DP setpoint                        | Setpoint of differential pressure to achieve regulating the speed of the pumps                                                      | kРа     | psi     |

 Table 23 - Water Circuit Data and Setpoints

L

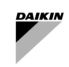

When viewing the pumps, the buttons on the left can be used to select the detailed information to be shown on the right. The selection buttons also show the enable command as a tick and its feedback as a green background. Faults will be shown with orange background and a cross.

| Secondary variable loop |          |                                                                                                    | Loop     | Pumps ^                                                              |
|-------------------------|----------|----------------------------------------------------------------------------------------------------|----------|----------------------------------------------------------------------|
| Pump                    | pump1 (O | Service State<br>Run Command/Status<br>Frequency Command/Feedback<br>Demand<br>Fault Status<br>Run Hours |          | Available<br>Off / Off<br>0.00 Hz / 0.00 Hz<br>0.00 kW<br>Ok<br>0 hr |
|                         |          |                                                                                                    | Controls |                                                                      |

Figure 73 – Pump Widget - Data

| Secondary varial | ole loop |       |   |               |     | Loop | Pumps       | ^       |
|------------------|----------|-------|---|---------------|-----|------|-------------|---------|
| Pump             | Θ        | pump1 | Θ | Pump Control  | -   |      |             |         |
|                  | _        |       |   |               |     |      |             |         |
|                  |          |       |   | Service State |     |      | Ava         | ailable |
|                  |          |       |   | Set Offline   | e   | Se   | t Available |         |
|                  |          |       |   |               |     |      |             | _       |
|                  |          |       |   |               |     |      |             |         |
|                  |          |       |   |               |     |      |             |         |
|                  |          |       |   |               |     |      |             |         |
|                  |          |       |   |               | Sum | mary |             |         |

Figure 74 – Pump Widget - Controls

| No Fault, no run command    | $\overline{\bigcirc}$ |
|-----------------------------|-----------------------|
| Run command, false feedback | $\bigcirc$            |
| Run command, true feedback  | $\overline{\bigcirc}$ |
| Fault                       | $\overline{8}$        |

#### Table 24 - Pump Icons

| Data                        | Description                                              | SI Unit  | US Unit  |
|-----------------------------|----------------------------------------------------------|----------|----------|
| Service State               | Status of the pump for SmartControlSystem control        |          |          |
| Run Command/ Status         | The run enable command and feedback values for the pump. | on/off   | on/off   |
| Frequency Command/ Feedback | The frequency command and feedback values for the pump.  | Hz       | Hz       |
| Demand                      | The electrical demand of the pump (if available).        | kW       | kW       |
| Fault Status                | The fault status of the pump.                            | ok/fault | ok/fault |
| Run Hours                   | The total run hours for the pump.                        | hrs      | hrs      |

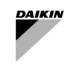

## 6.9 Plant Operation Manual

The plant can be set to one of three operating modes from the Plant Manager. These modes are:

- Auto Plant is under full control by SmartControlSystem . Limited override functionality available
- Manual Plant will no longer perform automatic staging of chillers and equipment can be manually started and stopped. Chillers will still be run using SmartControlSystem control when manually enabled.
- Shutdown Plant is shut down completely and no equipment can be started.

The current mode will be highlighted green in the mode dial within the plant information card.

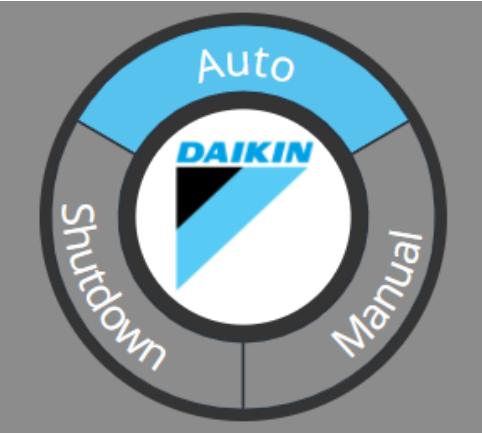

Figure 75 - Mode Selector

## 6.9.1 Switching Modes

Select a different mode by clicking on it in the mode dial. This will bring up a dialog asking for the override duration. After confirming the override the new mode will be highlighted in the mode dial along with the remaining override duration.

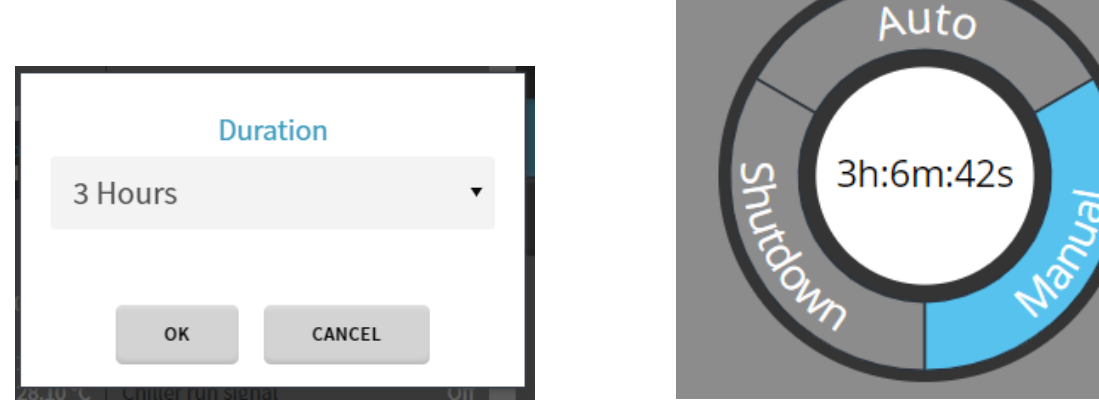

Figure 76 - Overriding the Plant mode

#### 6.9.2 Returning to Auto

Upon expiry of the override or by user input, the plant will be returned to Auto mode. Upon switching to auto mode, the plant will shut down and restart to resume full SmartControlSystem control, clearing all overrides except for those available during automatic control. The plant will adhere to all normal shutdown procedures for plant equipment but will ignore the plant shutdown timer.

#### 6.9.3 Override Controls

The Plant Manager allows the user to perform timed overrides on key control points of the plant. To use these overrides, first click the override button for the point. An override dialog would appear to prompt the user to enter the desired override value and duration.

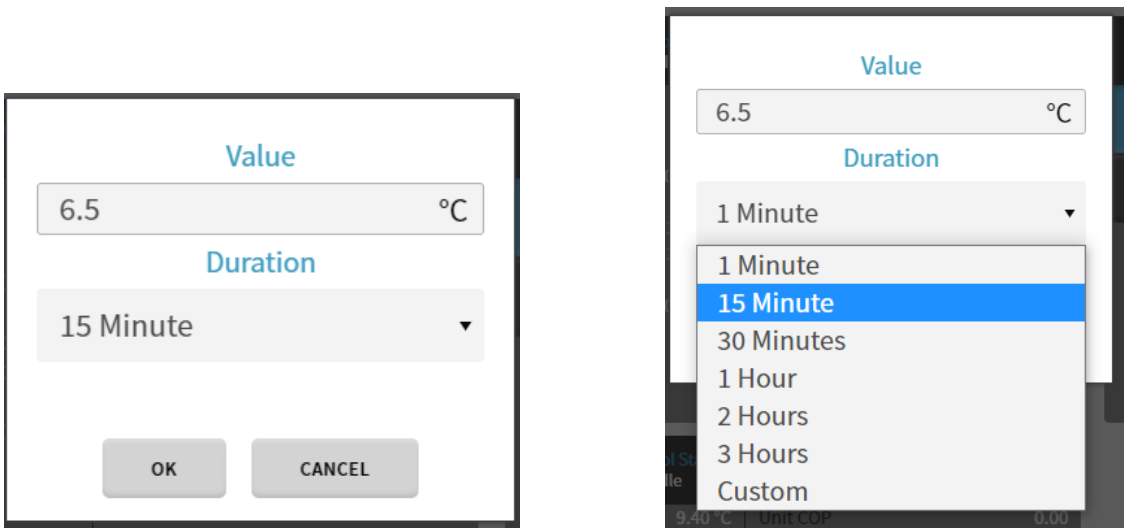

Figure 77 - Override of a Setpoint

For Override points that have limits on them, the lower and upper bounds will be shown in the dialog and will provide a warning to the user if a value outside the limits is entered. When this happens, the user will be prevented from committing the override.

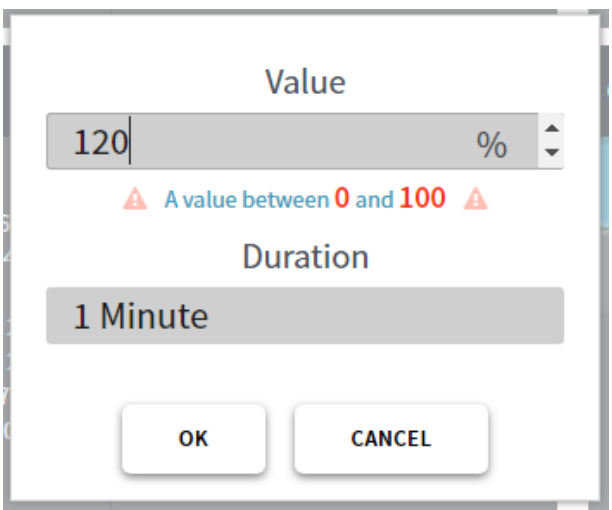

Figure 78 - Limit of overriding

After confirming the override by clicking OK, the override button will show the current time remaining, and the value overridden will be displayed in purple. The button can be clicked again to set a new override or cleared using the clear button.

6.9.4 All Possible Overrides in each mode

| Setpoints              | Description                                                                                                   | Auto | Manual | Shutdown |
|------------------------|----------------------------------------------------------------------------------------------------|------|--------|----------|
| Plant Setpoints        |                                                                                                    |      | •      |          |
| Stage Up Cooling       | Forces the plant to stage up cooling. Will warn user if conditions are not suitable for stage up cooling.     | YES  | NO     | NO       |
| Stage Down<br>Cooling  | Forces the plant to stage down cooling. Will warn user if conditions are not suitable for stage down cooling. | YES  | NO     | NO       |
| Stage Up Heating       | Forces the plant to stage up heating. Will warn user if conditions are not suitable for stage up heating.     | YES  | NO     | NO       |
| Stage Down<br>Heating  | Forces the plant to stage down heating. Will warn user if conditions are not suitable for stage down heating. | YES  | NO     | NO       |
| Clear Timers           | Clear the delay timers or inhibition timer to check the Staging conditions                                    | YES  | NO     | NO       |
| End Transitions        | Forces sequence transitions to end.                                                                           | YES  | NO     | NO       |
| Primary Circuit Setpoi | nts                                                                                                    |      |        |          |

L

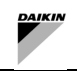

| Setpoints                  | Description                                                                                                    | Auto | Manual | Shutdown |  |
|----------------------------|----------------------------------------------------------------------------------------------------|------|--------|----------|--|
| Plant CHW/ HW<br>Setpoint  | Overrides the plant CHW setpoint                                                                                                    | YES  | YES    | YES      |  |
| Plant Field DP<br>Setpoint | Overrides the plant Field DP setpoint                                                                                                    | YES  | YES    | YES      |  |
| Chiller Setpoints          |                                                                                                    |      |        |          |  |
| Chiller Set<br>Offline     | Overrides the chiller service state to Offline.                                                                                                    | YES  | YES    | YES      |  |
| Chiller CHW/HW<br>Setpoint | Overrides the chiller CHW setpoint.                                                                                                    | YES  | YES    | YES      |  |
| Chiller Demand<br>Limit    | Overrides the chiller demand limit.                                                                                                    | YES  | YES    | YES      |  |
| Start Chiller              | Starts the chiller. Note that this is done via SmartControlSystem control of the chiller and will therefore follow the normal start procedure, automatically turning pumps on and will adhere to all timers and safeties for operation.                                    | NO   | YES    | NO       |  |
| Stop Chiller               | Stops the chiller. Note that this is done via SmartControlSystem control of the chiller and will therefore follow the normal stop procedure and adhere to all pump run on times.                                                                                           |      |        |          |  |
| Pump Setpoints             |                                                                                                    |      | •      |          |  |
| Start Pump                 | Starts a constant speed pump. This is a permanent override.                                                                                                    | NO   | YES    | NO       |  |
| Stop Pump                  | Stops a pump. This is a permanent override                                                                                                    | NO   | YES    | NO       |  |
| Reset Pump                 | Resets all overrides on the pump                                                                                                    | NO   | YES    | NO       |  |
| Set Pump<br>Frequency      | Starts a variable speed pump and sets its frequency. This is a permanent override.                                                                                                    | NO   | YES    | NO       |  |
| Pump Set<br>Available      | This button removes any override on the service state of the pump and<br>makes the service state of the pump available. This reinstates the<br>pump into the automatic pump control sequence and will allow the<br>pump to be enabled during plant operation when required | YES  | YES    | YES      |  |
| Pump Set Offline           | This button overrides the service state of the pump to offline. It removes the pump from the automatic pump control sequence and will prevent the pump from being enabled during plant operation                                                                           | YES  | YES    | YES      |  |

Table 26 - Possible overrides of setpoints and commands for Waterside equipment

# 6.10 Airside

Accessing to the main menu, PlantManager user can open the Zones menu.

The Zones Dashboard allows a user to both view and control the airside of SmartControlSystem. The page contains a detailed summary of the Airside layout of your installation, from Zone Groups down to the individual equipment. The control of the individual equipment is available to a Configuration or Plant Manager user, with all users having access to view all data from the airside equipment.

The page consists of 3 major regions, with the left region containing Zone Groups, the middle region contains Zones, with the right region containing the individual equipment of a selected zone, fo example AHUs and FCUs.

| ZONE GROUPS   |              | Open Space                                                                                                    | <b>#</b> *                                                                    | Room 9 🗰 🗘                                                                                                    | Room 10                                                  | #¢                | Room 11                                                    | <b>#\$</b>            | OPEN SPAC    | CE DETAILS    |                 |
|---------------|--------------|----------------------------------------------------------------------------------------------------|-------------------------------------------------------------------------------|----------------------------------------------------------------------------------------------------|----------------------------------------------------------|-------------------|------------------------------------------------------------|-----------------------|--------------|---------------|-----------------|
| FixedTemplate | #¢,          | Zone Temperature<br>Running Equipment<br>Faulted Equipment                                                                         | 0.0 °C<br>0/2<br>0                                                            | Zone Temperature 0.0 T<br>Running Equipment 0/<br>Fundated Equipment                                                                                                    | Zone Temperature<br>Running Equipmen<br>Faulted Equipmen | 0.9°C<br>0/3<br>0 | Zone Temperature<br>Running Equipment<br>Faulted Equipment | 0.0 °C<br>0/1<br>0    | FCUs<br>RC01 | ¢ ٿ<br>م ري ج | Setpoint/Sensor |
| Piano Terra   | <b>m • •</b> | Alarmed Equipment<br>Zone Status Attive - 1                                                                                        | 0<br>Heating                                                                  | Alamed Equipment Zone Status Active - Heatin                                                                                                    | Alarmed Equipme<br>Zone Status                           |                   | Alarmed Equipment<br>Zone Status                           | 0<br>Active - Heating | RCUZ         | ••••          | 2130 00 0       |
| Primo Piano   | 8 ¢ •        |                                                                                                    |                                                                               |                                                                                                    |                                                          |                   |                                                            |                       |              |               |                 |
|               |              |                                                                                                    |                                                                               |                                                                                                    |                                                          |                   |                                                            |                       |              |               |                 |
|               |              | Room 12                                                                                                    | <b>#</b> \$                                                                   | Room 13 🗰 🛱                                                                                                    |                                                          |                   |                                                            |                       |              |               |                 |
|               |              | Room 12<br>Jone Imperations<br>Reading Explored<br>Advanced Explored<br>Jone Station<br>DeverStation<br>Address - I<br>Address - I | 0.0°C<br>0/1<br>0<br>0<br>0<br>0<br>0<br>0<br>0<br>0<br>0<br>0<br>0<br>0<br>0 | Roon 13 (1)<br>Anne framment (1)<br>ment of supported<br>frame of supported<br>frame of supported<br>frame of supported<br>frame of supported<br>And the support of supported<br>frame of supported<br>(1)<br>(1)<br>(1)<br>(1)<br>(1)<br>(1)<br>(1)<br>(1) |                                                          |                   |                                                            |                       |              |               |                 |
|               |              |                                                                                                    |                                                                               |                                                                                                    |                                                          |                   |                                                            |                       |              |               |                 |

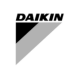

## 6.10.1 Schedule Control

The Schedule configuration () will be present on 4 levels with the following hierarchy:

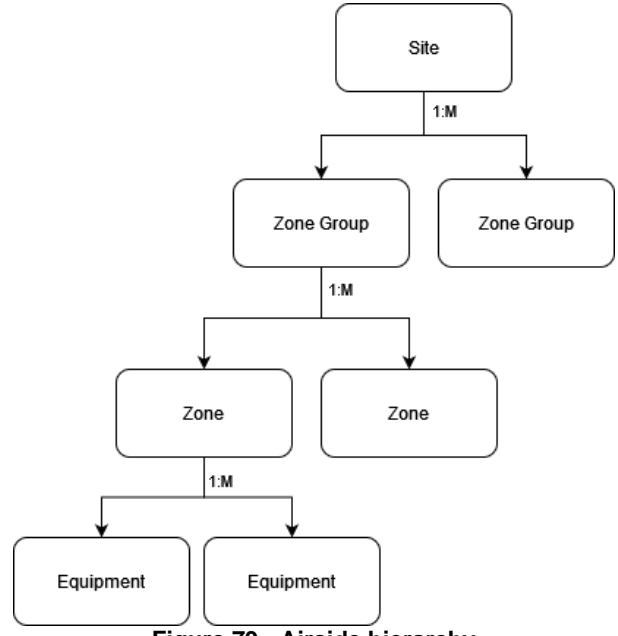

Figure 79 - Airside hierarchy

If a schedule is not enabled at a given level, the schedule of the parent level will be used, all the way up to the site, which must always have a configured schedule.

When clicking on the icon for any entity, a popup dialog will be displayed as shown below. This can be used to configure the enabled hours for that entity, and any children entities without schedules of their own.

On the right, one of two options can be chosen to schedule enabling control.

First, the Use (parent) schedule option, will use the parent entity schedule as its own schedule. Note that Site is the top level, therefore cannot use parent schedule.

Second, the Use Custom Schedule option, will allow user to configure times to enable during the week. Click and drag on each weekday to configure hours during which contained equipment should be enabled. Any duration without an active period will be a time during which the equipment is disabled. Right click on a period to delete it or access options to apply the same period on other days.

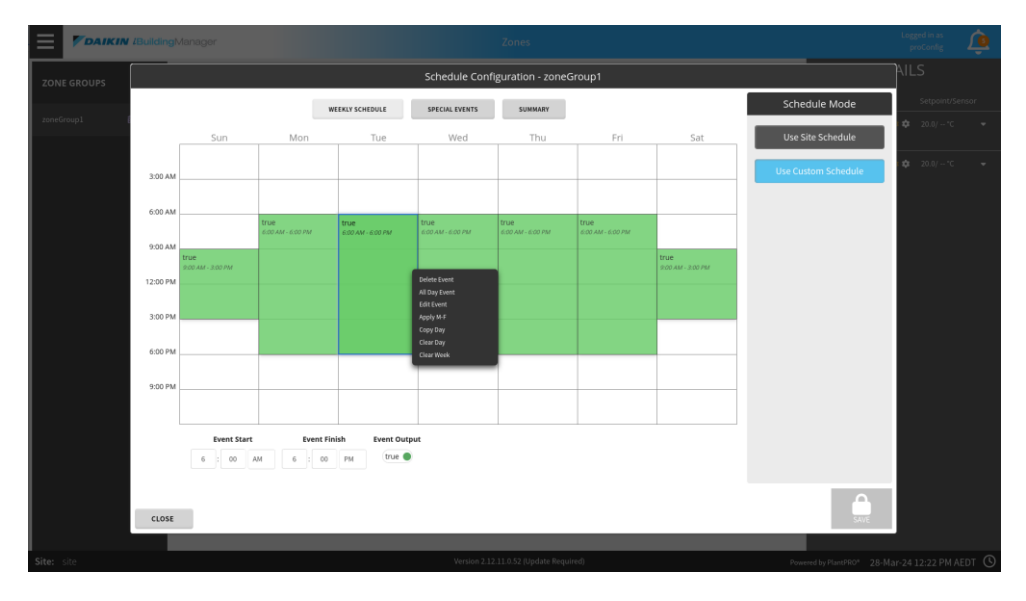

Special events can also be configured using the special events tab. Click add to add a new event, configure the appropriate day or days for this event to override the default weekly schedule and then use the day overview at right to configure the equipment state for the event.
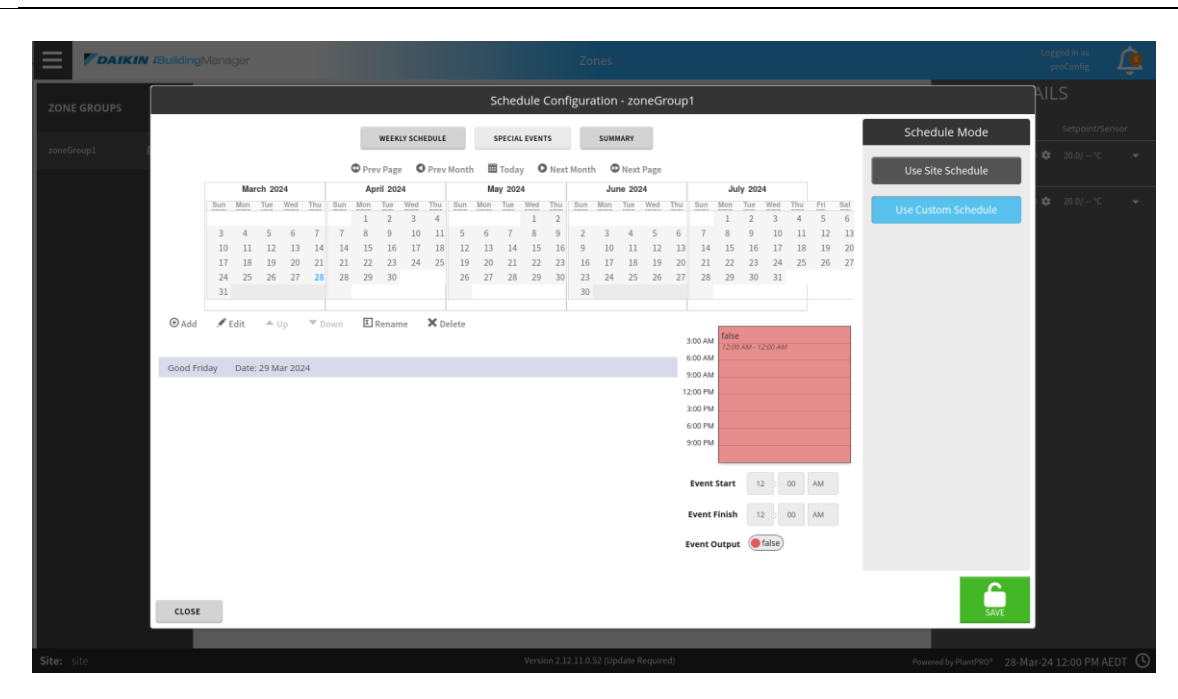

Finally, the summary tab can be used to see the month-by-month overview of the schedule. Each day is coloured blue if equipment will be enabled by this schedule for any time during that day. The days can be clicked on to view the hour-by-hour changes to enable state.

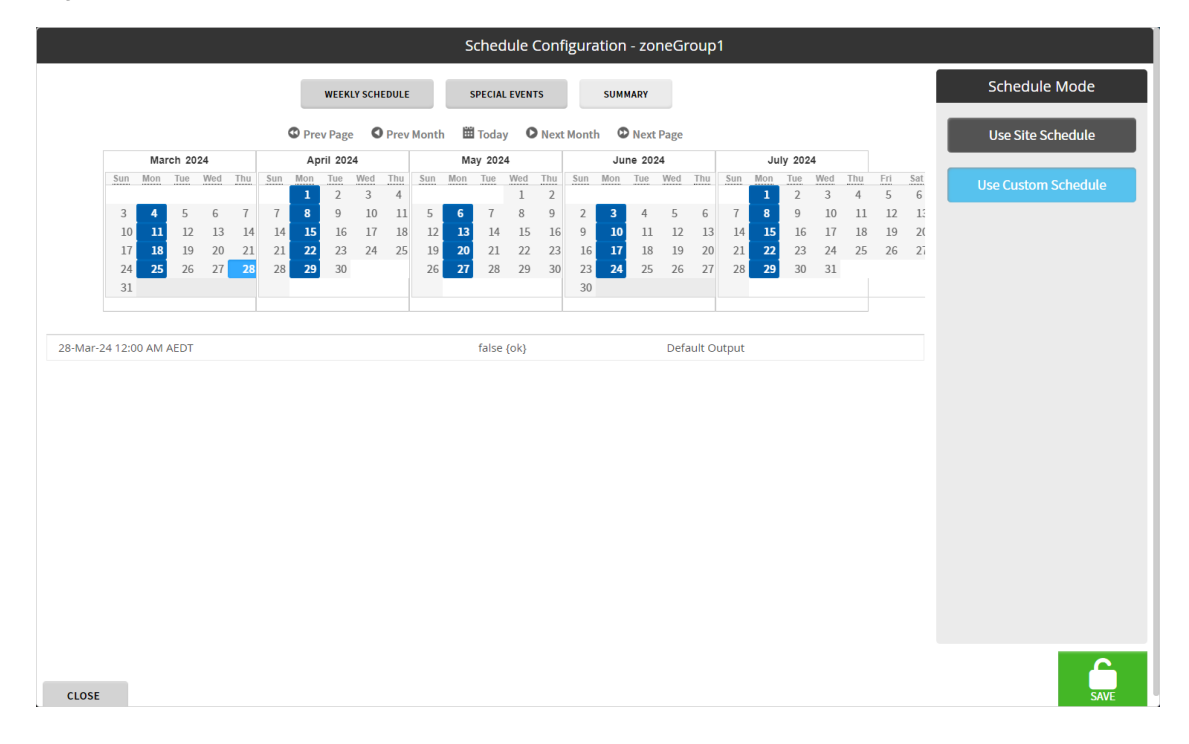

## 6.10.2 Setpoint Control

**The Setpoint configuration** () will be present on 3 levels with the above hierarchy from the Zone Groups and down. When a setpoint is applied at a given level, it will be set on all equipment below it. For example, applying a setpoint to a zone group will affect all equipment in all zones in that zone group.

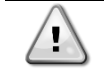

If the setpoints are not configured at Zone group and Zone level the Endpoint Equipment under that Zone Group and Zone will be set to the default heating and cooling setpoints which are *ì* respectively 21°C and 24°C.

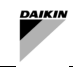

When clicking on the isolayed. This can be used to configure the cooling and/or heating setpoints for that entity, and all contained entities without configured temperature setpoints of their own. By clicking on the Show Advanced Setpoint slide bar, you will also be able to configure the heating and/or cooling deadbands for that entity.

| Setpoint Configuration - zoneGroup1      |                         |     |
|------------------------------------------|-------------------------|-----|
| zoneGroup1                               |                         |     |
| Cooling Setpoint                         | 0.0                     | °C  |
| Heating Setpoint                         | 0.0                     | °C  |
| Show Advanced Setpoints                  | -                       |     |
| Cooling Setpoint Deadband                | 2.0                     | ۵°C |
| Heating Setpoint Deadband                | 2.0                     | ∆°C |
| These setpoints will apply to all OK CAN | equipment in zoneGroup1 |     |

Figure 80 - Setpoint setting

## 6.10.3 Zone Groups

Zone groups represent a collection of individual regions (Zones) within a building, for example a Zone Group could represent an entire floor. By selecting a Zone Group from the left-hand menu, SmartControlSystem will display all Zones that belong to the selected Zone Group in the middle region of the page. As mentioned earlier, both the Schedule and Setpoints can be controlled by a Plant Manager or Configuration user by selecting the Calendar and Cog respectively.

| ZONE GROUPS | 曲     |
|-------------|-------|
| zoneGroup1  | 曲 ✿ ▸ |
| zoneGroup2  | 曲 ✿ ▸ |
|             |       |

Figure 81 - Zone Group Widget

## 6.10.4 Zone

Zone groups represent region of a building containing a collection of Airside Equipment servicing that region, for example a Zone could represent an office or an entire cafeteria. Zones are shown in the centre region and are represented by Cards. The Zone Card contains a set of relevant data for each Zone. By selecting a Zone Card, SmartControlSystem will display all Equipment that belong to the selected Zone in the right-hand side of the screen, and the selected Zone will be highlighted. As mentioned earlier, both the Schedule and Setpoints can be controlled by a Plant Manager or Configuration user by selecting the Calendar and Cog respectively.

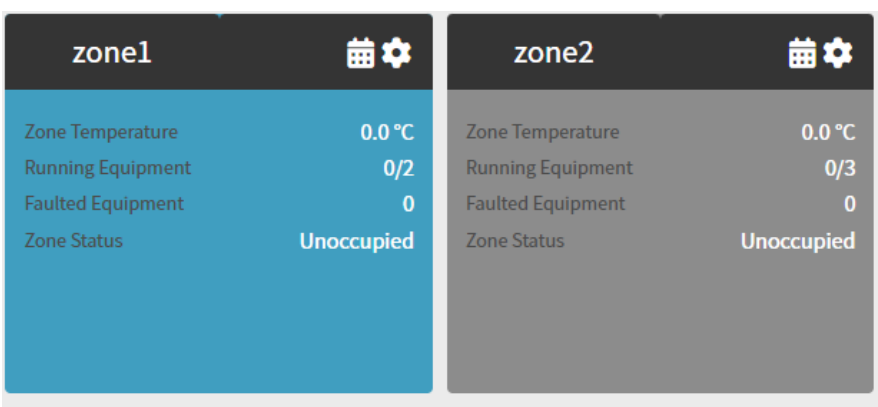

# Figure 82 - Zone Widget

#### Summary of data shown

| Data                 | Description                                                             | SI Unit       | US Unit         |
|----------------------|-------------------------------------------------------------------------|---------------|-----------------|
| Zone Temperature     | The current temperature of the Zone.                                    | °C            | °F              |
| Running<br>Equipment | The number of running Equipment in the zone, followed by the tota Zone. | I number of E | quipment in the |
| Faulted<br>Equipment | The number of Equipment that are currently in a Faulted state.          |               |                 |
| Zone Status          | The current Status of the Zone. See the table below for details on e    | ach Status.   |                 |

| Table | 27 - | Zone | Widget | Data |
|-------|------|------|--------|------|
|-------|------|------|--------|------|

| Zone Status                   | Description                                                                            | Notes                                                          |
|-------------------------------|----------------------------------------------------------------------------------------|----------------------------------------------------------------|
| Occupied -<br>Heating/Cooling | Based off the schedule, whether the Zone is between it's Start and End time.           |                                                                |
| Warm Up/Cool<br>Down          | A pre Cooling/Heating mode before the scheduled time.                                  | Only available if Pre-Cooling/Pre-<br>Heating is configured.   |
| Afterhours<br>Heating/Cooling | Cooling or Heating to a separate (less stringent) setpoint outside of its active time. | Only available if Afterhours<br>Cooling/Heating is configured. |
| Unoccupied                    | Based off the schedule, whether the Zone is outside it's Start and End time.           |                                                                |
| Freeze<br>Protection          | Heating is enabled to avoid temperatures getting to freezing levels.                   | Only available if Freeze Protection is configured.             |

#### Table 28 - Zone Statuses

# 6.10.5 Equipment

The Equipment region displays all the End Point Equipment that are associated with the selected Zone. These are the Equipment that are supplying air to Zone using the supply water from your Plant. The Equipment are displayed in a list, with each equipment being categorized by their type (FCU, AHU, Room Controller, etc). Each item in the list will contain a summary of data from their Equipment.

| FCUs | :      | Setpoint/Sensor |   |
|------|--------|-----------------|---|
| RC01 | ې ال 🖨 | 21.0/ 0.0 °C    | • |

| Figure 83 | 3 - Eq | uipmeı | nt icon |
|-----------|--------|--------|---------|
|-----------|--------|--------|---------|

| Data                     | Description                                                                                                    | SI Unit | US Unit |
|--------------------------|----------------------------------------------------------------------------------------------------|---------|---------|
| Name                     | The name of the equipment                                                                                                    |         |         |
| Run Status Icon          | Status Icon Green when the equipment is running, gray otherwise.                                                                           |         |         |
| Control Mode Icon        | Control Mode Icon Displays an Ice icon for cooling, and a Sun icon for heating, a Stop if stopped.                                         |         |         |
| Setpoint Control<br>Icon | Control A gear icon that will open a popup for setting the current setpoint of the Equipment. Only accessible to Config and Plant Manager. |         |         |
| Setpoint                 | The current controlling setpoint of the Equipment.                                                                                         | °C      | °F      |
| Temperature              | The current room temperature read from the Equipment.                                                                                      | °C      | °F      |
| Expand Icon              | Expand Icon Expands the row, displaying detailed running information of the equipment.                                                     |         |         |
|                          | Table 29 - Equipment icons                                                                                                    |         |         |

Smart Control System

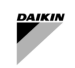

Each item in the list can be expanded, which will display a set of controls for the Equipment if logged in as a Plant Manager or a Configuration user. These controls allow the user to temporarily take control of the Equipment, with some of the controls displaying a popup as they require input from the user. Additionally, the expanded item will also display detailed information about the equipment. Each equipment displays relevant to their equipment type, which are explained below.

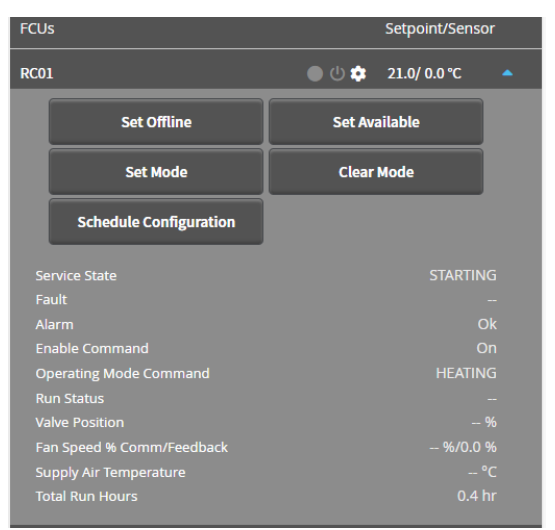

Figure 84 - Equipment Data

| Data                             | Description                                                                                                    | SI Unit  | US Unit     |
|----------------------------------|----------------------------------------------------------------------------------------------------|----------|-------------|
| Service State                    | The Service State reflects its availability and provides an indication is available and can be included in the control sequence. | of wheth | er the unit |
| Fault                            | Whether the Equipment is in a Fault state and stops by itself                                                                    |          |             |
| Alarm                            | Whether the Equipment suffers an alarm that does not stop the funct unproperly                                                   | ioning b | ut working  |
| Enable Command                   | The Enable Command being sent to the Equipment                                                                                   |          |             |
| Operating Mode<br>Command        | Operating Mode Command (Cooling or Heating) being sent to the Equip                                                              | ment     |             |
| Run Status                       | The Run Status received from the Equipment.                                                                                      |          |             |
| Cooling Valve<br>Position        | The opening percentage of the cooling valve.                                                                                     | %        | %           |
| Heating Valve<br>Position        | The opening percentage of the heating valve.                                                                                     | %        | %           |
| Fan Speed Percentage<br>Feedback | The current fan speed.<br>It could be in percentage or in steps                                                                  | %        | %           |
| Supply Air<br>Temperature        | The current temperature of air being supplied by the equipment (if available).                                                   | °C       | °F          |
| Total Run Hours                  | The total run hours of the AHU.                                                                                                  | hr       | hr          |

| Table 30 - | Equipment | Data |
|------------|-----------|------|
|------------|-----------|------|

| Data                      | Description                                                                                                  |
|---------------------------|----------------------------------------------------------------------------------------------------|
| Only Accessible to Config | uration and Plant Manager                                                                                    |
| Set Offline               | Temporarily overrides the Equipment offline for the length of duration selected in the dialog.               |
| Set Available             | Clears the override applied by Set Offline.                                                                  |
| Schedule<br>Configuration | Configures the Schedule for this Equipment.                                                                  |
| Only Accessible to Config | uration                                                                                                    |
| Set Mode                  | Temporarily overrides the operating mode of the Equipment for the length of duration selected in the dialog. |
| Clear Mode                | Clears the override applied by Set Mode.                                                                     |

**Table 31 - Equipment Controls** 

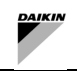

The present publication is drawn up by of information only and does not constitute an offer binding upon Daikin Applied Europe S.p.A. Daikin Applied Europe S.p.A. has compiled the content of this publication to the best of its knowledge. No express or implied warranty is given for the completeness, accuracy, reliability or fitness for particular purpose of its content, and the products and services presented therein. Specification are subject to change without prior notice. Refer to the data communicated at the time of the order. Daikin Applied Europe S.p.A. explicitly rejects any liability for any direct or indirect damage, in the broadest sense, arising from or related to the use and/or interpretation of this publication. All content is copyrighted by Daikin Applied Europe S.p.A.

# DAIKIN APPLIED EUROPE S.p.A.

Via Piani di Santa Maria, 72 - 00072 Ariccia (Roma) - Italia Tel: (+39) 06 93 73 11 - Fax: (+39) 06 93 74 014 http://www.daikinapplied.eu